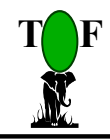

**TCF** Engineers and Consulting Ltd.

# Clinic Manager:Hospital Information Management System

# **User Manual**

June 2006

Contact: TOF Engineers & Consulting Ltd.: 56 Femi Ayantuga Crescent, Off Adelabu Street Surulere, Lagos. P.O. Box 4629 GPO Marina, Lagos. Tel: 0803-3045117 E-mail enquiries@softprotof.com,

| Cli | inic M      | 1ana      | ger:Hospital Information Management System                     | . 1      |
|-----|-------------|-----------|----------------------------------------------------------------|----------|
| 1   | Int         | rodu      | ction                                                          | . 5      |
|     | 1.1         | Clin      | ic Manager Software Modules                                    | . 5      |
|     | 1.2         | Clin      | ic Manager Software Architecture                               | . 5      |
|     | 1.3         | Clin      | iic Manager Development platform                               | . 5      |
|     | 1.4         | Clin      | iic Manager Operating platform                                 | . 5      |
|     | 1.5         | Clin      | ic Manager Key Modules                                         | . 5      |
|     | 1.6         | Clin      | ic Manager Security & Confidentiality Module:                  | . 6      |
|     | 1.7         | Clin      | ic Manager General Features                                    | . 6      |
|     | 1.8         | Gui       | deline to this document                                        | . 6      |
| 2   | Clir        | nic M     | lanager Overview                                               | . 7      |
|     | 2.1         | Sec       | urity and Confidentiality                                      | . 7      |
|     | 2.2         | Mer       | nus                                                            | . 7      |
|     | 2.3         | Gen       | neral interface layout                                         | . 8      |
|     | 2.4         | Hel       | p facility on Clinic Manager                                   | . 8      |
| 3   | Sta         | rting     | g Clinic Manager                                               | 10       |
|     | 3.1         | IMF       | PORTANT:                                                       | 10       |
|     | 3.2         | 1 oT      | run Clinic Manager Application                                 | 10       |
|     | 3.3         | Spe       | cifying your password                                          | 10       |
| 4   | Sys         | stem      | Administration Functions                                       | 12       |
|     | 4.1         | Con       | nect To Data Source                                            | 12       |
|     | 4.2         | Sec       | urity and Confidentiality – Creating Users and Assigning Roles | 12       |
|     | 4.2.        | .1        | To create a new user                                           | 13       |
|     | 4.2.        | .2        | To remove a user                                               | 13       |
|     | 4.2.        | .3        | To clear a user's password                                     | 13       |
|     | 4.2.        | .4        | To specify the security level to be assigned to a user         | 13       |
|     | 4.2.        | .5        | To specify module access levels of a user                      | 14       |
|     | 4.3         | Aud       | lit Trail                                                      | 14       |
|     | 4.3.        | .1        | To print the audit trail                                       | 15       |
|     | 4.3.        | .2        | To prune the audit trail                                       | 15       |
| •   | 4.4         | Def       | ault Settings                                                  | 15       |
|     | 4.5         | Bac       | kup                                                            | 16       |
|     | 4.5.        | .1        | To backup Clinic Manager database                              | 16       |
|     | 4.6         | Con       | npact                                                          | 17       |
|     | 4./         | Res       |                                                                | 17       |
| _   | 4./.        | .1        | To restore Clinic Manager backup                               | 1/       |
| 5   |             |           | ianager Operational Data                                       | 19       |
|     | 5.1         |           | Constal Operational Data                                       | 10       |
|     | 5.1.<br>E 1 | . L<br>2  | General Operational Data                                       | 19       |
|     | 5.1.<br>E 1 | .2        | Detion to NUIC Degistration Status                             | 20       |
|     | 5.1.<br>E 1 | .)<br>1   | Patients NF15 Reyistiation Status                              | 20       |
|     | 5.1.<br>E 1 | .4<br>「   | Retainersnips                                                  | 21       |
|     | 5.1.<br>E 1 |           | Patients Status Definitions                                    | 21       |
|     | 5.1.<br>E 1 | .0<br>7   | Cart Types Definitions                                         | 22       |
|     | 5.1.<br>E 1 | ./        | Call Types Definitions                                         | 22       |
|     | 5.1.<br>E 1 | .0        | Medical Disgnasis and Codes                                    | 23       |
|     | 5.1.<br>E 1 | .9<br>10  | Medical Treatments and Charges                                 | ∠ງ<br>ວວ |
|     | 5.1.<br>E 1 | .10       | Medical Charges Codes                                          | ∠3<br>⊃4 |
|     | 5.1.<br>E 1 | .11<br>12 | Financial Instruments                                          | 24<br>24 |
|     | 5.1.<br>5 1 | .12<br>13 | Druge/Medication Croupings                                     | ∠+<br>2⊑ |
|     | 5.1.        | 1/        | Invoice Dequisition Status                                     | 23<br>25 |
|     | 5.1.        | .14       | נוזיטונב הבקטואונוטוו אנמנטא                                   | 20       |

|     | 5.1.15      | Statistics Groupings                                           | 25      |
|-----|-------------|----------------------------------------------------------------|---------|
|     | 5.1.16      | Statistics Classifications                                     | 26      |
| 6   | Patient     | ts Registration and Health Records Management                  | 27      |
| (   | 5.1 To      | display the list of patients                                   | 27      |
| (   | 5.2 То      | register a new patient                                         | 28      |
| e   | 5.3 To      | search for patients' details                                   | 29      |
| (   | 5.4 To      | enter patients' health records                                 | 31      |
|     | 6.4.1       | Investigations and Diagnosis                                   | 31      |
|     | 6.4.2       | Treatment Details                                              | 31      |
|     | 6.4.3       | Drugs Dispensed                                                | 32      |
|     | 6.4.4       | Charging Patients Accounts and View Patients Account Statement | 33      |
|     | 6.4.5       | Making Payments                                                | 34      |
|     | 6.4.6       | Appointments                                                   | 34      |
| _ ( | 5.5 To      | search patients' health records                                | 35      |
| 7   | Patient     | ts Accounts Charging and Patients Invoicing                    | 37      |
| 7   | 7.1 Ch      | arge patient for medical services and treatments provided      | 37      |
|     | /.1.1       | Patients Accounts Charging                                     | 37      |
| -   | /.1.2       | Group Accounts Charging                                        | 3/      |
| 4   | 7.2 Ge      | nerate Invoices for Patients                                   | 39      |
| 4   | 7.3 Ge      | nerate Invoices Requests for Payments to HMOs                  | 40      |
| _ ' | /.4 Sea     |                                                                | 41      |
| 8   | Pharma      | acy – Drugs and Medication Records                             | 42      |
| 9   |             | Tormation                                                      | 44      |
|     | 9.1.1       | To display list of staff                                       | 44      |
|     | 9.1.2       | To search for stall details                                    | 44<br>4 |
| 4.0 | 9.1.3       | To create details of a new start                               | 45      |
| TO  | <b>Expo</b> | The superior to other file formats                             | 40      |
|     | 10.1.1      | To export to other file format                                 | 40      |
| 44  | 10.1.2      | TO export the report as an attachment to e-mail                | 40      |
| ТТ  | арре        | inuix                                                          | 4/      |
| -   | LT.T C      | zampie keports                                                 | 4/      |

# **Important Information**

When using Clinic Manager you must be mindful of the following.

- ✤ The default user is "mainuser" without a password (blank password). This user has full access to all functionality of the software.
- Make sure each newly created user specifies a password for his/her user name (user account) to prevent other users operating with the user account.
- ✤ Make sure you read the messages you are prompted with and provide judicious responses to them. Respond with a safe choice if you are doubtful and then seek advice.
- \* Make sure you backup regularly to protect against loss of data and make recovery after a loss less costly. Do backups regularly via "Clinic Manager Backup" icon.

## 1 Introduction

**Clinic Manager** software is designed to manage medical records, treatment and drugs dispensing history and patients billing in clinics and hospitals. Features of the solution will include the following.

- Provision for registration of patients including patients subscribing to the National Health Insurance Scheme.
- Management of a comprehensive databank of patients' medical records, consultations and treatment history.
- Management and monitoring medical charges, providing accurate information for billing patients and interacting with HMOs to receive payments.

**Clinic Manager** is developed in Microsoft Visual Basic 6.0, Microsoft VBA in Microsoft Access and Microsoft Access database management system. These tools supports graphical user interface and can run on a standard personal computer running Windows 95, 98, 2000 and XP. Te option of deploying on SQL-Server is provided on request.

**Clinic Manager** is configurable as a **stand-alone system or a multi-user system** on a network of computers such that multiple users can share application data from several workstations. **Clinic Manager** is also designed with the ability to easily customise to your specific environment and can be migrated easily to database platforms such as SQL Server.

## **1.1** Clinic Manager Software Modules

The key modules of **Clinic Manager** appropriately relate these key entities in the modules

- Patients Registration
- Patients Health Records
- Financial Information
- Enquiries and Reports

The Clinic Manager Database is resident on a computer dedicated as the server. All users of Clinic Manager share this data across the network.

## **1.2** Clinic Manager Software Architecture

• Multi-User, Client - Server Architecture.

## **1.3** Clinic Manager Development platform

- Visual Basic 6.0 and Microsoft Access for program design
- Microsoft Access Relational Database Management System for database design.
- Upgrading to SQL-Server database platform is accommodated

## **1.4** Clinic Manager Operating platform

• A local area Ethernet 100 Base-T network (or wireless network) of computers running traditional Microsoft Windows 2000/XP based operating systems.

## **1.5 Clinic Manager Key Modules**

Clinic Manager's key functional features are enumerated below according to the modules.

- Patients Registration:
- Patients Health Records
- Patients Invoicing and Accounts Charging

• HMO\Groups Accounts Charging

## **1.6** Clinic Manager Security & Confidentiality Module:

- No restriction on the number of users
- Each module has a set of privileges to which a user can be assigned.
- Each user is assigned privileges/roles for each user for each module.
- Total Control in security and access levels configuration suitable for your staff hierarchy.
- Ensures data integrity as the privileges of each user can be tailored to his\her work schedule.

## **1.7** Clinic Manager General Features

- Easy to use with its user-friendly graphical user interface (GUI).
- Configurable as stand-alone system or a client/server multi-user environment.
- Sophisticated security system that ensures integrity and confidentiality of your mission critical information, by controlling access to both information and functionality.
- Generates a wealth of current and historical information in its databank, enabling derivation of statistical information to inform policy making, budgeting and planning
- Efficient and effective search engine to query the databank.
- Maintains a concise audit trail of operational activities.
- Scaleable for future expansion to the higher platform, SQL-Server database engine.
- Exporting of all reports to remote locations as attachments to e-mail.

## **1.8** Guideline to this document

This document describes how to use Clinic Manager. It will, however, be valid for versions that would have been tailored to your environment. Furthermore, the words **interfaces** and **forms** are both computing terminologies describing the visual displays on the screen that users interact with; they will be used freely and interchangeably in the document.

To quickly grasp the concepts and procedures presented in this document, it is recommended you initiate a session of Clinic Manager on the computer in parallel to studying this document.

## 2 Clinic Manager Overview

## 2.1 Security and Confidentiality

Users are created to access Clinic Manager and each user in assigned a

- **security level**, which determines the type of operations (additions, modifications, deletions) that can be performed on data; and a
- **module access level**, which determines the modules that the user can access

## 2.2 Menus

| Menu                    | Item                                                 | Purpose |
|-------------------------|------------------------------------------------------|---------|
| File                    |                                                      |         |
|                         | Page Setup                                           |         |
|                         | Print                                                |         |
|                         | Change Password                                      |         |
|                         | Set Current User's Privileges                        |         |
|                         | Connect To Datasource                                |         |
|                         | Create Users and Assign Privileges                   |         |
|                         | Audit Trail                                          |         |
|                         | View Defaults                                        |         |
|                         | Export Information                                   |         |
|                         | Main Switchboard                                     |         |
|                         | Exit                                                 |         |
| <b>Operational Data</b> |                                                      |         |
|                         | HMOs                                                 |         |
|                         | Primary Health Providers                             |         |
|                         | Patients NHIS Registration Status                    |         |
|                         | Retainerships                                        |         |
|                         | General Operational Data                             |         |
|                         | Patients Status Definitions                          |         |
|                         | Card Status Definitions                              |         |
|                         | Cart Types Definitions                               |         |
|                         | Medical Activities and Charges                       |         |
|                         | Medical Diagnosis and Codes                          |         |
|                         | Medical Treatments and Charges                       |         |
|                         | Medical Charges Codes                                |         |
|                         | Financial Instruments                                |         |
|                         | Drugs\Medication Groupings                           |         |
|                         | Units Bases                                          |         |
|                         | Units Categories                                     |         |
|                         | Units of Storage of Drugs                            |         |
|                         | Module Defaults                                      |         |
| Patients Records        |                                                      |         |
|                         | Patients List                                        |         |
|                         | Patients Registration (Data Entry and Modifications) |         |
|                         | Patients Health Records (Data Entry and              |         |
|                         | Modifications)                                       |         |
|                         | Patients Standard Search                             |         |
|                         | Patients Advanced Search                             |         |
|                         | Health Records Search                                |         |
|                         | Pending Appointments                                 |         |

|               | Hanaurad Annaintmenta                            |  |
|---------------|--------------------------------------------------|--|
|               | Honoured Appointments                            |  |
|               | Cancelled Appointments                           |  |
| Financials    |                                                  |  |
|               | Patients Account Charging                        |  |
|               | Group Account Charging                           |  |
|               | Patients Invoices List                           |  |
|               | Patients Invoices (Data Entry and Modifications) |  |
|               | Patients Invoices Search                         |  |
|               | HMO Requisitions for Payment                     |  |
|               | HMO Requisitions for Payment List                |  |
| Pharmacy      |                                                  |  |
|               | Drugs\Medication Groupings                       |  |
|               | Drugs\Medication List                            |  |
|               | Drugs\Medication Full Details (Data Entry and    |  |
|               | Modifications)                                   |  |
|               | Drugs\Medication Search                          |  |
| Staff Details |                                                  |  |
|               | Staff List                                       |  |
|               | Staff Full Details                               |  |
|               | Staff Search                                     |  |
| Info          |                                                  |  |
|               | About                                            |  |
|               | Welcome                                          |  |

## 2.3 General interface layout

Interfaces \ forms used for data capture and modification have the following.

- 1. Buttons are at the footer of the interface to
  - a. **Add**, initiates addition of a new record
  - b. **Modify,** initiate modification of existing record in focus
  - c. Save, to save new entries or modifications to data
  - d. Discard to discard changes or new entries before it is saved.
  - e. **Requery** to populate interface with all records of underlying table\query
  - f. **Refresh** to update record in focus with new information

Generally,

- To add a new record, click Add (or New XXXX)
- To modify existing record, move to the record, click Modify)
- Click Save to save records (new or modified)
- Click Discard to undo changes prior to saving the data.
- 2. Where appropriate, information are organised in tab pages labelled appropriately
- 3. A combo box is usually available at the header of the interface to locate specific record.
- 4. A button labelled Help is usually at the top of the interface to provide guidance to using the specific module.

## 2.4 Help facility on Clinic Manager

To assist in using Clinic Manager, you can view the operational and system manuals via the **Clinic Manager** group created on the Programs menu on the Start Menu bar.

- 1. Select Clinic Manager from the Programs menu on Start Menu bar
- 2. Select the document you want to view. This would display the required document in .pdf format (portable document format).

### User Guide

- 3. You can navigate/use the document as you normally use any similar document. You have the choices of
  - Clinic Manager Installation Guide
  - Clinic Manager User Guide
  - Customer Feedback Change Request
  - Customer Feedback Problem Reporting

You will require Microsoft Word and Acrobat Reader on your computer to view the files.

**Further more,** for ease of use, where appropriate, there is a **Help** button on specific Clinic Manager interfaces that display information to guide the user on how to use the functions\facilities of the module.

## 3 Starting Clinic Manager

To use Clinic Manager for any useful work you should have done the following

- Installed Clinic Manager on your computer and connected appropriately to the data source.
- Created user accounts that will use Clinic Manager and define privileges for each user.
- Configured Clinic Manager with operational data.

## 3.1 IMPORTANT:

- The system administrator must use the default user "mainuser" as the user account to initially gain access to the software.
- After creating all users, the system administrator should specify a password to "mainuser" to prevent unauthorised access.
- Note that new users are created without a password (password is blank), therefore each user must specify his\her password for confidentiality.

## 3.2 To run Clinic Manager Application

- 1. Select **Clinic Manager Software System** on the Start-Program bar, then select **Clinic Manager** OR Double-click on **Clinic Manager** icon on the desktop.
- 2. On the resulting interface displayed (below), click **Launch Clinic Manager**. You will be prompted for a username and password.

| 🕇 Federal Staff Hospital Clinic M                                                                                                    | anager Launcher 📃 🗖 🔀                                                                                                    |
|----------------------------------------------------------------------------------------------------|----------------------------------------------------------------------------------------------------|
| FSh Clinic <u>M</u> anager Menu                                                                                                    |                                                                                                    |
| and the second second second                                                                                                    | the second second second second second second second second second second second second second second second s                                                                                                    |
| and the second second s | and the second day of the                                                                                                    |
| -2                                                                                                    | and the second second se |
|                                                                                                    | ······                                                                                                    |
| Launch Federal Staff Hospital                                                                                                    | Exit                                                                                                    |
| Clinic Manager                                                                                                    |                                                                                                    |

- Enter your user name and password (if you have defined one for your user name)
   a. If this is the first time, enter user name as **mainuser** with no password.
- 4. Click **OK**. The program will start displaying the main interface below
- 5. The System Administrator must create all the users of the software via the menu. File->Create Users and Assign Privileges.

| Clinic Manager ।<br>Federal | ederal Staff Hospital, 1004 Estat<br>Clinic Manager<br>Staff Hospital, 1004 | e 🔲 🗙<br>Estate |
|-----------------------------|-----------------------------------------------------------------------------|-----------------|
|                             | Register New Patient                                                        |                 |
|                             | Patients <u>L</u> ist                                                       |                 |
|                             | Patients (Full <u>D</u> etails)                                             |                 |
| siza.                       | <u>H</u> ealth Records                                                      |                 |
| SER                         | Patients <u>S</u> earch                                                     |                 |
|                             | Health Re <u>c</u> ords Search                                              |                 |
| ,                           |                                                                             | Exit            |

**3.3 Specifying your password** 

#### Clinic Manager Software System

#### User Guide

Before you continue to use Clinic Manager for your operations, you must be aware that there is one function every registered user of Clinic Manager can perform. This is to change his/her password. Passwords must be secret to the user; even the system administrator should not be aware of your password. The system administrator(s) can only clear your password, if you forget it, to allow you to specify another one.

The procedure for changing your password is simple.

- 1. Select "**Change Password**" from the File menu on the main interface.
- 2. On the resulting enter your **Old Password** in the appropriate field (Leave blank if you do not have a password or you are specifying one for the first time).
- 3. Enter your new password in the field labelled "New Password"
- 4. Enter the new password again in the field labelled "Verify"
- 5. Click "Specify Password".
- 6. You will be prompted if the **New Password** and the **Verify** do not match exactly. You must reenter both again to ensure registration of the password.

The next time you log on to Clinic Manager, you will be required to specify this password with your user name to gain access.

| Specify/Change | Your Password Specify/Change Your Password |
|----------------|--------------------------------------------|
|                | User: supervisor                           |
|                | Old Password:                              |
|                | Specify <u>P</u> assword                   |
|                | Exit                                       |

## 4 System Administration Functions

The **System Administration** functions include the following operations.

- Set Current User's Privileges
- Connect To Datasource
- Create Users and Assign Privileges
- Audit Trail
- Defaults
- Backup
- Restore Backup
- Compact\Repair data

### 4.1 Connect To Data Source

Provides means to connect/re-connect to Clinic Manager database if the location of the database has moved to another directory on your workstation or on to a different computer on the network.

- 1. Click **Connect to Data** on the File menu.
- 2. On the interface displayed below, click the radio button labelled "Database Name"

| Connect To Datasource               | e/Database                                                                 |         |
|-------------------------------------|----------------------------------------------------------------------------|---------|
|                                     | Connect To Datasource                                                      |         |
|                                     | pecify Datasource Connection Type                                          | 1       |
|                                     | DataSource Name <u>A</u> Connection String <u>S</u> Database Name <u>M</u> |         |
| Datasource Name (DS <u>fil)</u> :   |                                                                            | Browse  |
| Database Directory W:               | b:\\znbts\\znbtsdb.mdb                                                     | Browse  |
| User Name (UID):<br>Password (PWD): |                                                                            |         |
|                                     |                                                                            | Connect |
|                                     |                                                                            | Exit    |

(Note: The database is given as the full path location for a Microsoft Access database. Other data sources, such as ODBC, are supported but not enabled on Standard Clinic Manager)

- 3. If the database displayed on Database Directory text box (with full path location) is different from the required one, enter the new location or click **Browse** to browse the system (and network) for the appropriate one. The database name must be **zpatientdb.mdb**.
- 4. Click **Connect** to establish connection with the source of data. You will be prompted appropriately on completion.

Note that this is an alternative method to connecting to data complementing the approach used in the "Clinic Manager Installation Guide" guide.

You have now established connection with the database. This procedure must be repeated on every workstation on the network where Clinic Manager will be run, since they will share the same database. Furthermore, all users have access to this function.

4.2 Security and Confidentiality – Creating Users and Assigning Roles

## Clinic Manager Software System

In this section we will learn how to create new users of Clinic Manager and assign Security Levels and Module Access levels to them. You must have Managers/Supervisors security level to perform these operations; the default user, "mainuser", has this privilege.

- 1. Double-click on **Clinic Manager** icon on the desktop.
- On the resulting interface click Launch Clinic Manager Login with your user name and password (if any).
- 3. Select File menu.
- 4. Select **Create Users and Assign Privileges**. This displays the interface below.

| Jsers Accounts Maintenance                                                                                           |                       |                 |                                   |           |                      |  |
|----------------------------------------------------------------------------------------------------|-----------------------|-----------------|-----------------------------------|-----------|----------------------|--|
| Users Acco                                                                                                    | unts Mainte           | nance           | Current L                         | Jser:     | supervisor           |  |
| <u>U</u> sers                                                                                                    |                       |                 |                                   |           | Security Levels      |  |
| User                                                                                                    | Created on            | Last Modified   | On 🔺                              |           |                      |  |
| basil                                                                                                    | 14/Nov/2001           | 17/Aug/2006     |                                   |           | Managers/Supervisors |  |
| cinc                                                                                                    | 17/JUI/2006           | 14/NOV/2003     |                                   | Г         | Operations           |  |
| iane                                                                                                    | 17/Jul/2006           | 17/Jul/2006     | -                                 | Г         | General Users        |  |
| mn onwudiwe                                                                                                    | 14/Aug/2002           | 14/Aug/2002     | 2                                 |           | No Accord V          |  |
| nkem                                                                                                    | 17/Jul/2006           | 17/Jul/2006     |                                   | Stated in | no access A          |  |
| NWOSU                                                                                                    | 14/Aug/2002           | 14/Aug/2002     | 2                                 |           |                      |  |
| omene                                                                                                    | 17/Aug/2006           | 17/Aug/2006     | 5 🔟                               |           |                      |  |
| Madula(a) assa                                                                                                    | en en elfie skiene i  |                 |                                   |           |                      |  |
| mouule(s) acces                                                                                                    | ss specificacions i   | for the user    |                                   | 1 1 1 4 1 |                      |  |
| Select a user from                                                                                                   | the list above. Click | the boxes below | v to specify schedule of the user |           |                      |  |
| Records Doctors Pharmac                                                                                              |                       | y A             | count                             | S         |                      |  |
| Operational                                                                                                    | Data                  | System .        | Administra                        | tion      |                      |  |
|                                                                                                    |                       |                 |                                   |           |                      |  |
|                                                                                                    |                       |                 |                                   |           | Remove User          |  |
|                                                                                                    |                       |                 |                                   |           | Clear User Password  |  |
| Select a user from the users<br>list above, then click<br>appropriately to clear its<br>password or remove user from |                       |                 |                                   |           |                      |  |
| Click Add User above to add a new user           Exit                                                                |                       |                 |                                   |           |                      |  |

#### 4.2.1 To create a new user

- 1. Click Add User
- 2. Enter the name of the user in the text box labelled User Name
- 3. Click Save User to create the user and add to users list
- 4. Click **Finish** to complete the process an enable other utilities.
- 4.2.2 To remove a user
  - 5. Select the user from the list and click **Remove User**
- 4.2.3 To clear a user's password
  - 6. Select the user from the list and click **Clear User Password**

(Note: Remove User & Clear User Password will be inactive if creation of a user is still in progress)

4.2.4 To specify the security level to be assigned to a user

The security level assigned to a user defines if the user can add new information, modify existing information, delete information and have access to system administration functions. Once you create a user you should assign the user a security level to allow access. The security levels available are enumerated in the table below.

| Module | Privilege/Role Description |
|--------|----------------------------|
|        |                            |

| Managers/Sys Admin | <ul> <li>Addition, modification and deletion of data</li> <li>System Administration functions</li> </ul> |  |  |  |
|--------------------|----------------------------------------------------------------------------------------------------|--|--|--|
| Operations         | Addition and modification of data, excluding the System<br>Administration.                               |  |  |  |
| General Users      | View data only, excluding the System Administration                                                      |  |  |  |
| No Access          | Access denied                                                                                            |  |  |  |

From the User Accounts interface above,

- 1. Select a user from the list and
- 2. Click the desired security level

4.2.5 To specify module access levels of a user

The Module Access assigned to a user also depends on the roles or work scheduled for the user. Once you create a user you should then assign the modules that the user can access.

From the User Accounts interface above,

- 1. Select a user from the list and
- 2. Under the group Module Access to Selected User
- 3. Click to mark all the modules that the user can access

Possible Module Access levels are listed below.

| Records               |
|-----------------------|
| Doctors               |
| Pharmacy              |
| Accounts              |
| Operational Data      |
| System Administration |
|                       |

## 4.3 Audit Trail

The Audit Trail is a log of information on key activities, providing an effective tool to monitor activities on Clinic Manager. It captures the activities of each operator and each record is stamped with a date and time the activity took place.

- 1. Click **Audit Trail** on the File->System Administration menu t displays the interface below.
- 2. To view the audit trail for a particular operator select the operator from **Operator** combo box.
- 3. To view the audit trail for a particular duration, enter the date range in From Date and TO text boxes. If an operator is already selected, the audit trail of activities done by the operator for the date range specified will be displayed.
- 4. To view the audit trail for all activities to date, click "Requery".
- 5. Close the interface on completing your activities.

| Audit Trail         From Date:         to         Operator:         Image: Connected to Datasource (DATABASE =d\tapatifshtpatient)         Operator:         Operator:           380         15/JU/2006         10.58 AM         Connected to Datasource (DATABASE =d\tapatifshtpatient)         operator:         Connect to Data Source           381         15/JU/2006         10.55 AM         Assigned FulAccessPermissions to user supervisor         supervisor         Security           382         15/JU/2006         10.55 AM         Assigned FulAccessPermissions to user supervisor         supervisor         Security           382         15/JU/2006         10.55 AM         Assigned FulAccessPermissions to user supervisor         supervisor         Security           382         15/JU/2006         10.16 AM         Connected to Datasource DATABASE =d\tapatifshtpatient & uppervisor         Security           382         25/Apr/2006         02.10 PM         Kinde upou phonged from NoFights to SuperUsers         mainuser         Security           382         25/Apr/2006         02.09 PM         Added the new user, konte         to datalt group NoFights         mainuser         Security           382         25/Apr/2006         02.09 PM         Created a new user, knem.         mainuser         Security           382         25/Apr/2006         02.                                                                                                    | Audit Trail     | of Activities   |          |               |                                                                                       |                       |               |           |                 |        |
|----------------------------------------------------------------------------------------------------|-----------------|-----------------|----------|---------------|---------------------------------------------------------------------------------------|-----------------------|---------------|-----------|-----------------|--------|
| S/N         Dete         Time         Details         Operation           930         15/Jul/2006         10.58 AM         Connected to Datacource_DATABASE =d_tapdishtpatient( supervisor         Connect to Data Source           931         15/Jul/2006         10.55 AM         Change Dipect ownership to user supervisor         supervisor         Security           928         15/Jul/2006         10.55 AM         Assigned FulAccessPermissions to user supervisor         supervisor         Security           928         15/Jul/2006         10.55 AM         Assigned FulAccessPermissions to user supervisor         supervisor         Security           928         25/Apr/2006         0.210 PM         Kimed user Maritenance         mainuser         Security           924         25/Apr/2006         0.210 PM         Added the new user, kunle, to default group NoRights         mainuser         Security           921         25/Apr/2006         0.209 PM         Added the new user, knem, to default group NoRights         mainuser         Security           922         25/Apr/2006         0.209 PM         Created a new user, knem         mainuser         Security           919         25/Apr/2006         0.209 PM         Removed user than from the system         mainuser         Security           918         25/A                                                                                                    | Audit T         | <i>rail</i> Fro | om Date: |               | to                                                                                    |                       | Operato       | IT:       | <u>•</u>        | -      |
| 830     15/Jul/2006     10.58 AM     Connected to Datasource DATABASE=d'spatisfix papervisor     Connect to Data Source       823     15/Jul/2006     10.55 AM     Assigned FulAccess Permissions to user supervisor     supervisor     Security       827     15/Jul/2006     10.55 AM     Connected to Datasource DATABASE=d'spatisfix patients     Security       828     15/Jul/2006     10.55 AM     Connected to Datasource DATABASE=d'spatisfix patients     Security       827     15/Jul/2006     10.54 AM     Connected to Datasource DATABASE=d'spatisfix patients     supervisor     Security       826     25/Apr/2006     02.10 PM     Initiated User Marinance     mainuser     Security       827     25/Apr/2006     02.10 PM     Initiate group changed from NoRights to SuperUsers     mainuser     Security       828     25/Apr/2006     02.10 PM     Ricket dn new user, kunite     mainuser     Security       829     25/Apr/2006     02.09 PM     Ceated a new user, kunite     mainuser     Security       820     25/Apr/2006     02.09 PM     Ceated a new user, nicem     mainuser     Security       819     25/Apr/2006     02.09 PM     Accesced User Maintenance     mainuser     Security       817     25/Apr/2006     02.09 PM     Accesced User Maintenance     mainuser     Security                                                                                                    | S/N             | Date T          | ime      | Details       |                                                                                       |                       | 0             | perator   | Operation       | -      |
| 823     15/Jul/2006     10.55 AM     Change Dipicts ownership to user supervisor     supervisor     Security       826     15/Jul/2006     10.55 AM     Assigned FullAccessPermissions to user supervisor     Security       827     15/Jul/2006     10.55 AM     Connected to Datasource DATABASE ed vzpatrh/vzpatienk supervisor     Connect to Data Source       826     25/Apr/2006     0.210 PM     Finished User Maritenance     mainuser     Security       824     25/Apr/2006     0.210 PM     Added the new user, kunle     mainuser     Security       823     25/Apr/2006     0.210 PM     Added the new user, kunle     mainuser     Security       824     25/Apr/2006     0.210 PM     Added the new user, kunle     mainuser     Security       821     25/Apr/2006     0.209 PM     Added the new user, kunle     mainuser     Security       821     25/Apr/2006     0.209 PM     Added the new user, kunle     mainuser     Security       823     25/Apr/2006     0.209 PM     Accessed User Maintenance     mainuser     Security       839     25/Apr/2006     0.209 PM     Accessed User Maintenance     mainuser     Security       841     25/Apr/2006     0.209 PM     Accessed User Maintenance     mainuser     Security       815     25/Apr/2006 <td>830</td> <td>15/Jul/2006</td> <td>10:58 AM</td> <td>Connected to</td> <td>Datasource ;DA</td> <td>TABASE =d:\zpatfsł</td> <td>h\zpatient( s</td> <td>upervisor</td> <td>Connect to Data</td> <td>Source</td>                           | 830             | 15/Jul/2006     | 10:58 AM | Connected to  | Datasource ;DA                                                                        | TABASE =d:\zpatfsł    | h\zpatient( s | upervisor | Connect to Data | Source |
| 828     15/UL/2006     10:55 AM     Assigned FulAccessPermissions to user supervisor     Security       827     15/UL/2006     10:55 AM     Connect to D at Source     mainuser     Security       828     25/Apr/2006     0:210 PM     Finished User Maintenance     mainuser     Security       828     25/Apr/2006     0:210 PM     Kennect to D at Source     mainuser     Security       824     25/Apr/2006     0:210 PM     Added the new user, kunle, to default group NoRights     mainuser     Security       823     25/Apr/2006     0:209 PM     Added the new user, kunle, to default group NoRights     mainuser     Security       824     25/Apr/2006     0:209 PM     Created a new user, kunle, to default group NoRights     mainuser     Security       821     25/Apr/2006     0:209 PM     Created a new user, kunle, to default group NoRights     mainuser     Security       820     25/Apr/2006     0:209 PM     Created a new user, kunle, to default group NoRights     mainuser     Security       821     25/Apr/2006     0:209 PM     Removed user hard from the system     mainuser     Security       821     25/Apr/2006     0:209 PM     Removed user hard from the system     mainuser     Security       826     25/Apr/2006     0:209 PM     Accessed User Maintenance                                                                                                    | 829             | 15/Jul/2006     | 10:55 AM | Change Obje   | ts ownership to                                                                       | user supervisor       | s             | upervisor | Security        |        |
| 827     15/Jul/2006     10.54 AM     Connected to Datasource DATABASE=d'spatisfikspatient/superioris     Connect to Data Source       826     25/Apr/2006     0.210 PM     Finked User Maintenance     mainuser     Security       827     25/Apr/2006     0.210 PM     Finked User Maintenance     mainuser     Security       828     25/Apr/2006     0.210 PM     Inker group changed from NoRights to SuperUsers     mainuser     Security       823     25/Apr/2006     0.203 PM     Added the new user, knuels, to default group NoRights     mainuser     Security       821     25/Apr/2006     0.203 PM     Created a new user, nkme, to default group NoRights     mainuser     Security       821     25/Apr/2006     0.203 PM     Reated a new user, nkm     mainuser     Security       820     25/Apr/2006     0.203 PM     Reated a new user, nkm     mainuser     Security       818     25/Apr/2006     0.203 PM     Renoved user bait from the system     mainuser     Security       818     25/Apr/2006     0.203 PM     Accested User Maintenance     mainuser     Security       816     25/Apr/2006     0.203 PM     Accested User Maintenance     mainuser     Security       816     25/Apr/2006     0.203 PM     Accested User Maintenance     mainuser     Security </td <td>828</td> <td>15/Jul/2006</td> <td>10:55 AM</td> <td>Assigned Full</td> <td>AccessPermission</td> <td>ns to user superviso</td> <td>r s</td> <td>upervisor</td> <td>Security</td> <td></td>                        | 828             | 15/Jul/2006     | 10:55 AM | Assigned Full | AccessPermission                                                                      | ns to user superviso  | r s           | upervisor | Security        |        |
| 826     25/Apr/2006     02-10 PM [Finished User Maintenance     mainuser     Security       825     25/Apr/2006     02-10 PM Intem group changed from NoRights to SuperUsers     mainuser     Security       824     25/Apr/2006     02-10 PM Intem group changed from NoRights to SuperUsers     mainuser     Security       823     25/Apr/2006     02-10 PM Intem group changed from NoRights to SuperUsers     mainuser     Security       821     25/Apr/2006     02-09 PM Interacted a new user, kunle     mainuser     Security       821     25/Apr/2006     02-09 PM Interacted a new user, kunle     mainuser     Security       820     25/Apr/2006     02-09 PM Removed user hard from the system     mainuser     Security       821     25/Apr/2006     02-09 PM Removed user hard from the system     mainuser     Security       821     25/Apr/2006     02-09 PM Removed user hard from the system     mainuser     Security       821     25/Apr/2006     02-09 PM Anintenance     mainuser     Security       816     25/Apr/2006     02-09 PM Accessed User Maintenance     mainuser     Security       815     25/Apr/2006     02-09 PM Accessed User Maintenance     mainuser     Security       816     24/Apr/2006     02-11 PM Connected to Datasoure DATABASE =c:\typatishtypatenrk mainuser     Connect to Data Source   <                                                                                                    | 827             | 15/Jul/2006     | 10:54 AM | Connected to  | Datasource ;DA                                                                        | TABASE =d: \zpatfs    | h\zpatient( s | upervisor | Connect to Data | Source |
| 825     25/Apr/2006     02:10 PM     kem group changed from NoFights to SupelUsers     mainuser     Security       823     25/Apr/2006     02:09 PM     Added the new user, kunle, to default group NoFights     mainuser     Security       823     25/Apr/2006     02:09 PM     Added the new user, kunle, to default group NoFights     mainuser     Security       823     25/Apr/2006     02:09 PM     Added the new user, kunle, to default group NoFights     mainuser     Security       821     25/Apr/2006     02:09 PM     Added the new user, kunle, to default group NoFights     mainuser     Security       821     25/Apr/2006     02:09 PM     Cated a new user, kunle, to default group NoFights     mainuser     Security       821     25/Apr/2006     02:09 PM     Removed user half new user, new, to default group NoFights     mainuser     Security       821     25/Apr/2006     02:09 PM     Removed user half non the system     mainuser     Security       818     25/Apr/2006     02:09 PM     Accessed User Maintenance     mainuser     Security       816     25/Apr/2006     02:09 PM     Accessed User Maintenance     mainuser     Security       814     24/Apr/2006     03:11 PM     Connected to Datasource DATABASE=c:\spatishtspatient( supervisor     Connect to Data Source       813     24/Apr                                                                                                    | 826             | 25/Apr/2006     | 02:10 PM | Finished User | Maintenance                                                                           |                       | n             | nainuser  | Security        |        |
| 224     25/Apr/2006     02:10 PM     Indem group changed from NoFights to SuperUsers     mainuser     Security       223     25/Apr/2006     02:09 PM     Added the new user, kunie     mainuser     Security       224     25/Apr/2006     02:09 PM     Added the new user, kunie     mainuser     Security       231     25/Apr/2006     02:09 PM     Created a new user, rikem, to default group NoFlights     mainuser     Security       231     25/Apr/2006     02:09 PM     Created a new user, rikem, to default group NoFlights     mainuser     Security       231     25/Apr/2006     02:09 PM     Created a new user, rikem, to default group NoFlights     mainuser     Security       313     25/Apr/2006     02:09 PM     Removed user hand from the system     mainuser     Security       316     25/Apr/2006     02:09 PM     Accessed User Maintenance     mainuser     Security       315     25/Apr/2006     02:09 PM     Accessed User Maintenance     mainuser     Security       315     25/Apr/2006     02:09 PM     Accessed User Maintenance     mainuser     Security       316     25/Apr/2006     02:09 PM     Accessed User Maintenance     supervisor     Connect to Data Source       317     22/Apr/2006     11:16 PM     Accessed User Maintenance     supervisor <td>325</td> <td>25/Apr/2006</td> <td>02:10 PM</td> <td>kunle group c</td> <td>hanged from Nol</td> <td>Rights to SuperUser</td> <td>rs n</td> <td>nainuser</td> <td>Security</td> <td></td>                         | 325             | 25/Apr/2006     | 02:10 PM | kunle group c | hanged from Nol                                                                       | Rights to SuperUser   | rs n          | nainuser  | Security        |        |
| 23     25/Apr/2006     02:09 FM     Added the new user, kunle     mainuser     Security       22     25/Apr/2006     02:09 FM     Added the new user, kunle     mainuser     Security       21     25/Apr/2006     02:09 FM     Added the new user, kunle     mainuser     Security       21     25/Apr/2006     02:09 FM     Created a new user, nkem, to default group NoRights     mainuser     Security       20     25/Apr/2006     02:09 FM     Removed user abur from the system     mainuser     Security       118     25/Apr/2006     02:09 FM     Removed user han from the system     mainuser     Security       118     25/Apr/2006     02:09 FM     Accessed User Maintenance     mainuser     Security       116     25/Apr/2006     02:09 FM     Accessed User Maintenance     mainuser     Security       114     24/Apr/2006     02:19 FM     Connected to Datasouce 0ATABASE =:\typatishtypatient, mainuser     Connect to Data Souce       12     23/Apr/2006     02:19 FM     Connected to Datasouce 0ATABASE =:\typatishtypatient, mainuser     Connect to Data Souce       12     23/Apr/2006     11:51 FM     Added the new user, lekan, to default group NoRights     supervisor     Security       13     24/Apr/2006     11:51 FM     Added the new user, lekan, to default group NoRights <td< td=""><td>24</td><td>25/Apr/2006</td><td>02:10 PM</td><td>nkem group c</td><td>hanged from Nol</td><td>Rights to SuperUser</td><td>rs n</td><td>nainuser</td><td>Security</td><td></td></td<> | 24              | 25/Apr/2006     | 02:10 PM | nkem group c  | hanged from Nol                                                                       | Rights to SuperUser   | rs n          | nainuser  | Security        |        |
| 22     25/Apr/2006     02:09 PM     Created a new user, inken     mainuser     Security       21     25/Apr/2006     02:09 PM     Created a new user, inken     mainuser     Security       20     25/Apr/2006     02:09 PM     Created a new user, inken     mainuser     Security       20     25/Apr/2006     02:09 PM     Removed user abut from the system     mainuser     Security       19     25/Apr/2006     02:09 PM     Removed user abut from the system     mainuser     Security       17     25/Apr/2006     02:09 PM     Accessed User Maintenance     mainuser     Security       16     25/Apr/2006     02:09 PM     Accessed User Maintenance     mainuser     Security       15     25/Apr/2006     02:09 PM     Accessed User Maintenance     mainuser     Security       14     24/Apr/2006     02:01 PM     Connected to Datasouce OATABASE=c:\spatishtspatient( supervisor)     Connect to Data Souce       12     23/Apr/2006     11:51 PM     Finished User Maintenance     supervisor)     Security       11     23/Apr/2006     11:51 PM     Added the new user, lekan, to delault group NoRlights     supervisor)     Security       10     23/Apr/2006     11:51 PM     Added a new user, lekan     supervisor)     Security       10                                                                                                    | 23              | 25/Apr/2006     | 02:09 PM | Added the ne  | w user, kunle, to                                                                     | default group NoRi    | ghts r        | nainuser  | Security        |        |
| 21     25/Apr/2006     02:09 PM     Added the new user, nkem, to default group NoRights     mainuser     Security       20     25/Apr/2006     02:09 PM     Removed user abu from the system     mainuser     Security       19     25/Apr/2006     02:09 PM     Removed user abu from the system     mainuser     Security       18     25/Apr/2006     02:09 PM     Removed user abu from the system     mainuser     Security       18     25/Apr/2006     02:09 PM     Removed user hand from the system     mainuser     Security       16     25/Apr/2006     02:09 PM     Finished User Maintenance     mainuser     Security       16     25/Apr/2006     02:09 PM     Accessed User Maintenance     mainuser     Security       16     25/Apr/2006     02:09 PM     Accessed User Maintenance     mainuser     Security       11     24/Apr/2006     02:16 PM     Connected to Datasource ;DATABASE=c: tapatishtapatient/, mainuser     Connect to Data Source       12     23/Apr/2006     11:51 PM     Acded the new user, lekan, to default group NoRights     supervisor     Security       10     23/Apr/2006     11:51 PM     Acded the new user, lekan, to default group NoRights     supervisor     Security       03     23/Apr/2006     11:51 PM     Acded the me user, lekan, to default group NoRight                                                                                                    | 22              | 25/Apr/2006     | 02:09 PM | Created a new | v user, kunle                                                                         |                       | n             | nainuser  | Security        |        |
| 20     25/Apr/2006     02:09 FM     Created a new user, nkem     mainuser     Security       18     25/Apr/2006     02:09 FM     Removed user abuit from the system     mainuser     Security       18     25/Apr/2006     02:09 FM     Removed user hand from the system     mainuser     Security       18     25/Apr/2006     02:09 FM     Removed user hand from the system     mainuser     Security       17     25/Apr/2006     02:09 FM     Accessed User Maintenance     mainuser     Security       16     25/Apr/2006     02:09 FM     Initiated User Maintenance     mainuser     Security       16     25/Apr/2006     02:09 FM     Initiated User Maintenance     mainuser     Security       17     24/Apr/2006     03:11 FM     Connected to Datasouce: 0ATABASE=c:\typatishtypatient/is supervisor     Connect to Data Souce       18     24/Apr/2006     01:15 FM     Connected to Datasouce: 0ATABASE=c:\typatishtypatient/is supervisor     Security       11     23/Apr/2006     11:51 FM     Cheed a new user, lekan     supervisor     Security       10     23/Apr/2006     11:51 FM     Accessed User Maintenance     supervisor     Security       10     23/Apr/2006     11:51 FM     Accessed User Maintenance     supervisor     Security       10 <t< td=""><td>21</td><td>25/Apr/2006</td><td>02:09 PM</td><td>Added the ne</td><td>w user, nkem, to</td><td>default group NoRi</td><td>ghts r</td><td>nainuser</td><td>Security</td><td></td></t<>                                        | 21              | 25/Apr/2006     | 02:09 PM | Added the ne  | w user, nkem, to                                                                      | default group NoRi    | ghts r        | nainuser  | Security        |        |
| 19     25/Apr/2006     02:09 FM     Removed user bank from the system     mainuser     Security       17     25/Apr/2006     02:09 FM     Removed user hank from the system     mainuser     Security       17     25/Apr/2006     02:09 FM     Removed user hank from the system     mainuser     Security       17     25/Apr/2006     02:09 FM     Accessed User Maintenance     mainuser     Security       18     25/Apr/2006     02:09 FM     Accessed User Maintenance     mainuser     Security       18     25/Apr/2006     02:09 FM     Accessed User Maintenance     mainuser     Security       19     25/Apr/2006     02:11 FM     Connected to Datasouce :0ATABASE=c:\spatish\spatient\supervisor     Connect to Data Souce       11     23/Apr/2006     11:51 FM     Finished User Maintenance     supervisor     Security       11     23/Apr/2006     11:51 FM     Created a new user, lekan to default group NoRights     supervisor     Security       10     23/Apr/2006     11:51 FM     Accessed User Maintenance     supervisor     Security       10     23/Apr/2006     11:51 FM     Accessed User Maintenance     supervisor     Security       10     23/Apr/2006     11:50 FM     Finished User Maintenance     supervisor     Security       107                                                                                                    | 20              | 25/Apr/2006     | 02:09 PM | Created a new | v user, nkem                                                                          |                       | n             | nainuser  | Security        |        |
| 18     25/Apr/2006     02:03 PM     Removed user hand from the system     mainuser     Security       17     25/Apr/2006     02:03 PM     Accessed User Maintenance     mainuser     Security       16     25/Apr/2006     02:03 PM     Finished User Maintenance     mainuser     Security       15     25/Apr/2006     02:03 PM     Accessed User Maintenance     mainuser     Security       14     24/Apr/2006     02:16 PM     Connected to Datasource :0ATABASE=c:\txpatish\txpatienti, supervisor     Connect to Data Source       13     24/Apr/2006     02:16 PM     Connected to Datasource :0ATABASE=c:\txpatish\txpatienti, supervisor     Security       14     24/Apr/2006     01:16 PM     Connected to Datasource :0ATABASE=c:\txpatish\txpatienti, supervisor     Security       13     24/Apr/2006     01:15 IPM     Cather new user, lakan     supervisor     Security       10     23/Apr/2006     11:51 PM     Cated a new user, lakan     supervisor     Security       10     23/Apr/2006     11:51 PM     Accessed User Maintenance     supervisor     Security       10     23/Apr/2006     11:51 PM     Accessed User Maintenance     supervisor     Security       10     23/Apr/2006     11:51 PM     Accessed User Maintenance     supervisor     Security       11 <td>19</td> <td>25/Apr/2006</td> <td>02:09 PM</td> <td>Removed use</td> <td>r abu from the sy</td> <td>stem</td> <td>n</td> <td>nainuser</td> <td>Security</td> <td></td>                                                | 19              | 25/Apr/2006     | 02:09 PM | Removed use   | r abu from the sy                                                                     | stem                  | n             | nainuser  | Security        |        |
| 17     25/Apr/2006     02:03 PM     Accessed User Maintenance     mainuser     Security       15     25/Apr/2006     02:03 PM     Finished User Maintenance     mainuser     Security       15     25/Apr/2006     02:03 PM     Accessed User Maintenance     mainuser     Security       14     24/Apr/2006     02:03 PM     Connected to Datasouce :DATABASE =c:\patishtpatienti, supervisor     Connect to Data Souce       13     24/Apr/2006     02:01 FM     Connected to Datasouce :DATABASE =c:\patishtpatienti, supervisor     Security       12     23/Apr/2006     11:51 FM     Finished User Maintenance     supervisor     Security       11     23/Apr/2006     11:51 FM     Added the new user, lekan, to default group NoFlights     supervisor     Security       10     23/Apr/2006     11:51 FM     Caeled a new user, lekan     supervisor     Security       10     23/Apr/2006     11:51 FM     Added the new user, lekan     supervisor     Security       10     23/Apr/2006     11:51 FM     Added the new user, lekan     supervisor     Security       10     23/Apr/2006     11:51 FM     Added the new user, lekan     supervisor     Security       10     23/Apr/2006     11:51 FM     Accessed User Maintenance     supervisor     Security       11                                                                                                    | 18              | 25/Apr/2006     | 02:09 PM | Removed use   | r hanif from the s                                                                    | ystem                 | n             | nainuser  | Security        |        |
| 16     25/Apr/2006     02:09 PM     Finished User Maintenance     mainuser     Security       175     25/Apr/2008     02:09 PM     Accessed User Maintenance     mainuser     Security       174     24/Apr/2006     03:11 FM     Connected to Datasource ;0ATABASE=c:\spatish\spatient\supervisor     Connect to Data Source       173     24/Apr/2006     02:16 FM     Connected to Datasource ;0ATABASE=c:\spatish\spatient\supervisor     Security       174     24/Apr/2006     11:51 FM     Connected to Datasource ;0ATABASE=c:\spatish\spatient\supervisor     Security       172     23/Apr/2006     11:51 FM     Connected to Datasource ;0ATABASE=c:\spatish\spatient\supervisor     Security       171     23/Apr/2006     11:51 FM     Created a new user, lekan, to default group NoRights     supervisor     Security       171     23/Apr/2006     11:51 FM     Created a new user, lekan, to default group NoRights     supervisor     Security       172     23/Apr/2006     11:51 FM     Accessed User Maintenance     supervisor     Security       173     23/Apr/2006     11:50 FM     Accessed User Maintenance     supervisor     Security       174     23/Apr/2006     11:50 FM     Accessed User Maintenance     supervisor     Security       174     23/Apr/2006     11:40 FM     Accessed User Maintenance <td< td=""><td>17</td><td>25/Apr/2006</td><td>02:09 PM</td><td>Accessed Us</td><td colspan="3">ccessed User Maintenance mainuser Security</td><td></td></td<>                    | 17              | 25/Apr/2006     | 02:09 PM | Accessed Us   | ccessed User Maintenance mainuser Security                                            |                       |               |           |                 |        |
| 15     25/Apr/2006     02:09 PM Accessed User Maritenance     mainuser     Security       14     24/Apr/2006     03:11 PM Connected to Datasource ;0ATABASE=c:\transfth\transftent mainuser     Connect to Data Source       13     24/Apr/2006     02:16 PM Connected to Datasource ;0ATABASE=c:\transfth\transftent mainuser     Connect to Data Source       12     23/Apr/2006     11:51 PM Connected to Datasource ;0ATABASE=c:\transfth\transftent mainuser     Connect to Data Source       12     23/Apr/2006     11:51 PM Connected to Datasource ;0ATABASE=c:\transfth\transftent mainuser     Security       10     23/Apr/2006     11:51 PM Connected to Datasource ;0ATABASE=c:\transftent transftent mainuser     Security       10     23/Apr/2006     11:51 PM Connected to Batasource ;0ATABASE=c:\transftent transftent mainuser     Security       10     23/Apr/2006     11:51 PM Accessed User Maintenance     supervisor     Security       13     24/Apr/2006     11:50 PM Finished User Maintenance     supervisor     Security       14     23/Apr/2006     11:50 PM Finished User Maintenance     supervisor     Security       16     23/Apr/2006     11:50 PM Finished User Maintenance     supervisor     Security       15     23/Apr/2006     11:49 PM Auguogo changed from FinishedgedUsers to SuperVisor     Security       15     23/Apr/2006     11:49 PM Auguogo changed from SuperVisor                                                                                              | 16              | 25/Apr/2006     | 02:09 PM | Finished User | Maintenance                                                                           |                       | n             | nainuser  | Security        |        |
| 14     24/4pr/2006     03:11 FM     Connected to Datasource :DATABASE=c: txpatishtxpatient/i supervisor     Connect to Data Source       13     24/Apr/2006     02:16 FM     Connected to Datasource :DATABASE=c: txpatishtxpatient/i supervisor     Connect to Data Source       12     23/Apr/2006     11:51 FM     Finished User Maintenance     supervisor     Security       11     23/Apr/2006     11:51 FM     Finished User Maintenance     supervisor     Security       10     23/Apr/2006     11:51 FM     Created a new user, lekan, to default group NoRights     supervisor     Security       08     23/Apr/2006     11:50 FM     Finished User Maintenance     supervisor     Security       07     23/Apr/2006     11:50 FM     Accessed User Maintenance     supervisor     Security       08     23/Apr/2006     11:50 FM     Accessed User Maintenance     supervisor     Security       07     23/Apr/2006     11:50 FM     Accessed User Maintenance     supervisor     Security       05     23/Apr/2006     11:43 FM     inished User Maintenance     supervisor     Security       05     23/Apr/2006     11:43 FM     inished User Maintenance     supervisor     Security       04     23/Apr/2006     11:43 FM     inished User Maintenance     supervisor     Security                                                                                                    | 15              | 25/Apr/2006     | 02:09 PM | Accessed Us   | er Maintenance                                                                        |                       | n             | nainuser  | Security        |        |
| 13     24/4pr/2006     02:16 FM [Connected to Datasource: DATABASE=c: VapafishVapalent/i mainuser     Connect to Data Source       12     23/Apr/2006     11:51 FM [Finished User Maintenance     supervisor     Security       11     23/Apr/2006     11:51 FM [Created a new user, lekan, to default group NoRights     supervisor     Security       10     23/Apr/2006     11:51 FM [Created a new user, lekan, to default group NoRights     supervisor     Security       08     23/Apr/2006     11:51 FM [Accessed User Maintenance     supervisor     Security       08     23/Apr/2006     11:50 FM [Accessed User Maintenance     supervisor     Security       07     23/Apr/2006     11:50 FM [Accessed User Maintenance     supervisor     Security       06     23/Apr/2006     11:50 FM [Accessed User Maintenance     supervisor     Security       05     23/Apr/2006     11:43 FM [Prished User Maintenance     supervisor     Security       06     23/Apr/2006     11:43 FM [Accessed User Maintenance     supervisor     Security       06     23/Apr/2006     11:43 FM [Augroup changed from FiviledgedUsers to SuperUser     supervisor     Security       04     23/Apr/2006     11:43 FM [Augroup changed from Struet to BrieldgedUsers     supervisor     Security       04     23/Apr/2006     11:43 FM [Augroup changed from Struet to Brieldged                                                                                                    | 14              | 24/Apr/2006     | 03:11 PM | Connected to  | Datasource ;DA                                                                        | TABASE =c:\zpatfsl    | h\zpatient( s | upervisor | Connect to Data | Source |
| 12     23/Apr/2006     11:51 PM     Finished User Maintenance     supervisor     Security       11     23/Apr/2006     11:51 PM     Added the new user, lekan, to default group NoRlights     supervisor     Security       10     23/Apr/2006     11:51 PM     Added the new user, lekan     supervisor     Security       19     23/Apr/2006     11:51 PM     Accessed User Maintenance     supervisor     Security       10     23/Apr/2006     11:51 PM     Accessed User Maintenance     supervisor     Security       10     23/Apr/2006     11:50 PM     Finished User Maintenance     supervisor     Security       10     23/Apr/2006     11:50 PM     Accessed User Maintenance     supervisor     Security       10     23/Apr/2006     11:50 PM     Finished User Maintenance     supervisor     Security       10     23/Apr/2006     11:43 PM     Accessed User Maintenance     supervisor     Security       10     23/Apr/2006     11:43 PM     Accessed User Maintenance     supervisor     Security       10     23/Apr/2006     11:43 PM     accessed User Maintenance     supervisor     Security       10     23/Apr/2006     11:43 PM     accessed User Maintenance     supervisor     Security       10     23/Apr/2006     11:4                                                                                                    | 13              | 24/Apr/2006     | 02:16 PM | Connected to  | onnected to Datasource ;DATABASE=c:\zpatfsh\zpatient( mainuser Connect to Data Source |                       |               | Source    |                 |        |
| 11     22/4pr/2006     11:51 PM [Added the new user, lekan, to default group NoRights     supervisor     Security       10     23/Apr/2006     11:51 PM<[Created a new user, lekan                                                                                                    | 12              | 23/Apr/2006     | 11:51 PM | Finished User | Maintenance                                                                           |                       | s             | upervisor | Security        |        |
| 10     23/Apr/2006     11:51 PM [Created a new user, lekan     supervisor     Security       19     23/Apr/2006     11:51 PM [Accessed User Maintenance     supervisor     Security       18     23/Apr/2006     11:50 PM [insided User Maintenance     supervisor     Security       17     23/Apr/2006     11:50 PM [insided User Maintenance     supervisor     Security       16     23/Apr/2006     11:50 PM [insided User Maintenance     supervisor     Security       15     23/Apr/2006     11:43 PM [insided User Maintenance     supervisor     Security       15     23/Apr/2006     11:43 PM [inside User Maintenance     supervisor     Security       16     23/Apr/2006     11:43 PM [inside User Maintenance     supervisor     Security       17     23/Apr/2006     11:43 PM [abu oncourt charged from [insided User to Dirieldoed Users     supervisor     Security       13     23/Apr/2006     11:43 PM [abu oncourt charged from [insided user to Dirieldoed Users     supervisor     Security       14     23/Apr/2006     11:43 PM [abu oncourt charged from [insided user to Dirieldoed Users     supervisor     Security       16     23/Apr/2006     11:43 PM [abu oncourt charged from [insided user to Dirieldoed Users     supervisor     Security                                                                                                    | 11              | 23/Apr/2006     | 11:51 PM | Added the ne  | w user, lekan, to                                                                     | default group NoRi    | ghts s        | upervisor | Security        |        |
| 19     22/Apr/2006     11:51 PM [Accessed User Maintenance     supervisor     Security       23/Apr/2006     11:50 PM [Finished User Maintenance     supervisor     Security       37     23/Apr/2006     11:50 PM [Finished User Maintenance     supervisor     Security       36     23/Apr/2006     11:50 PM [Finished User Maintenance     supervisor     Security       36     23/Apr/2006     11:49 PM [Finished User Maintenance     supervisor     Security       36     23/Apr/2006     11:49 PM [Accessed User Maintenance     supervisor     Security       36     23/Apr/2006     11:49 PM [Accessed User Maintenance     supervisor     Security       36     23/Apr/2006     11:49 PM [Accessed User Maintenance     supervisor     Security       37     23/Apr/2006     11:49 PM [Accessed User Maintenance     supervisor     Security       36     23/Apr/2006     11:49 PM [Accessed User Maintenance     supervisor     Security       37     23/Apr/2006     11:49 PM [Accessed User Maintenance     supervisor     Security       37     23/Apr/2006     11:49 PM [Accessed User Maintenance     supervisor     Security       38     23/Apr/2006     11:49 PM [Accessed User Maintenance     supervisor     Security       39     23/Apr/2006     11:49 PM [Accessed User Maintenance                                                                                                    | 10              | 23/Apr/2006     | 11:51 PM | Created a new | v user, lekan                                                                         |                       | s             | upervisor | Security        |        |
| 008     22/Apr/2006     11:50 PM     Frished User Maintenance     supervisor     Security       07     23/Apr/2006     11:50 PM     Accessed User Maintenance     supervisor     Security       05     23/Apr/2006     11:49 PM     Frished User Maintenance     supervisor     Security       05     23/Apr/2006     11:49 PM     supervisor     Security       04     23/Apr/2006     11:49 PM     supervisor     Security       05     23/Apr/2006     11:49 PM     supervisor     Security       04     23/Apr/2006     11:49 PM     supervisor     Security       05     23/Apr/2006     11:49 PM     supervisor     Security       04     23/Apr/2006     11:49 PM     supervisor     Security       05     23/Apr/2006     11:49 PM     supervisor     Security       04     23/Apr/2006     11:49 PM     supervisor     Security       Preview     Preview     Print     Exit                                                                                                    | 09              | 23/Apr/2006     | 11:51 PM | Accessed Us   | er Maintenance                                                                        |                       | s             | upervisor | Security        |        |
| 07     23/Apr/2006     11:50 PM Accessed User Maintenance     supervisor     Security       06     23/Apr/2006     11:49 PM     Finished User Maintenance     supervisor     Security       05     23/Apr/2006     11:49 PM     Aprice hange from Finished User Maintenance     supervisor     Security       06     23/Apr/2006     11:49 PM     abu aroun changed from Finished Juser to Brieldeded Lever     supervisor     Security       04     23/Apr/2006     11:49 PM     abu aroun changed from Super Log Brieldeded Lever     supervisor     Security                                                                                                    | 08              | 23/Apr/2006     | 11:50 PM | Finished User | Maintenance                                                                           |                       | s             | upervisor | Security        |        |
| 06     23/Apr/2006     11:49 PM     Finished User Maintenance     supervisor     Security       05     23/Apr/2006     11:49 PM     abu group changed from PriviledgedUsers to SuperUsers     supervisor     Security       04     22/Apr/2006     11:49 PM     abu group changed from SupedUsers to PriviledgedUsers     supervisor     Security       Requery                                                                                                    | 07              | 23/Apr/2006     | 11:50 PM | Accessed Us   | er Maintenance                                                                        |                       | s             | upervisor | Security        |        |
| 205     23/Apr/2006     11:49 PM     abu group changed from PriviledgedUsers to SuperUsers     supervisor     Security       B04     22/Apr/2006     11:49 PM     abu group changed from SuperUsers     supervisor     Security       Requery     Preview     Print     Exit                                                                                                    | 306             | 23/Apr/2006     | 11:49 PM | Finished User | Maintenance                                                                           |                       | s             | upervisor | Security        |        |
| Old         23/Apr/2006         11/49.PML abu group channed from SuperLear to Priviledeed Laws         supervision         Security           Requery         Preview         Print         Exit                                                                                                    | 305             | 23/Apr/2006     | 11:49 PM | abu group ch  | anged from Privil                                                                     | edgedUsers to Supe    | erUsers s     | upervisor | Security        |        |
| Requery Preview Print Exit                                                                                                    | RO4             | 23/Apr/2006     | 11-49 PM | abu aroun ch  | enced from Sune                                                                       | d Lears to Priviladoa | dileare e     | upervisor | Securitu        |        |
|                                                                                                    | <u>R</u> equery |                 |          |               |                                                                                       | Preview               | Print         |           | Exi             | t ,    |

User Guide

- 4.3.1 To print the audit trail
  - 1. Enter the appropriate dates range.
  - 2. Select an operator from the operator's combo box, if desired.
  - 3. Click **Preview**. A preview of the audit trail will be displayed on the screen in report form
  - 4. Click **Print**. The audit trail for the specification will be printed.
- 4.3.2 To prune the audit trail
  - 5. Enter the appropriate dates range.
  - 6. Select an operator from the operator's combo box, if desired.
  - 7. Click Prune Audit Trail. This will delete the log for the specified date range and/or operator

## 4.4 Default Settings

- Default settings are information about the location of program files and connection information.
- Each workstation on the network can have its own settings, by modifying the parameters accordingly.
- The standard settings are global to all workstation, so clicking **Apply As Standard** will make the settings on your workstation the standard setting.
- Click **Restore Standard** restore standard settings to overwrite you local workstation settings.
- The company details tab is simply information on location of the company.

| Def | Defaults and Options              |                                 |  |  |  |  |  |
|-----|-----------------------------------|---------------------------------|--|--|--|--|--|
|     | Defaults and Options              | Settings are local to front end |  |  |  |  |  |
|     | Application Defaults Your (       | ≥ompany Details Extra Defaults  |  |  |  |  |  |
|     | Database Directory (Access)       | C:\Clinicman                    |  |  |  |  |  |
|     | Database Name                     | zpatientdb.mdb                  |  |  |  |  |  |
|     | Backup Directory                  | C:\Clinicman\Backups            |  |  |  |  |  |
|     | Photographs Directory             | C:\Clinicman\Photos             |  |  |  |  |  |
|     | Connection String                 |                                 |  |  |  |  |  |
|     | ;DATABASE=C:\Clinicman\zpat       | ientdb.mdb                      |  |  |  |  |  |
|     | Command Directory                 | C:\Clinicman\Cmd                |  |  |  |  |  |
|     | Default Photofile Extension       | .bmp                            |  |  |  |  |  |
|     | Default Archive Directory         | C:\Clinicman\Archive            |  |  |  |  |  |
|     |                                   |                                 |  |  |  |  |  |
| R   | estoreStandard <u>A</u> pplyAsSta | indard Save Discard Exit        |  |  |  |  |  |

In the settings on all workstations, the **connection string** and **database name** must be the same for all workstations connected to the same database on the server. So ensure this is the case to ensure all users are sharing the same data for consistency of information processing.

## 4.5 Backup

- 4.5.1 To backup Clinic Manager database
  - 1. Double-click **Clinic Manager Backup** on your desktop or select **Clinic Manager Backup** from the program group on the **Start -> All Programs** menu.

| 🔑 Backup         |                                  |                     |
|------------------|----------------------------------|---------------------|
|                  | Backup Data                      |                     |
| (1) Specify Dir  | ectory on Server were Datasource | e Is Located        |
| Select Drive     | 로 w: [\\Diran\HANIF (D)]         |                     |
| w:\Clinicman     |                                  | Clinicman<br>Photos |
|                  |                                  |                     |
|                  |                                  |                     |
| (2) Specify De   | stination To Store the Backup    |                     |
| Select Drive     | 🖃 d: [HANIF]                     | •                   |
|                  |                                  |                     |
| d:\ClinicmanBack | ups                              |                     |
|                  |                                  |                     |
|                  |                                  |                     |
|                  |                                  |                     |
|                  | <u>C</u> lick Here to Back       | up                  |
|                  |                                  |                     |
|                  |                                  | Exit                |
|                  |                                  |                     |

- 2. Select\specify the directory on the server where the datasource is located.
- 3. Select\specify the directory to store the backup

## Clinic Manager Software System

#### User Guide

 Click "Click Here To Backup". If the backup destination directory does not exist, you will be prompted that its will be created. Respond by clicking Yes or click No and specify an existing directory.

The backup will be copied to the destination path with the name **bkXXXXXX.mdb**, were XXXXXX is the short date format for the current date (e.g.bk110305.mdb). Therefore, if a backup exists for the date you will be asked in step 4 to overwrite the existing backup or create a new one. If you avoid overwriting, the existing backup will be renamed (by post fixing with the current time) and a new backup created as **bkXXXXXX.mdb**.

### It is recommended that you backup Clinic Manager database regularly. If Clinic Manager is used on a daily basis, daily backups are strongly recommended.

## 4.6 Compact

Clinic Manager - database could become corrupted due to some unforeseen reasons such as power failures, and hard disk crashes are not uncommon and the consequences can be costly if regular backups are not made. It is possible to repair a corrupted database following the procedure below. If this fails then you must restore from a previous backup.

- 1. Double click **Compact Clinic Manager**, on the desktop to display the interface below
- 2. Select\specify the directory on the server where the data source is located
- 3. Specify the Destination Directory to restore the backup (Step 2)
- 4. Click **Compact the Datasource**.
- 5. On completion continue using Clinic Manager

| 🔑 Compact Data                                         |              |
|--------------------------------------------------------|--------------|
| Compact Datasource                                     |              |
| Specify Directory on Server were Datasource Is Located |              |
| Select Drive 🛛 🖵 w: [\\Diran\HANIF (D)]                | •            |
| w:\Clinicman                                           |              |
| Specify Name to Compact Into                           |              |
|                                                        |              |
|                                                        |              |
| <u>C</u> ompact the Datasource                         | <u>E</u> xit |

## 4.7 Restore Backup

Clinic Manager - database could be inadvertently deleted or corrupted due to some unforeseen reasons. Power failures and hard disk crashes are not uncommon and the effects can be costly if regular backups of Clinic Manager - database were not made. With regular backups you can restore from the most recent backup and you will only loose information entered from the last backup.

4.7.1 To restore Clinic Manager backup

- 6. Double click **Restore Clinic Manager**, on the desktop to display the interface below
- 7. Specify the backup to Restore (Step 1)

- 8. Specify the Destination Directory to restore the backup (Step 2)
- 9. Click "Click Here To Restore".
   10. The backup will be restored into the destination directory, overwriting existing data.

| 🔑 Restore Backup                                                                                         |                                                                              |                          |
|----------------------------------------------------------------------------------------------------|------------------------------------------------------------------------------|--------------------------|
| Re                                                                                                    | store Backup                                                                 |                          |
| (1) Specify Backup To Restore<br>Select Drive 🗇 d: [HANIF] 💌<br>d:\ClinicmanBackups<br>Backup To Restore | Locate Directory of Backups                                                  | Select Backup To Restore |
| (2) Specify Destination on Server to put<br>Select Drive 💷 w: [\\Diran\H] 💌<br>w:\Clinicman              | the restored data<br>Locate\Select Destination<br>W:\<br>Clinicman<br>Photos |                          |
| (3) <u>C</u> lick Here to                                                                                | Restore                                                                      | <u>E</u> xit             |

## 5 Clinic Manager Operational Data

The table below lists the operational data that need to be defined to configure Clinic Manager for your site.

| Operational Data                  | Usage\Purpose |
|-----------------------------------|---------------|
| HMOs                              |               |
| Primary Health Providers          |               |
| Patients NHIS Registration Status |               |
| Retainerships                     |               |
| General Operational Data          |               |
| Patients Status Definitions       |               |
| Card Status Definitions           |               |
| Cart Types Definitions            |               |
| Medical Activities and Charges    |               |
| Medical Diagnosis and Codes       |               |
| Medical Treatments and Charges    |               |
| Medical Charges Codes             |               |
| Financial Instruments             |               |
| Drugs\Medication Groupings        |               |
| Units Bases                       |               |
| Units Categories                  |               |
| Units of Storage of Drugs         |               |
| Module Defaults                   |               |

## 5.1 Defining operational data

Only users with operational data module access privileges have access to these functions. Operational data information is strategic to proper operation of Clinic Manager and as such access to its functions must be controlled.

In each case, select the required menu and **Add** or **Modify** information as required.

- 1. Click the button required or select the menu required
- 2. To enter new record
  - a. Click Add
  - b. Click **Save** to save the record.
- 3. To modify existing record.
  - a. Navigate to the record of interest
  - b. Click **Modify**.
  - c. Change the information.
  - d. Click Save
- 5.1.1 General Operational Data

| General Operat | ional Data               |
|----------------|--------------------------|
|                | General Operational Data |
|                | Continents               |
|                | Countries                |
|                | States of Nigeria        |
|                | <u>Cities Of States</u>  |
|                | Areas/Towns of Cities    |
|                | Local Governments        |
|                | Zones                    |
|                | Locations/Stations       |
|                | Colours                  |
|                | Height Units             |
|                | Weight Units             |
|                | World Currencies         |
|                | Office Locations         |
|                |                          |
|                | Exit                     |

5.1.2 Health Management organisations; HMOs

| НМ | iOs                                |                                             |
|----|------------------------------------|---------------------------------------------|
|    | HMOs                               |                                             |
| •  | HMO Code:<br>HMO Name:<br>Address: | Clearline International                     |
|    | HMO Code:<br>HMO Name:<br>Address: | LA\0142\PH<br>Health Care International     |
|    | HMO Code:<br>HMO Name:<br>Address: | LA\0142\PHH<br>Hygeia Health Maintenance    |
| Re | Add                                | Modify Save Discard Exit v<br>1 ▶ ₩ ▶¥ of 8 |

5.1.3 Patients NHIS Registration Status

| atients NHI | Registration Status               |
|-------------|-----------------------------------|
|             | Patients NHIS Registration Status |
| ID          | Status:                           |
| •           | Principal                         |
| 1           | Spouse                            |
| 2           | Child 1                           |
| 3           | Child 2                           |
| 4           | Child 3                           |
| 5           | Child 4                           |
|             |                                   |
|             | dd Modify Save Discard Exit       |
| tecord:     | 1 ▶ ▶ ▶ 6 6                       |

# Clinic Manager Software System

# 5.1.4 Retainerships

|                                                                                                    | ×                                                                                                    |
|----------------------------------------------------------------------------------------------------|----------------------------------------------------------------------------------------------------|
| Retainerships/Group N                                                                                                    | Vames                                                                                                    |
| Quick Search:                                                                                                    | <u> </u>                                                                                                    |
| Company\Group Details Patients List                                                                                                    |                                                                                                    |
| Company Name EED MILLOF LIDUSTRY                                                                                                    |                                                                                                    |
| Contact                                                                                                    |                                                                                                    |
| ContactDesignation                                                                                                    |                                                                                                    |
| Address                                                                                                    |                                                                                                    |
| City:                                                                                                    |                                                                                                    |
| State:                                                                                                    |                                                                                                    |
| PostCode:                                                                                                    |                                                                                                    |
| Phone:                                                                                                    |                                                                                                    |
| Fax:                                                                                                    | _                                                                                                    |
|                                                                                                    |                                                                                                    |
|                                                                                                    |                                                                                                    |
|                                                                                                    |                                                                                                    |
|                                                                                                    |                                                                                                    |
|                                                                                                    |                                                                                                    |
| Add Modify Save Discard Requery                                                                                                    | Preview Print Exit                                                                                                    |
|                                                                                                    |                                                                                                    |
|                                                                                                    |                                                                                                    |
|                                                                                                    |                                                                                                    |
| a Retainersmps/Group Names                                                                                                    | <u> </u>                                                                                                    |
| Retainerships/Group I                                                                                                    |                                                                                                    |
| Realiterships/Sloup I                                                                                                    | Vames                                                                                                    |
| Quick Search: FED MIN OF INDUSTRY                                                                                                    | Vames                                                                                                    |
| Quick Search: FED MIN OF INDUSTRY                                                                                                    | Vames                                                                                                    |
| Quick Search:         FED MIN OF INDUSTRY           Company\Group Details         Patients List                                                                                                    | Vames                                                                                                    |
| Quick Search:         FED MIN OF INDUSTRY           Company\Group Details         Patients List           Company Name         FED MIN OF INDUSTRY                                                                                                    | Vames                                                                                                    |
| Quick Search:         FED MIN OF INDUSTRY           Company\Group Details         Patients List           Company Name         FED MIN OF INDUSTRY           Name of Patient                                                                                                    | Vames                                                                                                    |
| Quick Search:         FED MIN OF INDUSTRY           Company\Group Details         Patients List           Company Name         FED MIN OF INDUSTRY           Name of Patient         AkiNBOSEYE, CECELIA, MRS                                                                                                    | Vames                                                                                                    |
| Quick Search:         FED MIN OF INDUSTRY           Company\Group Details         Patients List           Company Name         FED MIN OF INDUSTRY           Name of Patient         AKINBOSEYE, CECELIA, MRS           DADA, LUCIA, MRS         DADA, ECE, MRS                                                                                                    | Vames                                                                                                    |
| Quick Search:         FED MIN OF INDUSTRY           Company\Group Details         Patients List           Company Name         FED MIN OF INDUSTRY           Name of Patient         AkiNBOSEYE, CECELIA, MRS           DADA, LUCIA, MRS         Mass           WUJI, GRACE, MRS         OGUNBERU, KENIDE, MRS                                                                                                    | Vames                                                                                                    |
| Recent Company Group Details         Patients List           Company Group Details         Patients List           Company Name         FED MIN OF INDUSTRY           Name of Patient         AKINEOSEYE, CECELIA, MRS           DADA, LUCIA, MRS         INVUI, GRACE, MRS           OGUNBERU, KEHINDE, MRS         OGUNBERU, KEHINDE, MRS           ORHEWERE, EMILY, MRS         ORHEWERE, EMILY, MRS                                                                                                    | Vames  FileNo FSH1004/1196 FSH1004/10866 FSH1004/10865 FSH1004/1183 FSH1004/11564                                                                                                    |
| Accention of Strong Strong T           Quick Search:         FED MIN OF INDUSTRY           Company\Group Details         Patients List           Company Name         FED MIN OF INDUSTRY           Name of Patient         AKINBOSEYE, CECELIA, MRS           DADA, LUCIA, MRS         DADA, LUCIA, MRS           OGUNBERU, KEHINDE, MRS         OGUNBERU, KEHINDE, MRS           ORHEWERE, EMILY, MRS         UDOH, PIUS, MR                                                                                                    | Vames  FileNo FSH1004\1196 FSH1004\1196 FSH1004\1183 FSH1004\1183 FSH1004\1183 FSH1004\1183                                                                                                    |
| Additional Stress         Additional Stress           Ruick Search:         FED MIN OF INDUSTRY           Company\Group Details         Patients List           Company\Group Details         Patients List           Company Name         FED MIN OF INDUSTRY           Name of Patient         Additional Stress           Additional Stress         DADA, LUCIA, MRS           DADA, LUCIA, MRS         OGUNBERU, KEHINDE, MRS           OGUNBERU, KEHINDE, MRS         ORHEWERE, EMILY, MRS           UBOH, PIUS, MR         UGODO, BLESSING, MRS           USUPL MARY, MCS         DADA                                                                                                    | Vames  FileNo FSH1004\11196 FSH1004\11966 FSH1004\1183 FSH1004\1183 FSH1004\1183 FSH1004\1180 FSH1004\1180 FSH1004\180 FSH1004\1180 FSH1004\1180 FSH1004\1180 FSH1004\1180 FSH1004\1180 FSH1004\1180 FSH1004\1180 FSH1004\1180 FSH1004\1180 FSH1004\1180 FSH1004\1180 FSH1004\1180 FSH1004\1180 FSH1004\1180 FSH1004\1180 FSH108 FSH1004\1180 FSH108 FSH108 FSH108 FSH108 FSH108 FSH108 FSH108 FSH108 FSH108 FSH108 FSH108 FSH108 FSH108 FSH108 FSH108 FSH108 FSH108 FSH108 FSH108 FSH108 FSH108 FSH108 FSH108 FSH108 FSH108 FSH108 FSH108 FSH108 FSH108 FSH108 FSH108 FSH108 FSH188 FSH188 FSH188 FSH188 FSH188 FSH188 FSH188 FSH188 FSH188 FSH188 F |
| Quick Search:       FED MIN OF INDUSTRY         Company\Group Details       Patients List         Company Name       FED MIN OF INDUSTRY         Name of Patient       AKINBOSEYE, CECELIA, MRS         DADA, LUCIA, MRS       DADA, LUCIA, MRS         OGUNBERU, KEHINDE, MRS       ORHEWERE, EMILY, MRS         UDOH, PIUS, MR       UGODO, BLESSING, MRS         ZINSU, MARY, MISS                                                                                                    | Vames  FileNo FSH1004\11196 FSH1004\11966 FSH1004\11966 FSH1004\11164 FSH1004\11305 FSH1004\11305 FSH1004\11318                                                                                                    |
| Quick Search:       FED MIN OF INDUSTRY         Company\Group Details       Patients List         Company Name       FED MIN OF INDUSTRY         Name of Patient       AKINBOSEYE, CECELIA, MRS         DADA, LUCIA, MRS       MRS         OGUNBERU, KEHINDE, MRS       ORHEWERE, EMILY, MRS         UDOH, PIUS, MR       UGODO, BLESSING, MRS         ZINSU, MARY, MISS       March MISS                                                                                                    | Vames  FileNo FSH1004\1196 FSH1004\1196 FSH1004\1196 FSH1004\1183 FSH1004\1183 FSH1004\1183 FSH1004\1183 FSH1004\11318 FSH1004\11318 FSH108 FSH108 FSH108 FSH108 FSH108 FSH108 FSH108 FSH108 FSH108 FS |
| Quick Search:       FED MIN OF INDUSTRY         Company\Group Details       Patients List         Company Name       FED MIN OF INDUSTRY         Name of Patient       AkiNEOSEYE, CECELIA, MRS         DADA, LUCIA, MRS       MRS         OGUNBERU, KEHINDE, MRS       OGHEWERE, EMILY, MRS         UDOH, PIUS, MR       UGODO, BLESSING, MRS         ZINSU, MARY, MISS       March MISS                                                                                                    | Vames  FileNo FSH1004\1196 FSH1004\1196 FSH1004\1183 FSH1004\1183 FSH1004\1183 FSH1004\1183 FSH1004\1183 FSH1004\11318 FSH1004\11318 FSH108 FSH108 FSH108 FSH108 FSH108 FSH108 FSH108 FSH108 FSH108 FS |
| Quick Search:       FED MIN OF INDUSTRY         Company\Group Details       Patients List         Company Name       FED MIN OF INDUSTRY         Name of Patient       Main of Main of Main o | Vames                                                                                                    |
| Quick Search:       FED MIN OF INDUSTRY         Company\Group Details       Patients List         Company Name       FED MIN OF INDUSTRY         Name of Patient       Main of Main of Main o | Vames  FileNo FSH1004\1196 FSH1004\1196 FSH1004\10866 FSH1004\1183 FSH1004\1183 FSH1004\11807 FSH1004\11318                                                                                                    |
| Ruick Search:       FED MIN OF INDUSTRY         Company\Group Details       Patients List         Company Name       FED MIN OF INDUSTRY         Name of Patient       MARE OF A tient         AKINBOSEYE, CECELIA, MRS       DADA, LUCIA, MRS         DADA, LUCIA, MRS       OGUNBERU, KEHINDE, MRS         ORHEWERE, EMILY, MRS       UDOH, PIUS, MR         UGODO, BLESSING, MRS       ZINSU, MARY, MISS         Record:       I         Image: Image: Image                                                                                                    | Vames  FileNo FSH1004\11196 FSH1004\11966 FSH1004\11966 FSH1004\1183 FSH1004\1183 FSH1004\11305 FSH1004\11318                                                                                                    |
| Quick Search:       FED MIN OF INDUSTRY         Company\Group Details       Patients List         Company Name       FED MIN OF INDUSTRY         Name of Patients       Name of Patient         AKINBOSEYE, CECELIA, MRS       DADA, LUCIA, MRS         DADA, LUCIA, MRS       OGUNBERU, KENINDE, MRS         OGUNBERU, KENINDE, MRS       OGUNBERU, KENINDE, MRS         UDOH, PIUS, MR       UGODO, BLESSING, MRS         ZINSU, MARY, MISS       Record:       I       >I       >I       >I       >I       >I       >I       >I       >I       >I       >I       >I       >I       >I       >I       >I       >I       >I       >I       >I       >I       >I       >I       >I       I       >I       I                                                                                                    | Vames  FileNo FSH1004\1196 FSH1004\1196 FSH1004\11866 FSH1004\1183 FSH1004\1183 FSH1004\1183 FSH1004\11807 FSH1004\1181 V V Preview Print Exit                                                                                                    |

5.1.5 Patients Status Definitions

## User Guide

| Pati | ents Status   |                   |   |
|------|---------------|-------------------|---|
|      | Patients      | Status            | 2 |
|      | Colours:      |                   |   |
|      | A/ABOVE       |                   |   |
| 100  | InPatient     |                   |   |
|      | IntensiveCare |                   |   |
|      | OnAdmission   |                   |   |
|      | OutPatient    |                   |   |
|      |               |                   |   |
|      | Add Modify    | Save Discard Exit |   |

## 5.1.6 Card Status Definitions

| Pati | ents Status                         |
|------|-------------------------------------|
|      | Patients Status                     |
|      | Colours:                            |
|      | A/ABOVE                             |
|      | InPatient                           |
|      | IntensiveCare                       |
|      | OnAdmission                         |
|      | OutPatient                          |
|      |                                     |
|      | Add Modify Save Discard Exit        |
| Rec  | rd: _I∢   ∢   1 →   ▶I   ▶ **  of 5 |

# 5.1.7 Cart Types Definitions

| Card Types |                                         |
|------------|-----------------------------------------|
| Card Typ   | es                                      |
| Status ID: | Status :                                |
| 1          | Medical                                 |
| 2          | Dental                                  |
|            |                                         |
|            |                                         |
|            |                                         |
|            |                                         |
|            |                                         |
|            |                                         |
|            |                                         |
|            |                                         |
|            |                                         |
|            |                                         |
| Add M      | Indify Rayo Discard Buit                |
| <u>Auu</u> |                                         |
| Record: I  | 1 • • • • • • • • • • • • • • • • • • • |

# 5.1.8 Medical Activities and Charges

| Medical Activities        |                        |             |    |
|---------------------------|------------------------|-------------|----|
| Medical Activities        |                        |             | -  |
| Service Name:             | Charge                 | NHIS Charge | Di |
| ANTENATAL CONSULTATION    | 0.00                   | 0.00        |    |
| CONSULTATION (FIRST TIME) | 1,000.00               | 1,000.00    |    |
| CONSULTATION (NORMAL)     | 500.00                 | 500.00      |    |
|                           |                        |             |    |
| Add Modify Save Discard   | Pre <u>v</u> iew Print | Exit        | •  |
| Record: I                 | 1                      |             | •  |

# 5.1.9 Medical Diagnosis and Codes

|   | Medical Diagnosis ar | nd Codes |                |   | 1 |
|---|----------------------|----------|----------------|---|---|
|   | Diagnosis:           | Code     | Group:         |   |   |
| • | CANSER               | 00041    | Not Classified | - |   |
|   | CHOLERA              | 00038    |                | - |   |
|   | Investigate          | 0001     |                | • | Ī |
|   | MALARIA              | 00036    |                | • | 0 |
|   | NEOPLASMS            | 00037    |                | - |   |
|   | Not Specified        | 0000     |                | - |   |
|   | TUBERCULOSIS         | 00039    |                | • |   |
|   | TYPHOID              | 00040    | Not Classified | • |   |
|   |                      |          |                |   |   |
|   |                      |          |                |   |   |

5.1.10 Medical Treatments and Charges

| Tre          | atment and Standard Charges  |                    |             |                             |             |
|--------------|------------------------------|--------------------|-------------|-----------------------------|-------------|
|              | Treatment and Standard       | Charges            |             | No of Days<br>Berninder, if |             |
|              | Service Name:                | Standard Charge    | NHIS Charge | scheduled:                  | Discontinue |
| $\mathbf{F}$ | ACCOMODATION (OPEN WARD)     | 1,000.00           | 1,000.00    | 1                           |             |
|              | ACCOMODATION (PRIVATE WARD)  | 2,000.00           | 2,000.00    | 1                           |             |
|              | ADMIT PATIENT                | 0.00               | 0.00        | 1                           |             |
|              | ANTENATAL                    | 10,000.00          | 10,000.00   | 1                           |             |
|              | APPENDIXECTOMY               | 50,000.00          | 50,000.00   | 1                           |             |
|              | Appointment For              | 0.00               | 0.00        | 1                           |             |
|              | BONE REPOSITION AND POP      | 0.00               | 0.00        | 1                           |             |
|              | BROMOCSPTRIN                 | 750.00             | 750.00      | 1                           |             |
|              | CEASARIAN SECTION            | 75,000.00          | 75,000.00   | 1                           |             |
|              | CIRCUMCISON                  | 3,500.00           | 3,500.00    | 1                           |             |
|              | CONSULTATION (FOLLOW-UP)     | 500.00             | 500.00      | 1                           |             |
|              | CONSULTATION (SPECIALIST)    | 5,000.00           | 5,000.00    | 1                           |             |
|              | DISCHARGE PATIENT            | 0.00               | 0.00        | 1                           |             |
|              | DISPENSING DRUGS             | 100.00             | 100.00      | 1                           |             |
|              | DRESSING PER DAY             | 500.00             | 500.00      | 1                           |             |
|              | EAR PERCNY                   | 500.00             | 500.00      | 1                           |             |
|              | EMERGENCY CARE               | 0.00               | 0.00        | 1                           |             |
|              | EMERGENCY FEES               | 0.00               | 0.00        | 1                           |             |
|              | EVACUATION                   | 10,000.00          | 10,000.00   | 1                           |             |
|              | EXAMINATION UNDER ANASTHESIA | 5,000.00           | 5,000.00    | 1                           |             |
|              | EXPLORATORY LAPARATOMY       | 75,000.00          | 75,000.00   | 1                           |             |
|              | Add Modify Sar               | ve <u>D</u> iscard | Preview     | Print                       | Exit 🗸      |
| Re           | cord: 🚺 🔳 🚺 1 🕨 🕨 of 74      |                    |             |                             |             |

# 5.1.11 Medical Charges Codes

|   | Charg | je Account Co   | odes                    |                     |     |             |
|---|-------|-----------------|-------------------------|---------------------|-----|-------------|
|   | ID:   | Nama:           | Description:            | Debit/Cre<br>Client | dit | Discontinue |
|   | 160   | Name.           | None                    | Debit               | •   | Discontinue |
|   | 150   | CCOR            | Credit Correction       | Dehit               | -   |             |
| + | 140   | DCOR            | Debit Correction        | Credit              | -   |             |
|   | 900   | DEPOSIT         | Denosit                 | Credit              | -   |             |
| ╉ | 100   | DISCOLINT       | Discount                | Credit              | -   |             |
| + | 60    | GENERAL CHARGES | General Medical Charges | Dehit               | •   |             |
|   | 70    | MISCELLANEOLIS  | Miscellaneous           | Dehit               | -   |             |
| + | 901   | NONREEDP        | Non Befundable Deposit  | Credit              | Ţ   |             |
| + | 111   | OSTOBAL ANCE    | Outstanding Balance     | Dehit               | •   |             |
| + | 110   | PAID            | Payment                 | Credit              | -   |             |
|   | 120   | REED            | Befund                  | Dehit               | -   |             |
| + | 90    | TRCR            | Transfer Credit         | Credit              | •   |             |
|   | 80    | TRDR            | Transfer Debit          | Dehit               | •   |             |
|   |       |                 |                         |                     | _   |             |

# 5.1.12 Financial Instruments

| Instrument:    | -                                                                                                    |                                                                                                    |
|----------------|----------------------------------------------------------------------------------------------------|----------------------------------------------------------------------------------------------------|
| CONIDO         | Description:                                                                                         |                                                                                                    |
| aunus          | Bonds                                                                                                |                                                                                                    |
| CASH           | Cash                                                                                                 |                                                                                                    |
| CHEQUE         | Cheque                                                                                               |                                                                                                    |
| CREDIT CARD    | Credit Card                                                                                          |                                                                                                    |
| CREDIT NOTE    | Credit Note                                                                                          |                                                                                                    |
| DEBIT NOTE     | Debit Note                                                                                           |                                                                                                    |
| DRAFT          | Draft                                                                                                |                                                                                                    |
| FRNCUR         | Foreign Currency                                                                                     |                                                                                                    |
| None           | None                                                                                                 |                                                                                                    |
| TRAVELLERS CHQ | Travellers Cheques                                                                                   |                                                                                                    |
|                | CREDIT CARD<br>CREDIT CARD<br>CREDIT NOTE<br>DEBIT NOTE<br>DRAFT<br>FRNCUR<br>None<br>TRAVELLERS CHQ | CASH         Cash           CHEQUE         Dheque           CREDIT CARD         Credit Card           CREDIT NOTE         Credit Note           DEBIT NOTE         Debit Note           DRAFT         Draft           FRNCUR         Foreign Currency           None         None           TRAVELLERS CHQ         Travelers Cheques |

# 5.1.13 Drugs\Medication Groupings

| Gro          | upings od Medications\Drugs                  |   |
|--------------|----------------------------------------------|---|
|              | Define Categories and Groupings of Drugs     | · |
|              | Grouping\Category:                           |   |
| $\mathbf{F}$ | DRUGS                                        |   |
|              | EQUIPMENT                                    |   |
|              | GENERAL                                      |   |
|              | MATERIALS                                    |   |
|              | NOT CLASSIFIED                               |   |
|              |                                              |   |
|              |                                              |   |
|              |                                              |   |
|              |                                              |   |
|              |                                              |   |
|              |                                              |   |
|              |                                              |   |
|              |                                              |   |
|              |                                              |   |
|              |                                              |   |
|              | Add Medify Cours Discord Exit                |   |
|              |                                              | 1 |
| Rec          | .ord: I∢ I I I I I I I I I I I I I I I I I I | - |

5.1.14 Invoice Requisition Status

| HMO Invoice Requis | sition Status            |
|--------------------|--------------------------|
| HMO Invoi          | ce Requisition Status    |
| Status ID:         | Status Description:      |
| C                  | Pending Despatch         |
| 1                  | Despatched To HMO        |
| 2                  | HMO Acknowledged Receipt |
| 3                  | Paid By HMO              |
| 4                  | Returned\Queried by HMO  |
| Add Moo            | dify Save Discard Exit   |
|                    |                          |
| Recora: I          | 1 <b>P P</b> or 5        |

5.1.15 Statistics Groupings

### User Guide

| Statistics Groupings      |             |
|---------------------------|-------------|
| Statistics Groupings      | <u> </u>    |
| Statistics Groupings:     |             |
| MATERNAL CONDITIONS       |             |
| NON COMMUNICABLE DISEASES |             |
| Not Specified             |             |
| NOTIFIABLE DISEASES       |             |
| OTHERS                    |             |
|                           |             |
| Add Modify Save Discard   | <u>Exit</u> |
| Record: 1 1 1 1 1 1 5     | <b>I</b>    |

# 5.1.16 Statistics Classifications

|   | Statistics Clas                 | sifications               |
|---|---------------------------------|---------------------------|
|   | Classification:                 | Group:                    |
| • | Accidents RTA                   | NON COMMUNICABLE DISEASES |
|   | AIDS                            | NOTIFIABLE DISEASES       |
|   | Alcohol + Drugs                 | NON COMMUNICABLE DISEASES |
|   | Anemia in Pregnancy             | MATERNAL CONDITIONS       |
|   | Cancer                          | NON COMMUNICABLE DISEASES |
|   | Cerebrospinal Meningitis        | NOTIFIABLE DISEASES       |
|   | Chickenpox                      | NOTIFIABLE DISEASES       |
|   | CHOLERA                         | NOTIFIABLE DISEASES       |
|   | Coronary Heart Diseases         | NON COMMUNICABLE DISEASES |
|   | Deliveries and ANC Cases        | OTHERS                    |
|   | Dents                           | OTHERS                    |
|   | Diabetes                        | NOTIFIABLE DISEASES       |
|   | Diarrhea (simple without blood) | NOTIFIABLE DISEASES       |
|   | Diarrhea with blood             | NOTIFIABLE DISEASES       |
|   | Diptheria                       | NOTIFIABLE DISEASES       |
|   | Dracunculiasis (Guinea Worm)    | NOTIFIABLE DISEASES       |
|   | Food Poisoning                  | NOTIFIABLE DISEASES       |
|   | Gonorrhea                       | NOTIFIABLE DISEASES       |

## 6 Patients Registration and Health Records Management

In this section we will learn how to

- 1. Register Patient's Records
- 2. Search for Patient's Details
- 3. Enter Patient's Health Records (Consultations, Diagnosis and Treatments)
- 4. Search Patient's Health Records.

The menu used for these operations is labeled Patients Records with the following menu items

- Patients List
- Patients Registration (Data Entry and Modifications)
- Patients Health Records (Data Entry and Modifications)
- Patients Standard Search
- Patients Advanced Search
- Health Records Search
- Pending Appointments
- Honoured Appointments
- Cancelled Appointments

## 6.1 To display the list of patients

- 1. Click **Patients List** button on the main interface or select **Patients List** from the Patients Records menu. This will display the interface below, listing all the patients in your database.
- 2. Navigate to the patient record of interest and double click on the left hand edge of the record to display registration or health records details of the patient.

|   | Patients List                                                                     |                              |                                |                       |                                                                  |        |       | × |
|---|-----------------------------------------------------------------------------------|------------------------------|--------------------------------|-----------------------|------------------------------------------------------------------|--------|-------|---|
|   | Patients List Locate                                                              | By                           |                                |                       | Filter By >>                                                     |        |       |   |
|   | A Patient:                                                                        |                              |                                | -                     | Gender:                                                          |        |       | _ |
|   | Click on a<br>record to display<br>patients records<br>or registration<br>details | i No:<br>iital File No:      | Enter No and<br>Enter or Tab k | press<br>ley<br>Reset | Marital Status:<br>Category<br>Company:<br>Patient Status<br>HMO | * * *  | Reset |   |
|   | Name of Patient                                                                   | Hospital File No             | NHIS No                        | Gender                | Mar Status Current State                                         | us HMO |       |   |
|   | ABUBAKAR, SULEIMON, MASTE                                                         | R F5H 00-05-37C              |                                | Male                  | Single OutPatient                                                | NONE   | -     |   |
|   | ABUBAKAR, TIJANI , MASTER                                                         | FSH 01-66-50                 |                                | Male                  | Single OutPatient                                                | NONE   | -     |   |
|   | ABUBAKAR, UMAR , MR                                                               | FSH 01-42-60                 |                                | Male                  | Married OutPatient                                               | NONE   | -     |   |
|   | ABUBAKAR, UMAR , MR                                                               | F5H 01-48-43                 |                                | Male                  | Married OutPatient                                               | NONE   | -     |   |
|   | ABUBAKAR, UMAR , MR                                                               | F5H 0096-2003                |                                | Male                  | Married OutPatient                                               | NONE   | -     |   |
|   | ABUBAKAR, UMAR , MR                                                               | F5H 01-16-74                 |                                | Male                  | Single OutPatient                                                | NONE   | -     |   |
|   | ABUBAKAR, UMAR BUNU, MAST                                                         | ER F5H 02-03-82              |                                | Male                  | Single OutPatient                                                | NONE   | -     |   |
|   | ABUBAKAR, UMAR FAROUK, MA                                                         | ST FSH 01-62-88              |                                | Male                  | Single OutPatient                                                | NONE   | -     |   |
|   | ABUBAKAR, YUSUF , MASTER                                                          | F5H 01-46-81C                |                                | Male                  | Single OutPatient                                                | NONE   | -     |   |
|   | ABUBAKAR, YUSUF , MASTER                                                          | F5H 01-86-62                 |                                | Male                  | Single OutPatient                                                | NONE   | -     |   |
|   | ABUBAKAR, YUSUF , MR                                                              | FSH 00-55-35A                |                                | Male                  | Single OutPatient                                                | ► NONE | -     |   |
|   | ABUBAKAR, YUSUF , MR                                                              | F5H 00-55-55                 |                                | Male                  | Married OutPatient                                               | NONE   | -     |   |
|   | ABUBAKAR-SADIQ, JEMILIA , M                                                       | R§ F5H 01-13-20              |                                | Female                | Married OutPatient                                               | NONE   | -     |   |
|   | ABUBUKAR, SALAMATU , MRS                                                          | FSH 00-05-37                 |                                | Female                | Married OutPatient                                               | NONE   | -     |   |
| ◄ | ABUDU, ADEBOLA , MISS                                                             | FSH 01-58-96                 |                                | Female                | Single OutPatient                                                | NONE   | -     |   |
|   | ABUDU, LATEEF , MR                                                                | FSH 01-84-71                 |                                | Male                  | Married OutPatient                                               | ► NONE |       |   |
|   | Order By     Order By     By Name C By Cc     By NHIS No C By Manue     C By Date | mpany<br>Index<br>New Patien | t Requery Q Refre              | esh <u>R</u> Pr       | sizela OutBatient                                                | Exit   |       | _ |

## 6.2 To register a new patient

- 1. Click **Register New Patient** on the main interface or select **Patients Registration** from the Patients Records Menu OR
- 2. If you are already in the Patients Register interface viewing a particular patient's detail, click **New Patient** on the interface. This will display the interface below with relevant text boxes cleared ready for data of a new patient.

| <b>inic M</b><br>Operati | <b>lanager : Feder</b><br>ional Data Patient: | r <mark>al Staff Hos</mark><br>s Records Fina | <b>pital,10</b><br>ancials Ph | <b>04 Est</b><br>armacy   | a <b>te</b><br>Staff De | etails Geni                 | era        | Enquiries and Reports                                | In <u>f</u> o       | ei -                 |                                             |           |     |  |     | )6 |
|--------------------------|-----------------------------------------------|-----------------------------------------------|-------------------------------|---------------------------|-------------------------|-----------------------------|------------|------------------------------------------------------|---------------------|----------------------|---------------------------------------------|-----------|-----|--|-----|----|
| Patie                    | nts' Register                                 |                                               |                               |                           |                         |                             |            |                                                      |                     |                      |                                             |           |     |  |     |    |
|                          |                                               | Ad                                            | d A Ne                        | w Pa                      | tient                   |                             |            |                                                      | Pre <u>v</u>        | jew                  | Print                                       |           |     |  |     |    |
|                          | Patients Data                                 | Contact Info                                  | ormation                      | Chang                     | es to D                 | etails                      |            |                                                      |                     |                      |                                             |           |     |  |     |    |
|                          | Surname:                                      |                                               |                               |                           |                         |                             |            |                                                      |                     |                      |                                             |           |     |  |     |    |
|                          | FirstName:                                    | 1                                             |                               |                           | -                       |                             |            | Current Status:                                      | 0.0                 | Patien               | •                                           | •         |     |  |     |    |
|                          | MiddleName:                                   |                                               |                               |                           | -                       |                             |            | Date Registered:                                     | 23-                 | Sep-200              | 6                                           | <b>T</b>  |     |  |     |    |
|                          | Title:                                        | 1                                             | -                             |                           |                         |                             |            | Age on Registration:                                 | 0                   |                      | Current Age: 0                              |           |     |  |     |    |
|                          | Address:                                      | 1                                             |                               |                           |                         |                             | Т          | Computer File No:                                    | -                   |                      |                                             |           |     |  |     |    |
|                          |                                               |                                               |                               |                           |                         |                             |            | Hospital File No:                                    | -                   |                      |                                             |           |     |  |     |    |
|                          | Nationality:                                  | Nigerian                                      |                               |                           | ·                       |                             |            | Card Status:                                         | Per                 | manen                | ł                                           | •         |     |  |     |    |
|                          | StateofOrigin:                                |                                               |                               |                           | -1                      |                             |            | Card\Record Type:                                    | Me                  | dical                | -                                           |           |     |  |     |    |
|                          | DataofPirth                                   | 1                                             | Ī                             | Condoru                   | <br>Male                |                             | -          | File Shelf Location:                                 |                     |                      |                                             | -         |     |  |     |    |
|                          | Dateorbirth.                                  |                                               |                               | aenuer.                   | indic                   |                             | <u> </u>   | NHIS No:                                             |                     |                      |                                             |           |     |  |     |    |
|                          | Marital Status:                               | Single                                        |                               | Religion:                 |                         |                             | •          | NHIS Status:                                         | Pri                 | ncipal               |                                             | -         |     |  |     |    |
|                          | Occupation:                                   |                                               |                               |                           | <u>.</u>                |                             |            | HMO:                                                 | NO                  | NE                   |                                             | -         |     |  |     |    |
|                          | Colour Of Eyes:                               | Brown                                         |                               | Blood                     | Group:                  | -                           | ļ          | Category:                                            | PEF                 | SONAL                |                                             | -         |     |  |     |    |
|                          | Colour Of Hair:                               | Black                                         |                               | RhD:                      |                         | -                           | 1          | Company:                                             | Ind                 | lividual             |                                             | <b>T</b>  |     |  |     |    |
|                          | Height:                                       | 0.00                                          | Ft <u>·</u>                   | <ul> <li>Speci</li> </ul> | al Featur               | res:                        | ļ          | Medical History of                                   |                     |                      |                                             |           |     |  |     |    |
|                          | Weight:                                       | 0.00                                          | Kg <u>·</u>                   | <u>-</u>                  |                         |                             |            | Significance e.g. Dru<br>Reactions:                  |                     |                      |                                             |           |     |  |     |    |
|                          |                                               |                                               |                               |                           |                         |                             |            | Reactions.                                           |                     |                      |                                             |           |     |  |     |    |
|                          | Next of Kin:                                  |                                               |                               | Addre                     | ess of Ne               | ext of Kin:                 |            |                                                      |                     |                      |                                             |           |     |  |     |    |
|                          | Relationship:                                 |                                               |                               | -                         |                         |                             |            |                                                      |                     |                      |                                             |           |     |  |     |    |
|                          |                                               |                                               |                               |                           |                         |                             |            |                                                      |                     |                      |                                             |           |     |  |     |    |
|                          |                                               |                                               |                               |                           |                         |                             | - 1        |                                                      |                     |                      |                                             |           |     |  |     |    |
|                          |                                               |                                               |                               |                           |                         |                             |            | Incost Bhoto                                         | 1                   |                      |                                             |           |     |  |     |    |
|                          |                                               |                                               |                               |                           |                         |                             |            | Insert Photo                                         |                     |                      |                                             |           |     |  |     |    |
|                          |                                               |                                               |                               |                           |                         |                             |            |                                                      |                     |                      |                                             |           | - 1 |  |     |    |
|                          | NOTE: IF the                                  | Current Age o<br>Insure that the l            | r the patie<br>Date of Birl   | nt is wro<br>th of the    | ng, then<br>natient i   | i your comp<br>is correct o | uce<br>n H | r date may be wrong. Of<br>he natients data and also | c the L<br>i set th | ate or B<br>De compl | irth is not given or<br>iter date to the co | incorrect |     |  |     |    |
|                          | L.                                            | india citac cita                              | bate of bit                   | an or and                 | pacione                 | is confect o                |            |                                                      | , poe a             | io compe             |                                             | moce dae  |     |  |     |    |
|                          |                                               |                                               |                               |                           |                         |                             |            |                                                      |                     |                      |                                             |           |     |  |     |    |
| <u> </u>                 |                                               |                                               |                               |                           |                         |                             |            |                                                      |                     |                      |                                             |           |     |  |     |    |
|                          |                                               | E                                             | levert                        | Sa                        | re <u>D</u>             | iscard .                    | Re         | query Refresh                                        |                     |                      | Exit                                        |           |     |  |     |    |
|                          |                                               |                                               |                               | _                         |                         |                             |            |                                                      |                     | _                    |                                             |           |     |  |     |    |
|                          |                                               |                                               |                               |                           |                         |                             |            |                                                      |                     |                      |                                             |           |     |  |     |    |
|                          |                                               |                                               |                               |                           |                         |                             |            |                                                      |                     |                      |                                             |           |     |  |     |    |
| me of                    | customer occupying                            | a the romm                                    |                               |                           |                         |                             |            |                                                      |                     |                      |                                             |           |     |  | NUM |    |

- 3. Enter the details of the patient in the appropriate text boxes on the **Patients Data** tab.
- 4. Click **Contact Information** tab and enter the patients contact details and other bio-data.
- 5. On completion, click **Save** to store the registration details of the new patient.
- 6. To modify existing patients details, navigate to the patient or locate the patient by selecting the patient from the combo box **Locate a Patient** at the top of the interface.
- 7. Click **Modify**; then make changes to the details in the required text boxes.
- 8. Click **Save** when you finish. The changes will replace existing information on the patient.
- Note that a complete history of changes made to details of each patient is logged for future audits and can be view via the **Changes to Details** tab.

## Clinic Manager Software System

| ate A Patient : | FOLAMI, 1          | AOFEEK O     | ladiran,     | DR                        | •                                            | Pre <u>v</u> iew Print         |              |
|-----------------|--------------------|--------------|--------------|---------------------------|----------------------------------------------|--------------------------------|--------------|
| Patients Data   | Contact I          | nformation   | Change       | es to Details             |                                              |                                |              |
| Surname:        | FOLAMI             |              |              |                           | FOLAMI, TAOFEEK OL                           | LADIRAN, DR                    |              |
| FirstName:      | TAOFEEK            |              |              | 12                        | Current Status:                              | OutPatient                     |              |
| MiddleName:     | OLADIRA            | N            |              |                           | Date Registered:                             | 10-Jan-2006                    | -            |
| Title:          | DR                 | •            |              |                           | Age on Registration:                         | 44 Current Age                 | : 44         |
| Address:        | 56 Femi A          | yentuga Cre  | scent, Off   | Adelabu Street,           | Computer File No:                            | F5H1004\19600                  |              |
|                 | Surulere, I        | Lagos        |              |                           | Hospital File No:                            | TOF0000g                       |              |
| Nationality:    | Nigerian           |              | -            |                           | Card Status:                                 | Permanent                      |              |
| StateofOrigin:  | Lagos              |              | -            | 1                         | Card\Record Type:                            | Medical                        | I            |
| DateofBirth:    | 21-Aug-19          | 962          | Gender:      | Male                      | ↓   File Shelf Location:                     | 1020                           |              |
| Marital Statuce | Married            | 101          | Deligion     | TSLAM                     | NHIS No:                                     | 1297763                        |              |
| Occupation:     | IT CONSU           | TANT         | Religion     | I John I                  |                                              | Principal                      |              |
| Celeur Of Fuere | Brown              |              | - 1          | J<br>Granne III. Internet | HMO:                                         | Southern Rose                  |              |
| Colour Of Eyes: | Brown              |              | - Blood      | Group:                    | Category:                                    | PERSONAL                       |              |
| Height:         |                    | Et           | T Specia     | - Eesturee                | Company:                                     | Individual                     |              |
| Weight          | 0.00               | Ka           | - Dpeck      | arreatures.               | Medical History of<br>Significance e.g. Drug | ,                              |              |
| Wolgrich        | 0.00               | ling.        |              |                           | Reactions:                                   | The design of the              |              |
| Next of Kin:    | Mrc M B            | Eolami       | 0 ddra       | es of Next of Vin         |                                              |                                | Ser. 1       |
| Relationshin:   | Wife               | loiann       | - Come       | as about                  |                                              |                                |              |
| readonship.     | 14416              | 3            |              | as above                  |                                              | Non Contraction                |              |
|                 |                    |              |              |                           |                                              |                                | Citra I      |
|                 |                    |              |              |                           |                                              |                                |              |
|                 | <b>Click to Di</b> | splay Pati   | ents Reco    | ords                      | Insert Photo                                 |                                | 手段体          |
| -               |                    |              |              |                           |                                              |                                |              |
| NOTE: IF the    | Current Ag         | e of the pat | ient is wron | ng, then your comp        | uter date may be wrong OF                    | R the Date of Birth is not giv | en or incor  |
| E               | nsure that t       | he Date of E | irth of the  | patient is correct o      | n the patients data and also                 | ) set the computer date to t   | he correct ( |
|                 |                    |              |              |                           |                                              |                                |              |
| w Patient       | Modify             |              | Sav          | e Discard                 | Requery Refresh                              | Exit                           |              |
|                 |                    |              | ====         | See Entered of            |                                              |                                |              |

| Locat | e A Patient : FOLAMI, T                    | AOFEEK OLADIRAN, DR                                                      |                        | • Pre             | eview Print                |               |
|-------|--------------------------------------------|--------------------------------------------------------------------------|------------------------|-------------------|----------------------------|---------------|
| Pa    | atients Data Contact Ir                    | nformation Changes to Del                                                | ails                   |                   |                            |               |
|       | City:                                      |                                                                          |                        |                   |                            |               |
|       | State:<br>Country:                         | Nigeria 📩                                                                |                        |                   |                            |               |
|       | PostLode:<br>Phone:                        |                                                                          |                        |                   |                            |               |
|       | Fax:<br>National ID Card No                |                                                                          |                        |                   |                            |               |
|       | E-mail:                                    |                                                                          |                        |                   |                            |               |
|       | PlaceofBirth:                              |                                                                          |                        |                   |                            |               |
|       | Town:                                      | LAGOS ISLAND                                                             |                        |                   |                            |               |
|       | Village:                                   |                                                                          |                        |                   |                            |               |
|       | NOTE: IF the Current Age<br>Ensure that th | e of the patient is wrong, then y<br>ie Date of Birth of the patient is: | our computer date ma   | y be wrong OR the | : Date of Birth is not gin | ven or incorr |
|       | Ensure and a                               | is bate or birth or the patient is                                       | correct on the patient |                   | the computer date to r     | che con eccia |
|       |                                            |                                                                          |                        |                   |                            |               |

## 6.3 To search for patients' details

You can search for patients' information using one or a combination of criteria such as Name of patient, Surname, First Name, Middle Name, Hospital File Number, NHIS Number, Gender, Patients Status and HMO.

- 1. Click **Patients Search** on the main interface OR select **Patients Standard Search** on the Patients Records Menu. This displays the search interface below.
- 2. Enter the criteria for search in any of the text boxes and click Search. If results are found the list of patients will be displayed.
- 3. Double-Click on a record on the results list to display either the full registration details or the health records of the particular patient
- 4. Click **Preview** (or **Print**) to preview corresponding reports on the screen (or directly to the printer). When in Preview mode send the report to the printer via File->Print menu.
- More complex searches can be performed by clicking **Advanced Search** button or selecting **Patients Advanced Search** from the Patients Records menu. For example, you can extend search criteria to search for patients with particular blood groups or those registered on or between particular dates.

| Standard Search        |                                                |          |                          |              |                     |  |  |  |
|------------------------|------------------------------------------------|----------|--------------------------|--------------|---------------------|--|--|--|
| Patients Sta           | andard Search                                  |          |                          | Advanced 5   | iearch              |  |  |  |
| ENTER Searc <u>h</u> C | riteria                                        |          |                          | <u>S</u> ea  | arch                |  |  |  |
| To disp                | lay all patients enter * in Name of Patient to | ext box  |                          | No R         | lecords:            |  |  |  |
| Name of Patient:       | adenuga                                        |          |                          |              | 10                  |  |  |  |
| Surname:               |                                                |          |                          | Displ        | lay <u>L</u> ist    |  |  |  |
| FirstName:             |                                                |          |                          |              |                     |  |  |  |
| MiddleName:            |                                                |          | <u>C</u>                 | lear         |                     |  |  |  |
| Hospital File No:      |                                                |          |                          |              | 21                  |  |  |  |
| NHIS No:               |                                                |          |                          |              |                     |  |  |  |
| Gender:                |                                                |          |                          |              |                     |  |  |  |
| Patient Status         | ·                                              |          |                          | Pre          | <u>A</u> lem        |  |  |  |
| НМО                    |                                                | -        |                          | D            | rint                |  |  |  |
|                        |                                                |          |                          |              | TITIC               |  |  |  |
| Dout                   | ble-Click on a record to display full patients | details  |                          |              | -                   |  |  |  |
| HospitalFileNo         | Name                                           | Category | Status                   | RegisteredOn | NHISNumber          |  |  |  |
| FSH1004\03611          | ADENUGA, ANIFATU, MINS<br>ADENUGA BISI, MIRS   | PERSONAL | OutPatient               | 14-Aug-2003  |                     |  |  |  |
| FSH1004\05612          | ADENUGA, BOLA, MISS                            | PERSONAL | OutPatient               | 24-Dec-2002  |                     |  |  |  |
| FSH1004\02796          | ADENUGA, DOYIN, MISS                           | PERSONAL | OutPatient               | 16-Dec-1995  |                     |  |  |  |
| FSH1004\02060          | ADENUGA, DOYINSOLA ,                           | PERSONAL | OutPatient               | 01-Feb-2000  | 00-00-41/00034424/2 |  |  |  |
| FSH1004\02675          | ADENUGA, ESTHER, MRS                           | PERSONAL | OutPatient               | 27-Jun-2005  |                     |  |  |  |
| FSH1004\06610          | ADENUGA, FUNKE, MRS                            | PERSUNAL | UutPatient<br>OutPatient | 26-Jul-2005  | 00.00.00/00004404/2 |  |  |  |
| FSH1004\02036          | ADENUGA, OLAOLOWA, MISS                        | PERSONAL | OutPatient               | 10-May-1555  | 00-00-30/00034424/3 |  |  |  |
| FSH1004\02037          | ADENUGA, RONKE , MRS                           | PERSONAL | OutPatient               | 17-Nov-1996  | 00-00-17/00034424/0 |  |  |  |
|                        |                                                |          |                          |              |                     |  |  |  |
|                        |                                                |          |                          |              | Exit                |  |  |  |

| Specify Search Criteria         Name of Patient       Image of Patient Senter*<br>In Name of Patient Lextbox       No Records:<br>254         Sumame:       Hospital File No:       Image of Patient Lextbox       No Records:<br>254         Sumame:       Hospital File No:       Image of Patient Lextbox       No Records:<br>254         Biod Group:       Pho:       Image of Patient Lextbox       Preview         Biod Group:       RhD:       Image of Patient Current Status       Image of Patient Current Status       Image of Pati                                                                                                    | Specify Search Crit<br>Name of Patient:<br>Surmame:<br>FirstName:<br>MiddleName:<br>Gender:<br>Registered Between:<br>Blood Group:<br>Company:<br>Patient Category:<br>HMO                                         | eeria                                   | Hospital Fi<br>NHIS No:<br>Marital Sta<br>And:<br>Patient Cu | le No:                                                                                                    | o display all patient<br>n Name of Patient<br>6 <b>v</b> | s enter *<br>text box | Sea<br>No R<br>Displ            | ecords:<br>254<br>ay List<br>ear         |   |
|----------------------------------------------------------------------------------------------------|----------------------------------------------------------------------------------------------------|-----------------------------------------|--------------------------------------------------------------|----------------------------------------------------------------------------------------------------|----------------------------------------------------------|-----------------------|---------------------------------|------------------------------------------|---|
| Specing Search Litteria       To display all patients enter*       Name of Patient       Name of Patient text box         Name       FirstName:       Hospital File No:       Name of Patient text box       Name of Patient text box         FirstName:       Hospital File No:       Image of Patient text box       Image of Patient text box       Image of Patient text box         Registered Between:       28-Jun-2006       Marial Statu:       Image of Patient text box       Image of Patient text box         Bood Group:       Image of Patient Current Status       Image of Patient Current Status       Image of Patient Curent Status       Image of Patient Curr                                                                                                    | Specify Search Child           Name of Patient:           Sumame:           FristName:           MiddleName:           Gender:           Blood Group:           Company:           Patient Category:           HMO | 28Jun-2006 v<br>v<br>RhD: v<br>v        | Hospital Fi<br>NHIS No:<br>Marital Sta<br>And:<br>Patient Cu | le No:                                                                                                    | o display all patient<br>n Name of Patient<br>6          | s enter *<br>text box | <u>Displ</u>                    | ecords:<br>254<br>ay List<br>ear         |   |
| Name of Patient:       To display all patients enter *<br>In Name of Patient text box         Sumane:       Hospital File No.         FirstName:       Hospital File No.         Gender:       28-Jun-2006 -         Bood Group:       Registered Between:         28-Jun-2006 -       Andt.         10 Septa/FileNo       Registered Between:         Patient Category:       Patient Current Status:       •         HMO       NHIS Status:       •         HMO       NHIS Status:       •         HMO       NHIS Status:       •         HMO       NHIS Status:       •         HMO       NHIS Status:       •         HMO       NHIS Status:       •         HMO       NHIS Status:       •         HMO       NHIS Status:       •         Hospita/FileNo       Name         FSH1004/1992       ABBAS, AL-AMIN, MASTER       PERSONAL       OuPaleint         SH1004/1992       ABDLAI, OLUSUMBO, MISS       PERSONAL       OuPaleint       20Aug-2006         SH1004/1993       ABUBAKAR, BAMBO, MR       PERSONAL       OuPaleint       20Aug-2006       00931748/0         SH1004/1993       ABUBAKAR, BAMBO, MR       PERSONAL       OuPaleint       20A                                                                                                    | Name of Patient:<br>Surname:<br>FristName:<br>MiddleName:<br>Gender:<br>Blood Group:<br>Company:<br>Patient Category:<br>HMO                                                                                       | 28Jun-2006 v<br>v<br>RhD: v<br>v        | Hospital Fi<br>NHIS No:<br>Marital Sta<br>And:<br>Patient Cu | tus:                                                                                                    | o display all patient<br>n Name of Patient               | s enter *<br>text box | No R<br>2<br>Displ              | ecords:<br>254<br>ay List<br>ear<br>yiew |   |
| Sumame:       In Name of Patient Cext box       254         FirstName:       Hospital File No:       Image: Status       Image: Status                                                                                                    | Surname:<br>FirstName:<br>MiddleName:<br>Gender:<br>Blood Group:<br>Company:<br>Patient Category:<br>HMD                                                                                                    | -<br>28-Jun-2006 ↓<br>↓ RhD: ↓<br>↓     | Hospital Fi<br>NHIS No:<br>Marital Sta<br>And:<br>Patient Cu | le No:                                                                                                    | 6 .                                                      |                       | 2<br>Displ<br><u>[</u> ]<br>Pre | 254<br>ay List<br>ear<br><u>v</u> iew    |   |
| Suffaile       Hospital File No:       Display List         HiddeNane:       NHIS No:       Image: Second Second Secon                                                                                                    | Surfaire<br>FristName:<br>MiddleName:<br>Gender:<br>Registered Between:<br>Blood Group:<br>Company:<br>Patient Category:<br>HMD                                                                                    | 28Jun-2006 v<br>v RhD: v<br>v           | Hospital Fi<br>NHIS No:<br>Marital Sta<br>And:<br>Patient Cu | le No:                                                                                                    | 6 💽                                                      |                       | Displ<br><u>[</u> ]<br>Pre      | ay List<br>ear<br><u>v</u> iew           |   |
| Markaline.       NHIS Number         Gender:       Markal Statu:         Registared Between:       28-Jun-2006         Blood Group:       Redit         Company:       Patient Current Status       Preview         Patient Category:       Patient Current Status       Preview         HMO       NHIS Status       Y         HMO       NHIS Status       Y         HospitalFileNo       Name       Category         Status       RegisteredOn       NHISNumber         FSH1004/19202       ABBAS, AL-AMIN, MASTER       PERSONAL       OuPatient         PsH1004/19202       ABBUALI, AMINA, MASTER       PERSONAL       OuPatient       20Aug-2006         FSH1004/19203       ABDLAI, OLUSUMBO, MISS       PERSONAL       OuPatient       20Aug-2006         FSH1004/19303       ABUBAKAR, BAUHAD,       PERSONAL       OuPatient       20Aug-2006         FSH1004/19504       ABUBAKAR, BAUHAD,       PERSONAL       OuPatient       12Aug-2006         FSH1004/19503       ABUBAKAR, BAUHAD,       PERSONAL       OuPatient       12Aug-2006         FSH1004/19504       ABUBAKAR, BAUKAR, BURAYA, MRS       PERSONAL       OuPatient       13Aug-2006         FSH1004/19503       ABUBAKAR, BUKAYA, MRS                                                                                                    | MiddleName:<br>Gender:<br>Registered Between:<br>Blood Group:<br>Company:<br>Patient Category:<br>HMO                                                                                                    | 28-Jun-2006 •<br>•<br>•<br>RhD: •<br>•  | NHIS No:<br>Marital Sta<br>And:<br>Patient Cu                | tus:<br>10-Sep-2000                                                                                                    | 6 🗸                                                      |                       | <u>[</u> ]<br>Pre               | ear<br><u>v</u> iew                      |   |
| Importanting       Clear         Registered Between:       28.jun/2006       And:       10-Sep/2006       Preyiew         Blood Group:       Patient Category:       Patient Current Status       Preyiew         Patient Category:       Patient Current Status       Print         HMO       NHIS Status       Print         HospitalFileNo       Name       Category       Status       Registered/n       NHISNumber         F5H10041992       ABBAS, AL, AMIN, MASTER       PERSONAL       OutPatient       20Aug/2006         F5H100419902       ABDUALI, AMINA, MASTER       PERSONAL       OutPatient       20Aug/2006         F5H100419902       ABDUALI, LUISUMBO, MISS       PERSONAL       OutPatient       20Aug/2006         F5H1004119903       ABUGARA, BAUMAD, PERSONAL       OutPatient       20Aug/2006       000931748/0         F5H1004119903       ABUGARA, BAUMAD, MRS       PERSONAL       OutPatient       13Aug/2006       000931748/0         F5H1004119903       ABUGARA, BAUMAD, MRS       PERSONAL       OutPatient       13Aug/2006       000931748/0         F5H1004119903       ABUBARAR, BURAYA, MRS       PERSONAL       OutPatient       13Aug/2006       000931748/0         F5H1004119903       ABUBARAR, BURAYA, MRS       PERSONAL<                                                                                                    | Miculariania:<br>Gender:<br>Registered Between:<br>Blood Group:<br>Company:<br>Patient Category:<br>HMO                                                                                                    | ▼<br>28Jun-2006 ▼<br>▼ RhD: ▼<br>▼<br>▼ | And:<br>Patient Cu                                           | tus:<br>10-Sep-200                                                                                                    | 6 💽                                                      |                       | <u>[</u> ]<br>Pre               | ear<br><u>v</u> iew                      |   |
| Biolog Group:       28.Jun-2005       India of tutue:       Image Control in the second second sec                                                                                                    | Registered Between:<br>Blood Group:<br>Company:<br>Patient Category:<br>HMD                                                                                                    | 28Jun-2006 🗸                            | And:<br>Patient Cu                                           | 10-Sep-200                                                                                                    | 6 💽                                                      |                       | Pre                             | view                                     |   |
| Registered between:       26/UR-2001_       Ando:       10/sep-2006       Image: Company:         Patient Category:       Patient Current Status        Preview       Print         HM0        NHIS Status        Print         Hospita/FielNo       Name       Category       Status       RegisteredDn       NHISNumber         FSH1004/108276       ABBAS, AL-AMIN, MASTER       PERSONAL       OuPatient       20Aug-2006         FSH1004/10927       ABDULLI, AMINA, MASTER       PERSONAL       OuPatient       20Aug-2006         FSH1004/10927       ABDULLI, AMINA, MASTER       PERSONAL       OuPatient       20Aug-2006         FSH1004/10926       ABDULAI, OLUSUMBO, MISS       PERSONAL       OuPatient       20Aug-2006         FSH1004/10903       ABUBAKAR, BAUMHAD,       PERSONAL       OuPatient       14Aug-2006         FSH1004/19503       ABUBAKAR, BAUBAN, MRS       PERSONAL       OuPatient       13Aug-2006       00091748/0         FSH1004/19503       ABUBAKAR, BAUSAR, ABUSAKAR, PERSONAL       OuPatient       13Aug-2006       00091748/0         FSH1004/19504       ABUBAKAR, BAUSAR, SLAWIDU, MRS       PERSONAL       OuPatient       20Aug-2006       0091748/0         FSH1004/19503       ADAMSO                                                                                                    | Registered between:<br>Blood Group:<br>Company:<br>Patient Category:<br>HMO                                                                                                    | 28-00h-2006 .•                          | Patient Cu                                                   | Tu-Sep-200                                                                                                    | •                                                        |                       | Pre                             | view                                     |   |
| Biologucy       Inno:       Inno:                                                                                                    | Company:<br>Patient Category:                                                                                                    |                                         | Patient Cu                                                   | ment Chabur                                                                                                    |                                                          |                       | Pre                             | view                                     |   |
| Longary:       Paient Current Status       Print         HMO       ▼ NHIS Status       ▼         -copia/FileNo       Name       Category       Status       ▼         -status       ▼       NHIS Status       ▼       Print         -copia/FileNo       Name       Category       Status       ▼         -status       ▼       NHIS Status       ▼       Print         -copia/FileNo       Name       Category       Status       RegistreeOn       NHISNumber         -shitDok10527       ABBCA, ALAMIN, MGTEF       PERSDNAL       DudPaient       20 Aug-2006       20 Aug-2006         -shitDok10507       ABU, GABRIEL, MM       PERSDNAL       DudPaient       12 Aug-2006       00091748/0         -shitDok119507       ABUBARAR, BAUHAD,       PERSDNAL       DudPaient       12 Aug-2006       00091748/0         -shitDok119506       ABUBARAR, BUMATAD,       PERSDNAL       DudPaient       13 Aug-2006       00091748/0         -shitDok119505       ABUBARAR, RUAYA, MRS       PERSDNAL       DudPaient       13 Aug-2006       00091748/0         -shitDok119504       ABUBARAR, RUAYA, MRS       PERSDNAL       DudPaient       12 Aug-2006       00091748/0         -shitDok119504       ABUBARAR,                                                                                                    | Lompany:<br>Patient Category:<br>HMO                                                                                                    | <u> </u>                                | Patient Cu                                                   | ment Chabur                                                                                                    |                                                          |                       |                                 |                                          |   |
| Patient Lakegon:     Patient Lurient Status     Print       HMO     NHIS Status     Image: Calegony     Status     RegisteredOn     NHISNumber       HospitaFileNo     Name     Calegony     Status     RegisteredOn     NHISNumber       FSH1004109278     ABBAS, AL-AMIN, MASTER     FERSONAL     OuPaient     20Aug-2006       FSH1004109278     ABDLAII, OLUSUMBO, MISS     FERSONAL     OuPaient     20Aug-2006       FSH1004119902     ABDLAII, OLUSUMBO, MISS     FERSONAL     OuPaient     14Aug-2006       FSH1004119503     ABUBAKAR, BAUHAD.     FERSONAL     OuPaient     14Aug-2006       FSH1004119503     ABUBAKAR, BAUHAD.     FERSONAL     OuPaient     13Aug-2006       FSH1004119503     ABUBAKAR, BAUHAD.     FERSONAL     OuPaient     13Aug-2006       FSH1004119503     ABUBAKAR, BAUHAD.     FERSONAL     OuPaient     13Aug-2006       FSH1004119534     ABUBAKAR, BUKAYA, MRS     FERSONAL     OuPaient     13Aug-2006       FSH1004119534     ABUBAKAR, SLAMUTU, MRS     FERSONAL     OuPaient     12Aug-2006       FSH1004119534     ADAMSON, TOLUMI, MRS     FERSONAL     OuPaient     12Aug-2006       FSH1004119534     ADAMSON, TOLUMI, MRS     FERSONAL     OuPaient     12Aug-2006       FSH1004119534     ADAMSON, TO                                                                                                    | HM0                                                                                                    |                                         | Patient Lu                                                   | and a set of the basis of the basis of the b |                                                          |                       |                                 |                                          |   |
| HM0     INHIS Status       HospitafileNo     Name       Collegory     Status       RegisteredOn     NHISNumber       F8H1004N3278     ABBAS, AL-AMIN, MASTER       F8H1004N3278     ABBAS, AL-AMIN, MASTER       F8H1004N1902     ABDULLIL, AMINA, MISS       FFRST0NAL     OuPaient       225/Ju22006       F8H1004N1902       ABDULLIL, AMINA, MISS       FFRST0NAL     OuPaient       226/Ju22006       F8H1004N1909       ABU, CHRISTANA, MRS       FFRST0NAL     OuPaient       14Aug-2006       F8H1004N1993       ABUBAKAR, ABUHHAD       FFRST0NAL     OuPaient       14Aug-2006       F8H1004N1993       ABUBAKAR, BABD, MR       FFRST0NAL     OuPaient       13Aug-2006       F8H1004N1993       ABUBAKAR, BABD, MR       FFRST0NAL     OuPaient       13Aug-2006       F8H1004N1993       ABUBAKAR, RUKATA, MRS       FFRST0NAL     OuPaient       13Aug-2006       F8H1004N1993       ABUBAKAR, RUKATA, MRS       FFRST0NAL     OuPaient       13Aug-2006       F8H1004N1993       ABUBAKAR, SLAMUNU, MRS       FFRST0NAL     OuPaient                                                                                                    | НМО                                                                                                    |                                         |                                                              | illerit Status                                                                                                    |                                                          | I                     | <u>P</u> I                      | rint                                     |   |
| Hind Jobs<br>Hogstaffielion<br>FSH1004/13902<br>ABBDJLILI AMINA, MISS<br>FFRSDNAL<br>DuPatient<br>ABDJLILI AMINA, MISS<br>FFRSDNAL<br>DuPatient<br>ABDJLILI AMINA, MISS<br>FFRSDNAL<br>DuPatient<br>ABDJLARSTAR, ABLURHO,<br>FSH1004/13903<br>ABUBAKAR, BANDO, MISS<br>FFRSDNAL<br>DuPatient<br>14-Aug-2006<br>FSH1004/13903<br>ABUBAKAR, BANDO, MR<br>FFRSDNAL<br>DuPatient<br>14-Aug-2006<br>FSH1004/13903<br>ABUBAKAR, BANDO, MR<br>FFRSDNAL<br>DuPatient<br>14-Aug-2006<br>FSH1004/13903<br>ABUBAKAR, BANDO, MR<br>FFRSDNAL<br>DuPatient<br>13-Aug-2006<br>FSH1004/13904<br>ABUBAKAR, BANDO, MR<br>FFRSDNAL<br>DuPatient<br>13-Aug-2006<br>FSH1004/13904<br>ABUBAKAR, BALKAYA, MRS<br>FFRSDNAL<br>DuPatient<br>13-Aug-2006<br>FSH1004/13904<br>ABUBAKAR, BALKAYA, MRS<br>FFRSDNAL<br>DuPatient<br>13-Aug-2006<br>FSH1004/13904<br>ABUBAKAR, SLAMUTU, MRS<br>FFRSDNAL<br>DuPatient<br>13-Aug-2006<br>FSH1004/13903<br>ADEAGBD, MUTIAT, MRS<br>FFRSDNAL<br>DuPatient<br>13-Aug-2006<br>FSH1004/13903<br>ADEAGBD, MUTIAT, MRS<br>FFRSDNAL<br>DuPatient<br>13-Aug-2006<br>FSH1004/13903<br>ADEAGBD, MUTIAT, MRS<br>FFRSDNAL<br>DuPatient<br>13-Aug-2006<br>FSH1004/13903<br>ADEAGBD, MUTIAT, MRS<br>FFRSDNAL<br>DuPatient<br>13-Aug-2006<br>FSH1004/13903<br>ADEAGBD, MUTIAT, MRS<br>FFRSDNAL<br>DuPatient<br>13-Aug-2006<br>FSH1004/13903<br>ADEAGBD, MUTIAT, MRS<br>FFRSDNAL<br>DuPatient<br>13-Aug-2006<br>FSH1004/13903<br>ADEAGBD, MUTIAT, MRS<br>FFRSDNAL<br>DuPatient<br>13-Aug-2006<br>FSH1004/13904<br>ADEAGBD, MUTIAT, MRS<br>FFRSDNAL<br>DuPatient<br>13-Aug-2006<br>FSH1004/13903<br>ADEAGBD, MUTIAT, MRS<br>FFRSDNAL<br>DuPatient<br>13-Aug-2006<br>FSH1004/13904<br>ADEAGBD, MUTIAT, MRS<br>FFRSDNAL<br>DuPatient<br>13-Aug-2006<br>FSH1004/13904<br>ADEAGBD, MUTIAT, MRS<br>FFRSDNAL<br>DuPatient<br>13-Aug-2006<br>FSH1004/13904<br>ADEAGBD, MUTIAT, MRS<br>FFRSDNAL<br>DuPatient<br>13-Aug-2006<br>FSH1004/13904<br>ADEAGBD, MUTIAT, MRS<br>FFRSDNAL<br>DuPatient<br>13-Aug-2006<br>FSH1004/13904<br>ADEAGBD, MUTIAT, MRS<br>FFRSDNAL<br>DuPatient<br>13-Aug-2006<br>FSH1004/13904<br>ADEAGBD, MUTIAT, MRS<br>FFRSDNAL<br>DuPatient<br>13-Aug-2006<br>FSH1004/13904<br>ADEAGBD, MUTIAT, MRS<br>FFRSDNAL<br>DuPatient<br>13-Aug-2006<br>FSH1004/13904<br>ADEAGBD, MUTIAT, MRS<br>FFRSDNAL<br>DuPatient<br>13-Aug-2006<br>FSH1004/13-FSH104/13-FSH104/13-FSH104/13-FSH104/13-FSH104/13-FSH104/13-FS |                                                                                                    | -1                                      | MUIC Cras                                                    |                                                                                                    |                                                          |                       |                                 |                                          |   |
| HospitaFileNo Name Category Status RegisteredOn NHISNumber<br>FSH1004109278 ABBAS, LL-AMIN , MASTER FERSONAL 0uPalent 2254/u2006<br>SSH100411902 ABDULLI, AMINA, MISS FERSONAL 0uPalent 2254/u2006<br>SSH100411900 ABU, CHRISTANA, MRS FERSONAL 0uPalent 124A/u2206<br>FSH100411900 ABU, CHRISTANA, MRS FERSONAL 0uPalent 124A/u2206<br>FSH1004119507 ABU, GABRIEL, MR FERSONAL 0uPalent 124A/u2206<br>FSH1004119507 ABU, GABRIEL, MR FERSONAL 0uPalent 124A/u2206<br>FSH1004119503 ABUBAKAR, BAUHAD, FERSONAL 0uPalent 124A/u2206<br>FSH1004119503 ABUBAKAR, BAUHAD, FERSONAL 0uPalent 134A/u2206<br>FSH1004119513 ABUBAKAR, BAUHAD, FERSONAL 0uPalent 134A/u2206<br>FSH1004119534 ABUBAKAR, BAUHAD, FERSONAL 0uPalent 134A/u2206<br>FSH1004119514 ABUBAKAR, BAUHAD, MR FERSONAL 0uPalent 134A/u2206<br>FSH1004119534 ABUBAKAR, BAUHAN, MRS FERSONAL 0uPalent 134A/u2206<br>FSH1004119534 ABUBAKAR, SLAMUTU, MRS FERSONAL 0uPalent 134A/u2206<br>FSH1004119534 ABUBAKAR, SLAMUTU, MRS FERSONAL 0uPalent 134A/u2206<br>FSH1004119534 ABUBAKAR, SLAMUTU, MRS FERSONAL 0uPalent 134A/u2206<br>FSH1004119534 ADAMSON, TOLUMI, FERSONAL 0uPalent 134A/u2206<br>FSH1004119534 ADAMSON, TOLUMI, FERSONAL 0uPalent 134A/u2206<br>FSH1004119534 ADAMSON, TOLUMI, FERSONAL 0uPalent 134A/u2206<br>FSH1004119534 ADAMSON, TOLUMI, FERSONAL 0uPalent 20A/u2206<br>FSH1004119534 ADAMSON, TOLUMI, FERSONAL 0uPalent 134A/u2206<br>FSH1004119534 ADAMSON, TOLUMI, FERSONAL 0uPalent 20A/u2206<br>FSH1004119534 ADAMSON, TOLUMI, FERSONAL 0uPalent 20A/u2206<br>FSH1004119534 ADAMSON, TOLUMI, FERSONAL 0uPalent 20A/u2206<br>FSH1004119534 ADAMSON, TOLUMI, FERSONAL 0uPalent 20A/u2206<br>FSH1004119534 ADAMSON, TOLUMI, FERSONAL 0uPalent 20A/u2206<br>FSH1004119534 ADAMSON, TOLUMI, FERSONAL 0uPalent 20A/u2206<br>FSH1004119534 ADAMSON, TOLUMI, FERSONAL 0uPalent 20A/u2206<br>FSH1004119534 ADAMSON, TOLUMI, FERSONAL 0uPalent 20A/u2206<br>FSH1004119534 ADAMSON, TOLUMI, FERSONAL 0uPalent 20A/u2206<br>FSH1004119534 ADAMSON, TOLUMI, FERSONAL 0uPalent 20A/u2206<br>FSH1004119534 ADAMSON, TOLUMI, FERSONAL 0uPalent 20A/u2206<br>FSH1004119534 ADAMSON, TOLUMI, FERSONAL 0uPalent 114/u2206<br>F                                                                                                    |                                                                                                    |                                         | 14115 540                                                    | us                                                                                                    |                                                          |                       |                                 |                                          |   |
| Indgualemento<br>FRH 1004/126278 ABBAS, AL-AMIN , MASTER PERSONAL OurPatient 25/JJ-2006<br>FSH 1004/126278 ABBAS, AL-AMIN , MASTER PERSONAL OurPatient 25/JJ-2006<br>FSH 1004/13902 ABDULLI , AMINA, MISS PERSONAL OurPatient 20/Aug-2006<br>FSH 1004/13903 ABDULLI , AMINA, MISS PERSONAL OurPatient 14/Aug-2006<br>FSH 1004/13903 ABUBAKAR, ABNIHAD, MRS PERSONAL OurPatient 14/Aug-2006<br>FSH 1004/13903 ABUBAKAR, ABNIHAD, MR PERSONAL OurPatient 14/Aug-2006<br>FSH 1004/13903 ABUBAKAR, ABNIHAD, MR PERSONAL OurPatient 13/Jul-2006<br>FSH 1004/13903 ABUBAKAR, ASI, ANN PERSONAL OurPatient 13/Jul-2006<br>FSH 1004/13911 ABUBAKAR, ANRSAT, PERSONAL OurPatient 18/Aug-2006<br>FSH 1004/13934 ABUBAKAR, ANR/SAT, PERSONAL OurPatient 18/Aug-2006<br>FSH 1004/13934 ABUBAKAR, ANUTU, MRS PERSONAL OurPatient 20/Aug-2006<br>FSH 1004/13934 ABUBAKAR, SALAMUTU, MRS PERSONAL OurPatient 20/Aug-2006<br>FSH 1004/13934 ABUBAKAR, SALAMUTU, MRS PERSONAL OurPatient 18/Aug-2006<br>FSH 1004/13933 ADAMSON, TOLUMI, PERSONAL OurPatient 18/Aug-2006<br>FSH 1004/13933 ADAMSON, TOLUMI, PERSONAL OurPatient 18/Aug-2006<br>FSH 1004/13933 ADAMSON, TOLUMI, PERSONAL OurPatient 18/Aug-2006<br>FSH 1004/13933 ADAMSON, TOLUMI, PERSONAL OurPatient 18/Aug-2006<br>FSH 1004/13933 ADAMSON, TOLUMI, PERSONAL OurPatient 18/Aug-2006<br>FSH 1004/13933 ADAMSON, TOLUMI, PERSONAL OurPatient 18/Aug-2006<br>FSH 1004/13933 ADAMSON, TOLUMI, PERSONAL OurPatient 18/Aug-2006<br>FSH 1004/13933 ADAMSON, TOLUMI, PERSONAL OurPatient 18/Aug-2006<br>FSH 1004/13933 ADAMSON, TOLUMI, PERSONAL OurPatient 18/Aug-2006<br>FSH 1004/13933 ADAMSON, TOLUMI, PERSONAL OurPatient 18/Aug-2006<br>FSH 1004/13933 ADAMSON, TOLUMI, PERSONAL OURPatient 18/Aug-2006<br>FSH 1004/13933 ADAMSON, TOLUMI, PERSONAL OURPatient 18/Aug-2006<br>FSH 1004/13933 ADAMSON, TOLUMI, PERSONAL OURPatient 18/Aug-2006<br>FSH 1004/13933 ADAMSON, TOLUMI, PERSONAL OURPatient 18/Aug-2006<br>FSH 1004/13933 ADAMSON, TOLUMI, PERSONAL OURPATIENT 18/Aug-2006<br>FSH 1004/13933 ADAMSON, TOLUMI, PERSONAL OURPATIENT 18/Aug-2006<br>FSH 1004/13933 ADAMSON, TOLUMI, PERSONAL OURPATIENT 18/Aug-2006<br>FSH 1004/13934 AD                                                                                                    | llasaite Filabla 🛛 🗎                                                                                                    | N                                       |                                                              | Calenaar                                                                                                    | Cashin                                                   | Desistant             | JO.,                            | NULLON LAND                              |   |
| ESHT004X19932 ABDULLU AMINA, MISS PERSONAL DuPatient 20Aug-2006<br>SHT004X19932 ABDULUL AMINA, MISS PERSONAL DuPatient 20Aug-2006<br>SHT004X19507 ABU, CHRISTANA, MISS PERSONAL DuPatient 114Aug-2006<br>SHT004X19507 ABU, GABRIEL, MR PERSONAL DuPatient 114Aug-2006<br>SHT004X19507 ABUBAKAR, BAUMIAD, MRS PERSONAL DuPatient 114Aug-2006<br>SHT004X19507 ABUBAKAR, BAUMIAD, MR PERSONAL DuPatient 120Aug-2006<br>SHT004X19506 ABUBAKAR, BAUMIAD, MR PERSONAL DuPatient 120Aug-2006<br>SHT004X19506 ABUBAKAR, BAUMIAD, MR PERSONAL DuPatient 120Aug-2006<br>SHT004X19506 ABUBAKAR, BAUMIAD, MR PERSONAL DuPatient 120Aug-2006<br>SHT004X19506 ABUBAKAR, BAUKAYA, MRS PERSONAL DuPatient 120Aug-2006<br>SHT004X19503 ADEUBAKA, SLAWUTU MRS PERSONAL DUPatient 120Aug-2006<br>SHT004X19503 ADEAGBD, MUTIAT, MRS PERSONAL DUPatient 114Aug-2006<br>SHT004X19503 ADEAGBD, MUTIAT, MRS PERSONAL DUPatient 114Aug-2006<br>SHT004X19503 ADEAGBD, MUTIAT, MRS PERSONAL DUPatient 114Aug-2006<br>SHT004X19503 ADEAGBD, MUTIAT, MRS PERSONAL DUPatient 114Aug-2006<br>SHT004X19503 ADEAGBD, MUTIAT, MRS PERSONAL DUPatient 114Aug-2006<br>SHT004X19503 ADEAGBD, MUTIAT, MRS PERSONAL DUPatient 120Aug-2006<br>SHT004X19503 ADEAGBD, MUTIAT, MRS PERSONAL DUPatient 120Aug-2006<br>SHT004X19503 ADEAGBD, MUTIAT, MRS PERSONAL DUPatient 120Aug-2006<br>SHT004X19503 ADEAGBD, MUTIAT, MRS PERSONAL DUPatient 120Aug-2006<br>SHT004X19503 ADEAGBD, MUTIAT, MRS PERSONAL DUPatient 120Aug-2006<br>SHT004X19503 ADEAGBD, MUTIAT, MRS PERSONAL DUPAtient 120Aug-2006<br>SHT004X19503 ADEAGBD, MUTIAT, MRS PERSONAL DUPAtient 120Aug-2006<br>SHT004X19503 ADEAGBD, MUTIAT, MRS PERSONAL DUPAtient 120Aug-2006<br>SHT004X19503 ADEAGBD, MUTIAT, MRS PERSONAL DUPAtient 120Aug-2006<br>SHT004X19503 ADEAGBD, MUTIAT, MRS PERSONAL DUPATIENT 120AUg-2006<br>SHT004X19503 ADEAGBD, MUTIAT, MRS PERSONAL DUPATIENT 120AUg-2006<br>SHT004X19503 ADEAGBD, MUTIAT, MRS PERSONAL DUPATIENT 120AUg-2006<br>SHT004X19503 ADEAGBD, MUTIAT, MRS PERSONAL DUPATIENT 120AUg-2006<br>SHT004X19503 ADEAGBD, MUTIAT, MRS PERSONAL DUPATIENT 120AUg-2006<br>SHT004X19504 ADEAGBD, MUTIAT, MRS PERSONAL DUPATIENT 120AUg-200                                                                                                    | FISH100/108278                                                                                                    | ABBAS ALAMIN MASTER                     |                                                              | PERSONAL                                                                                                    | OutPatient                                               | 26. Jul 200           | nuu<br>ar                       | NHISNUIIDE                               |   |
| ESHIDOAN19508 ABULANI, DLUSUMBO, MISS PERSINAL DuPatient 20Aug-2006<br>ESHIDOAN19507 ABU, GABRIEL, MR PERSINAL DUPatient 14Aug-2006<br>ESHIDOAN19507 ABU, GABRIEL, MR PERSINAL DUPatient 14Aug-2006<br>ESHIDOAN19598 ABUBAKAR, BAUMHAD. PERSINAL DUPatient 14Aug-2006<br>ESHIDOAN19598 ABUBAKAR, BAUMHAD. PERSINAL DUPatient 13Aug-2006<br>ESHIDOAN19598 ABUBAKAR, BAUMHAD. PERSINAL DUPatient 13Aug-2006<br>ESHIDOAN19534 ABUBAKAR, BAUMHAD. PERSINAL DUPatient 13Aug-2006<br>ESHIDOAN19534 ABUBAKAR, BAUMAN, MRS PERSINAL DUPatient 13Aug-2006<br>ESHIDOAN19534 ABUBAKAR, BAUMAN, MRS PERSINAL DUPatient 18Aug-2006<br>ESHIDOAN19534 ABUBAKAR, BAUMAN, MRS PERSINAL DUPatient 18Aug-2006<br>ESHIDOAN19534 ABUBAKAR, BAUMAN, MRS PERSINAL DUPatient 18Aug-2006<br>ESHIDOAN19534 ABUBAKAR, BAUMAN, MRS PERSINAL DUPatient 18Aug-2006<br>ESHIDOAN19534 ADAMSON, TOLUMI, PERSINAL DUPatient 18Aug-2006<br>ESHIDOAN19534 ADAMSON, TOLUMI, PERSINAL DUPatient 11Aug-2006<br>ESHIDOAN19534 ADAMSON, TOLUMI, PERSINAL DUPatient 11Aug-2006<br>ESHIDOAN19534 ADAMSON, TOLUMI, PERSINAL DUPatient 11Aug-2006<br>ESHIDOAN19534 ADAMSON, TOLUMI, PERSINAL DUPAtient 11Aug-2006<br>ESHIDOAN19534 ADAMSON, TOLUMI, PERSINAL DUPAtient 11Aug-2006<br>ESHIDOAN19534 ADAMSON, TOLUMI, PERSINAL DUPAtient 11Aug-2006<br>ESHIDOAN19534 ADAMSON, TOLUMI, PERSINAL DUPAtient 11Aug-2006<br>ESHIDOAN19534 ADAMSON, TOLUMI, PERSINAL DUPAtient 11Aug-2006<br>ESHIDOAN19534 ADAMSON, TOLUMI, PERSINAL DUPAtient 11Aug-2006<br>ESHIDOAN19534 ADAMSON, TOLUMI, PERSINAL DUPATIENT 11Aug-2006<br>ESHIDOAN19544<br>ADAMSON, TOLUMI, PERSINAL DUPATIENT 11Aug-2006<br>ESHIDOAN19544<br>ADAMSON, TOLUMI, PERSINAL DUPATIENT 11Aug-2006<br>ESHIDOAN19544<br>ADAMSON, TOLUMI, PERSINAL DUPATIENT 11Aug-2006<br>ESHIDOAN19544<br>ADAMSON, TOLUMI, PERSINAL DUPATIENT 11Aug-2006<br>ESHIDOAN19544<br>ADAMSON, TOLUMI, PERSINAL DUPATIENT 11Aug-2006<br>ESHIDOAN19544<br>ADAMSON, TOLUMI, PERSINAL DUPATIENT 11Aug-2006<br>ESHIDOAN19544<br>ADAMSON, TOLUMI, PERSINAL DUPATIENT 11Aug-2006<br>ESHIDOAN19544<br>ADAMSON, TOLUMI, PERSINAL DUPATIENT 11Aug-2006<br>ESHIDOAN19544<br>ADAMSON, TOLUMI, PERSINAL DUPATIENT 11AUg-2006<br>ESHIDOAN1954                                                                                                    | ESH1004\19092                                                                                                    | ABDULLILI AMINA MISS                    |                                                              | PERSONAL                                                                                                    | OutPatient                                               | 20-Aun-20             |                                 |                                          |   |
| ESH100419509 ABU, CHRISTANA, MRS PERSONAL OUPatient 14-Aug-2006<br>FSH100419509 ABU, GARPIEL, MR PERSONAL OUPatient 14-Aug-2006<br>FSH100419983 ABUBAKAR, ABUIHAD PERSONAL OUPatient 20-Aug-2006<br>FSH100419984 ABUBAKAR, HAF3AT, NRS PERSONAL OUPatient 13-Jul-2006<br>FSH100419911 ABUBAKAR, HAF3AT, NRS PERSONAL OUPatient 18-Aug-2006<br>FSH100419934 ABUBAKAR, HAF3AT, MRS PERSONAL OUPatient 18-Aug-2006<br>FSH100419934 ABUBAKAR, SLAWITU, MRS PERSONAL OUPatient 18-Aug-2006<br>FSH100419934 ABUBAKAR, SLAWITU, MRS PERSONAL OUPatient 18-Aug-2006<br>FSH100419933 ADAMSON, TOLLUM, RS PERSONAL OUPatient 18-Aug-2006<br>FSH100419503 ADAMSON, TOLLUM, RS PERSONAL OUPatient 18-Aug-2006<br>FSH100419503 ADEAGBD, MUTIAT, MRS PERSONAL OUPatient 11-Aug-2006<br>FSH100419503 ADEAGBD, MUTIAT, MRS PERSONAL OUPatient 11-Aug-2006<br>FSH100419503 ADEAGBD, MUTIAT, MRS PERSONAL OUPatient 11-Aug-2006<br>FSH100419503 ADEAGBD, MUTIAT, MRS PERSONAL OUPatient 11-Aug-2006<br>FSH100419503 ADEAGBD, MUTIAT, MRS PERSONAL OUPatient 20-Aug-2006<br>FSH100419503 ADEAGBD, MUTIAT, MRS PERSONAL OUPatient 20-Aug-2006<br>FSH100419503 ADEAGBD, MUTIAT, MRS PERSONAL OUPatient 20-Aug-2006<br>FSH100419503 ADEAGBD, MUTIAT, MRS PERSONAL OUPatient 20-Aug-2006<br>FSH100419503 ADEAGBD, MUTIAT, MRS PERSONAL OUPatient 20-Aug-2006<br>FSH100419503 ADEAGBD, MUTIAT, MRS PERSONAL OUPatient 20-Aug-2006<br>FSH100419503 ADEAGBD, MUTIAT, MRS PERSONAL OUPatient 20-Aug-2006<br>FSH100419503 ADEAGBD, MUTIAT, MRS PERSONAL OUPatient 20-Aug-2006<br>FSH100419503 ADEAGBD, MUTIAT, MRS PERSONAL OUPatient 20-Aug-2006<br>FSH100419503 ADEAGBD, MUTIAT, MRS PERSONAL OUPatient 20-Aug-2006<br>FSH100419503 ADEAGBD, MUTIAT, MRS PERSONAL OUPatient 20-Aug-2006<br>FSH100419503 ADEAGBD, MUTIAT, MRS PERSONAL OUPATIENT 20-Aug-2006<br>FSH100419503 ADEAGBD, MUTIAT, MRS PERSONAL OUPATIENT 20-Aug-2006<br>FSH100419504 ADEAGBD, MUTIAT, MRS PERSONAL OUPATIENT 20-Aug-2006<br>FSH100419504 ADEAGBD, MUTIAT, MRS PERSONAL OUPATIENT 20-Aug-2006<br>FSH100419504 ADEAGBD, MUTIAT, MRS PERSONAL OUPATIENT 20-Aug-2006<br>FSH100419504 ADEAGBD, MUTIAT, MRS PERSONAL OUPATIENT 20-Aug-2006<br>FS                                                                                                    | FSH1004\19108                                                                                                    | ABOLAJI. OLUSUMBO . MISS                |                                                              | PERSONAL                                                                                                    | OutPatient                                               | 20-Aug-20             | 006                             |                                          |   |
| EFH1004119507 ABU GABRIEL MR PERSONAL 0uPatient 114Aug-2006<br>EFH1004119598 ABUBAKAR, BAUHHAD, PERSONAL 0uPatient 120Aug-2006<br>EFH1004119598 ABUBAKAR, BAUBAKAR, BANGD, MR PERSONAL 0uPatient 130Aug-2006<br>EFH1004119101 ABUBAKAR, BAUSAR, HAFSAT, PERSONAL 0uPatient 130Aug-2006<br>EFH1004119301 ABUBAKAR, BUKAYA, MRS PERSONAL 0uPatient 130Aug-2006<br>EFH1004119303 ABUBAKAR, SLAWITU MRS PERSONAL 0uPatient 120Aug-2006<br>EFH1004119303 ADUAKAR, SLAWITU MRS PERSONAL 0uPatient 114Aug-2006<br>EFH1004119303 ADUAKON, TOLUMI, PERSONAL 0uPatient 114Aug-2006<br>EFH1004119303 ADUAKON, TOLUMI, PERSONAL 0uPatient 114Aug-2006<br>EFH1004119303 ADUAKGN, TOLUMI, PERSONAL 0uPatient 114Aug-2006<br>EFH1004119303 ADUAKGN, TOLUMI, PERSONAL 0uPatient 114Aug-2006<br>EFH1004119303 ADUAKGN, DUERE PERSONAL 0uPatient 114Aug-2006<br>EFH1004119304 ADUERE II. MOC PERSONAL 0uPatient 114Aug-2006                                                                                                    | FSH1004\19509 /                                                                                                    | ABU, CHRISTANA, MRS                     |                                                              | PERSONAL                                                                                                    | OutPatient                                               | 14-Aug-20             | 006                             |                                          |   |
| FSH1004119083 A&UBAKAR, ABUIHAD, PERSONAL 0uPatient 20Aug-2006<br>FSH100411995 A&UBAKAR, ASMBO, MR PERSONAL 0uPatient 13Jul-2006<br>O0091748/0<br>O0091748/0<br>O0091748/0<br>O0091748/0<br>OuPatient 13Jul-2006<br>FSH1004119014 A&UBAKAR, AFKSAT, PERSONAL 0uPatient 18Aug-2006<br>FSH1004119034 A&UBAKAR, SALAMUTU, MRS PERSONAL 0uPatient 20Aug-2006<br>FSH1004119034 A&UBAKAR, SALAMUTU, MRS PERSONAL 0uPatient 18Aug-2006<br>FSH1004119034 A&UBAKAR, SALAMUTU, MRS PERSONAL 0uPatient 18Aug-2006<br>FSH1004119034 A&UBAKAR, SALAMUTU, MRS PERSONAL 0uPatient 18Aug-2006<br>FSH1004119030 A&DAMSON, TOLUMI, PERSONAL 0uPatient 18Aug-2006<br>FSH1004119503 A&DEAGBD, MUTIAT, MRS PERSONAL 0uPatient 11Aug-2006<br>FSH1004119503 A&DEAGBD, MUTIAT, MRS PERSONAL 0uPatient 11Aug-2006<br>FSH1004119503 A&DEAGBD, MUTIAT, MRS PERSONAL 0uPatient 11Aug-2006<br>FSH1004119503 A&DEAGBD, MUTIAT, MRS PERSONAL 0uPatient 11Aug-2006<br>FSH1004119503 A&DEAGBD, MUTIAT, MRS PERSONAL 0uPatient 12Aug-2006<br>FSH1004119503 A&DEAGBD, MUTIAT, MRS PERSONAL 0uPatient 11Aug-2006<br>FSH1004119503 A&DEAGBD, MUTIAT, MRS PERSONAL 0uPatient 11Aug-2006<br>FSH1004119503 A&DEAGBD, MUTIAT, MRS PERSONAL 0uPatient 11Aug-2006<br>FSH1004119503 A&DEAGBD, MUTIAT, MRS PERSONAL 0uPatient 11Aug-2006<br>FSH1004119503 A&DEAGBD, MUTIAT, MRS PERSONAL 0uPatient 11Aug-2006<br>FSH1004119503 A&DEAGBD, MUTIAT, MRS PERSONAL 0uPatient 11Aug-2006<br>FSH1004119503 A&DEAGBD, MUTIAT, MRS PERSONAL 0uPatient 11Aug-2006<br>FSH1004119503 A&DEAGBD, MUTIAT, MRS PERSONAL 0uPatient 11Aug-2006<br>FSH1004119504 ABUE                                                                                                    | FSH1004\19507 /                                                                                                    | ABU, GABRIEL , MR                       |                                                              | PERSONAL                                                                                                    | OutPatient                                               | 14-Aug-20             | 006                             |                                          |   |
| ESH1004119536 ABUBAKAR, BAMBO, MR PERSONAL OuPaient 13-02006 00091748/0<br>FSH100411901 ABUBAKAR, HARSAT, PERSONAL OuPaient 13-Aug-2006<br>FSH1004119034 ABUBAKAR, PUKAYA, MRS PERSONAL OuPaient 18-Aug-2006<br>FSH1004119034 ABUBAKAR, SLAWITU, MRS PERSONAL OuPaient 20-Aug-2006<br>FSH1004119034 ADUBAKA, SLAWITU, MRS PERSONAL OuPaient 18-Aug-2006<br>FSH1004119503 ADAMSON, TOLUMI, PERSONAL OuPaient 11-Aug-2006<br>FSH1004119503 ADEAGED, MUTIAT, MRS PERSONAL OuPaient 11-Aug-2006<br>FSH1004119503 ADEAGED, MUTIAT, MRS PERSONAL OuPaient 11-Aug-2006<br>FSH1004119504 ADEAGED, MUTIAT, MRS PERSONAL OuPaient 11-Aug-2006<br>FSH1004119503 ADEAGED, MUTIAT, MRS PERSONAL OuPaient 11-Aug-2006                                                                                                    | FSH1004\19083 /                                                                                                    | ABUBAKAR, ABUJIHAD ,                    |                                                              | PERSONAL                                                                                                    | OutPatient                                               | 20-Aug-20             | 006                             |                                          |   |
| FSH1004119011 ABUBAKAR, HAFSAT, PERSONAL OuPatient 18Aug-2006<br>FSH100411954 ABUBAKAR, BUKAYA, MRS PERSONAL OuPatient 18Aug-2006<br>FSH1004119094 ABUBAKAR, SALAMUTU , MRS PERSONAL OuPatient 20Aug-2006<br>FSH1004119031 ADAMSON, TOLLMI, PERSONAL OuPatient 20Aug-2006<br>FSH1004119503 ADEAGBD, MUTIAT, MRS PERSONAL OuPatient 18Aug-2006<br>FSH1004119503 ADEAGBD, MUTIAT, MRS PERSONAL OuPatient 11Aug-2006<br>FSH1004119503 ADEAGBD, MUTIAT, MRS PERSONAL OuPatient 11Aug-2006<br>FSH1004119503 ADEAGBD, MUTIAT, MRS PERSONAL OuPatient 11Aug-2006                                                                                                    | FSH1004\19596 /                                                                                                    | ABUBAKAR, GAMBO , MR                    |                                                              | PERSONAL                                                                                                    | OutPatient                                               | 13-Jul-200            | )6                              | 00091748/0                               |   |
| RSH1004119554 ABUBAKAR, RUKAYA, MRS PERSONAL OuPatient 18Aug-2006<br>RSH1004119034 ABUBAKAR, SALAMUTU, MRS PERSONAL OuPatient 20Aug-2006<br>RSH1004119031 ADAMSON, TOLUMI, PERSONAL OuPatient 20Aug-2006<br>RSH1004119503 ADAMSON, TOLUMI, PERSONAL OuPatient 18Aug-2006<br>RSH1004119503 ADEAGED, MUTIAT, MRS PERSONAL OuPatient 11Aug-2006<br>RSH1004119503 ADEAGED, MUTIAT, MRS PERSONAL OuPatient 11Aug-2006<br>RSH1004119503 ADEAGED, MUTIAT, MRS PERSONAL OuPatient 11Aug-2006<br>RSH1004119503 ADEAGED, MUTIAT, MRS PERSONAL OuPatient 11Aug-2006<br>RSH1004119503 ADEAGED, MUTIAT, MRS PERSONAL OuPatient 11Aug-2006<br>RSH1004119503 ADEAGED, MUTIAT, MRS PERSONAL OuPatient 10Aug-2006<br>RSH1004119503 ADEAGED, MUTIAT, MRS PERSONAL OuPatient 11Aug-2006<br>RSH1004119503 ADEAGED, MUTIAT, MRS PERSONAL OUPAtient 10Aug-2006<br>RSH1004119503 ADEAGED, MUTIAT, MRS PERSONAL OUPAtient 11Aug-2006<br>RSH1004119503 ADEAGED, MUTIAT, MRS PERSONAL OUPAtient 11Aug-2006<br>RSH1004119503 ADEAGED, MUTIAT, MRS PERSONAL OUPAtient 11Aug-2006<br>RSH1004119504 ADEAGED, MUTIAT, MRS PERSONAL OUPATIENT 11Aug-2006<br>RSH1004119504 ADEAGED, MUTIAT, MRS PERSONAL OUPATIENT 11Aug-2006<br>RSH1004119504 ADEAGED, MUTIAT, MRS PERSONAL OUPATIENT 11Aug-2006<br>RSH1004119504 ADEAGED, MUTIAT, MRS PERSONAL OUPATIENT 11Aug-2006<br>RSH1004119504 ADEAGED, MUTIAT, MRS PERSONAL OUPATIENT 11Aug-2006<br>RSH100419504 ADEAGED, MUTIAT, MRS PERSONAL OUPATIENT 11Aug-2006<br>RSH100419504 ADEAGED, MUTIAT, MRS PERSONAL OUPATIENT 11AUg-2006<br>RSH100419504 ADEAGED, MUTIAT, MRS PERSONAL OUPATIENT 11AUg-2006<br>RSH100419504 ADEAGED, MUTIAT, MRS PERSONAL OUPATIENT 11AUg-2006<br>RSH100419504 ADEAGED, MUTIAT, MRS PERSONAL OUPATIENT 11AUg-2006<br>RSH100419504 ADEAGED, MUTIAT, MRS PERSONAL OUPATIENT 11AUg-2006<br>RSH100419504 ADEAGED, MUTIAT, MRS PERSONAL OUPATIENT 11AUg-2006<br>RSH100419504 ADEAGED, MUTIAT, MRS PERSONAL OUPATIENT 11AUg-2006<br>RSH100419504 ADEAGED, MUTIAT, MRS PERSONAL OUPATIENT 11AUg-2006<br>RSH100419504 ADEAGED, MUTIAT, MRS PERSONAL OUPATIENT 11AUg-2006<br>RSH100419504 ADEAGED, MUTIAT, MRS PERSONAL OUPATIENT 11AUg-2006<br>RSH100419504 A                                                                                                    | FSH1004\19011 /                                                                                                    | ABUBAKAR, HAFSAT,                       |                                                              | PERSONAL                                                                                                    | OutPatient                                               | 18-Aug-20             | 006                             |                                          |   |
| FSH1004119084 ABUBAKAR, SALAMUTU, MRS PERSONAL OuPatient 20Aug-2006<br>FSH1004119874 ADAMON TOLUMI, PERSONAL OuPatient 20Aug-2006<br>FSH1004118974 ADAMU, JUBA, PERSONAL OuPatient 18Aug-2006<br>FSH1004119503 ADEAGBD, MUTIAT, MRS PERSONAL OuPatient 11Aug-2006<br>FSH1004119503 ADEAGBD, MUTIAT, MRS PERSONAL OuPatient 11Aug-2006<br>C                                                                                                    | FSH1004\18954 /                                                                                                    | ABUBAKAR, RUKAYA , MRS                  |                                                              | PERSONAL                                                                                                    | OutPatient                                               | 18-Aug-20             | 006                             |                                          |   |
| RSH100419031 ADAMSON, TOLUMI, PERSONAL OuPatient 20Aug2006<br>RSH1004199503 ADEAGED, MUTIAT, MRS PERSONAL OuPatient 11Aug2006<br>RSH1004199503 ADEAGED, MUTIAT, MRS PERSONAL OuPatient 11Aug2006<br>ADECAMIO ADERENI, MCC PERSONAL OuPatient 10Aug2006<br>COMPANIENT 20Aug2006<br>COMPANIENT 20AUg2006<br>COMPANIENT 20AUg2006<br>COMPANIENT 20AUg2006                                                                                                    | FSH1004\19084 /                                                                                                    | ABUBAKAR, SALAMUTU, MRS                 |                                                              | PERSONAL                                                                                                    | OutPatient                                               | 20-Aug-20             | 006                             |                                          |   |
| ESHIDOAN19574 ADAMU, JUUBA, PERSONAL OuPatient 184.00/2006<br>ESHIDOAN19503 ADEAGBD, MUTIAT, MRS PERSONAL OuPatient 114.00/2006<br>CONSTRUCTION OF CONTRACT OF CONSTRUCTION OF CONTRACT OF CONSTRUCTION OF CONTRACT OF CONTRACT OF                                                                                                    | FSH1004\19031 /                                                                                                    | ADAMSON, TOLUMI ,                       |                                                              | PERSONAL                                                                                                    | OutPatient                                               | 20-Aug-20             | 006                             |                                          |   |
| FSH100419503 ADEAGBD, MUTIAT, MRS PERSONAL DuPatient 11-Aug-2006                                                                                                    | FSH1004\18974 /                                                                                                    | ADAMU, IJUBA ,                          |                                                              | PERSONAL                                                                                                    | OutPatient                                               | 18-Aug-20             | 006                             |                                          |   |
|                                                                                                    | FSH1004\19503 /                                                                                                    | ADEAGBO, MUTIAT , MRS                   |                                                              | PERSONAL                                                                                                    | OutPatient                                               | 11-Aug-20             | 006                             |                                          |   |
|                                                                                                    |                                                                                                    | ADEDANIO ADEDEILI NDC                   |                                                              | DEDCOMAL                                                                                                    | O. ADatiant                                              | Loo A. Eloc           | ne                              |                                          |   |
|                                                                                                    |                                                                                                    |                                         |                                                              |                                                                                                    |                                                          |                       |                                 |                                          | / |
|                                                                                                    |                                                                                                    |                                         |                                                              |                                                                                                    |                                                          |                       |                                 |                                          |   |
|                                                                                                    |                                                                                                    |                                         |                                                              |                                                                                                    |                                                          |                       |                                 |                                          |   |

## 6.4 To enter patients' health records

Health records are grouped according to the following; **Investigations and Diagnosis, Treatment Details** and **Drugs Dispensed** 

6.4.1 Investigations and Diagnosis

Investigations and Diagnosis information include vitals, patient's complaints, doctor's diagnosis and treatment recommendations for each consultation.

- 1. Click **Health Records** on the main interface or select **Patients Health Records** from the Patients Records menu. This displays the interface below.
- 2. Select the patient of interest from **Select Patient** combo box at the top of the interface.
- 3. Select Investigations and Diagnosis tab.
- 4. To add details of a new consultation, click **Add**, and enter the details including vitals, complaints and diagnosis.
- 5. Click **Save**.
- 6. To modify existing information, click **Modify**, change existing details.
- 7. Click Save.
- 8. You can preview\print the report of the consultation in view by clicking **Preview** or **Print**.

The next stage is to enter treatment details and drugs dispensed for this particular consultation.

| -8                                                      | 😫 Patients Health Records (Consultations, Diagnosis and Treatment) |                  |                       |               |                   |      |                                  |  |  |  |  |
|---------------------------------------------------------|--------------------------------------------------------------------|------------------|-----------------------|---------------|-------------------|------|----------------------------------|--|--|--|--|
|                                                         | <<<<                                                               | (Double-Click to | display patient's det | ails          | Select Patie      | ent: | FOLAMI, TAOFEEK OLADIRAN, DR     |  |  |  |  |
| ▶                                                       | Gende                                                              | r: Male          | - Marriec             | -             | Current Sta       | tus  | OutPatient Category PERSONAL     |  |  |  |  |
|                                                         | NHIS N                                                             | lo: 1297763      |                       |               | Hospital File N   | lo.: | TOF0000q Company: Individual     |  |  |  |  |
|                                                         | HMO:                                                               | Southern         | Rose                  |               |                   |      |                                  |  |  |  |  |
|                                                         | Con                                                                | sultations 8     | k Treatment Re        | cords Ap      | pointments        | Pa   | tient's Account Statement        |  |  |  |  |
|                                                         |                                                                    |                  |                       | Consu         | Itations, Diagn   | osis | and Treatment Records            |  |  |  |  |
|                                                         |                                                                    | Investigations   | and Diagnosis Tre     | atment Detail | s   Drugs Dispens | ed   | Make Payments                    |  |  |  |  |
|                                                         | Service CONSULTATION (FIRST TIME) Charge 1,000.00 No. 1.00         |                  |                       |               |                   |      |                                  |  |  |  |  |
|                                                         |                                                                    | Date             | 10-Sep-2006           |               | Time 10:38 AM     | -    | Complaints Print                 |  |  |  |  |
|                                                         | Vitals Headaches, Fever, Drowsiness and weekness                   |                  |                       |               |                   |      |                                  |  |  |  |  |
|                                                         |                                                                    | Time:            | 12:00 PM              |               |                   |      |                                  |  |  |  |  |
|                                                         | Diagnosis                                                          |                  |                       |               |                   |      |                                  |  |  |  |  |
|                                                         |                                                                    | BP:              | 130/70                | Weight, K     | <b>g:</b> 76      |      | MALARIA                          |  |  |  |  |
|                                                         |                                                                    | Pulse:           | 0                     | Height, m     | 1.8               |      | Doctor's Comments                |  |  |  |  |
|                                                         |                                                                    |                  |                       |               |                   |      |                                  |  |  |  |  |
|                                                         |                                                                    | Amount           | To Charge             |               |                   |      |                                  |  |  |  |  |
|                                                         |                                                                    | 1.7              | 750.00                |               |                   |      | Recommended Treatment            |  |  |  |  |
|                                                         |                                                                    | Charge Pa        | tient's Bill Pa       |               |                   |      | MALARIA TRATMENT Order           |  |  |  |  |
|                                                         | Account                                                            |                  |                       |               |                   |      |                                  |  |  |  |  |
|                                                         | Chatication Changification Mill (Pla                               |                  |                       |               |                   |      |                                  |  |  |  |  |
| Statistical classification MALARIA A A                  |                                                                    |                  |                       |               |                   |      |                                  |  |  |  |  |
| Doctor Wurseistam SANNI, D.O., DR, MRS                  |                                                                    |                  |                       |               |                   |      |                                  |  |  |  |  |
| Add Modify Save Discard Delete First Previous Next Last |                                                                    |                  |                       |               |                   |      |                                  |  |  |  |  |
| Record:                                                 |                                                                    |                  |                       |               |                   |      |                                  |  |  |  |  |
|                                                         |                                                                    |                  |                       |               |                   |      |                                  |  |  |  |  |
|                                                         |                                                                    |                  |                       |               |                   | Re   | guery Refresh Preview Print Exit |  |  |  |  |
| Re                                                      | Record: I 	 5340 ▶ ▶ ▶ ▶ ₩ 0 f 12830                               |                  |                       |               |                   |      |                                  |  |  |  |  |

#### 6.4.2 Treatment Details

Treatment details for each consultation are entered as standard treatments pre-defined as operational data. To enter treatment details follow the procedure below.

- 1. Navigate to the consultation detail of interest and click **Treatment Details** tab.
- 2. In the resulting inset, click **Add**.

- 3. Select the **Treatment** from the appropriate combo box. The amount to be charged for the treatment would be displayed automatically
- 4. Enter the **Date**.
- 5. Enter the number to indicate the amount of times the treatment is required, which adjusts the charge automatically.
- 6. Click **Save**.
- 7. To modify existing treatment record, click **Modify**, change the details and the click **Save**.
- 8. If you move back to the **Investigations and Diagnosis** tab you will notice that the **amount to charge** has been updated to reflect the cost of the treatment.
- 9. You can preview\print the report of the treatments in view by clicking **Preview** or **Print**.

| 🕮 Patients Health Record                                                                                                    | ds (Consultations, Diagn                                                     | osis and Treatme   | ent)                  |                  |                          |  |  |  |  |  |  |
|----------------------------------------------------------------------------------------------------|------------------------------------------------------------------------------|--------------------|-----------------------|------------------|--------------------------|--|--|--|--|--|--|
| <<< <double-click displ<="" th="" to=""><th>ay patient's details</th><th>Select Patient:</th><th>FOLAMI, TAOFEEK OL</th><th>ADIRAN, DR</th><th>•</th></double-click> | ay patient's details                                                         | Select Patient:    | FOLAMI, TAOFEEK OL    | ADIRAN, DR       | •                        |  |  |  |  |  |  |
| Gender: Male                                                                                                    | Married 🗾                                                                    | Current Status     | OutPatient 🔹          | Category PERS    | ONAL 🗾                   |  |  |  |  |  |  |
| NHIS No: 1297763                                                                                                    |                                                                              | Hospital File No.: | TOF0000q              | Company: Indivi  | idual 🗾                  |  |  |  |  |  |  |
| HMO: Southern Ros                                                                                                    | e <u> </u>                                                                   |                    |                       |                  |                          |  |  |  |  |  |  |
| Consultations & Tr                                                                                                    | eatment Records App                                                          | ointments Pat      | ient's Account Sta    | tement           |                          |  |  |  |  |  |  |
|                                                                                                    | Consulta                                                                     | ations, Diagnosis  | and Treatment Recor   | ds               |                          |  |  |  |  |  |  |
| Investigations and                                                                                                    | Investigations and Diagnosis Treatment Details Drugs Dispensed Make Payments |                    |                       |                  |                          |  |  |  |  |  |  |
|                                                                                                    |                                                                              |                    |                       |                  | Preview                  |  |  |  |  |  |  |
| Treatment                                                                                                    |                                                                              | Da                 | te Charge             | No Amo           | punt Print               |  |  |  |  |  |  |
| MALARIA TREAT                                                                                                    | MENT                                                                         | 10-Sep-20          | 06 750.00             | 1 75             |                          |  |  |  |  |  |  |
| Add Modif                                                                                                    | y <u>Save</u> Discard                                                        | Delețe             |                       |                  | Order<br>© Desc<br>© Asc |  |  |  |  |  |  |
| Record: I                                                                                                    | 1 ▶ ▶ ▶* of 1                                                                |                    |                       |                  |                          |  |  |  |  |  |  |
| Record: 14 4 534                                                                                                    | • ▶ ▶ ▶ ▶ ₩ • of 12830                                                       | Reg                | uery Re <u>f</u> resh | Pre <u>v</u> iew | Print Exit               |  |  |  |  |  |  |

## 6.4.3 Drugs Dispensed

The drugs dispensed for the consultation is entered as follows

- 1. Navigate to the consultation detail of interest and click **Drugs Dispensed** tab.
- 2. In the resulting inset, click **Add**.
- 3. Select the Drug Dispensed from the appropriate combo box. The amount to be charged for the drug would be displayed automatically
- 4. Enter the quantity required, which adjusts the charge automatically.
- 5. Enter the **date**.
- 6. Click Save.
- 7. To modify existing record, click **Modify**, change the details and then click **Save**.

| <b>#8</b> | Patien | its He | alth Record          | ls (Consultations    | , Diagno   | osis and Tre    | atmen    | t)     |               |                  |            |          |
|-----------|--------|--------|----------------------|----------------------|------------|-----------------|----------|--------|---------------|------------------|------------|----------|
|           | <<<<   | :Doubl | e-Click to displa    | ay patient's details |            | Select Patie    | ent: F   | OLAN   | 1I, TAOFEEK O | LADIRAN, DI      | ર          | <b>_</b> |
| ►         | Gende  | r:     | Male                 | ✓ Married            | -          | Current Sta     | tus (    | lutPa  | tient 🔄       | Category         | PERSONAL   | <u> </u> |
|           | NHIS N | lo:    | 1297763              |                      |            | Hospital File N | Jo.: T   | OF00   | pOQ           | Company:         | Individual | -        |
|           | HMO:   |        | Southern Ros         | B                    |            |                 |          |        |               |                  |            |          |
|           | Con    | isulta | ations & Tr          | eatment Record       | is App     | ointments       | Patie    | nt's   | Account Sta   | atement          |            |          |
|           |        |        |                      |                      | Consulta   | itions, Diagr   | nosis ar | nd Tr  | eatment Reco  | rds              |            |          |
|           |        | Inve   | stigations and       | Diagnosis   Treatmen | nt Details | Drugs Dispens   | sed Ma   | ike Pa | yments        |                  |            | Preview  |
|           |        | Dru    | ıgs/Treatment (      | Dispensed            |            | Quantity        | Unit     |        | Amount        | Dat              | 8          |          |
|           |        | CHL    | .OROQUINE (T         | ABLET)               | -          | 0.00            | Number   | •      | 0.00          | 10-Sep-200       | 6 💽        | Print    |
|           |        | AC1    | IFED (TABLET:        | 5)                   | •          | 0.00            | Number   | •      | 0.00          | 10-Sep-200       | 6 🖵        |          |
|           |        |        |                      |                      |            |                 |          |        |               |                  |            |          |
|           |        |        |                      |                      |            |                 |          |        |               |                  |            |          |
|           |        |        |                      |                      |            |                 |          |        |               |                  |            |          |
|           |        |        |                      |                      |            |                 |          |        |               |                  |            |          |
|           |        |        |                      |                      |            |                 |          |        |               |                  |            |          |
|           |        |        | dd Modify            | Save                 | )iscard    | elete           |          |        |               |                  |            |          |
|           |        | 1      | 100 <u>[[</u> ]000 7 | 2010                 | in and a   | .0.020          | _        | -      | _             |                  |            | Order    |
|           |        |        |                      |                      |            |                 |          |        |               |                  |            | • Desc   |
|           |        |        |                      |                      |            |                 |          |        | Prescripti    | on Dispense      | d?         | C Asc    |
|           |        |        |                      |                      |            |                 |          |        |               |                  |            |          |
|           |        |        |                      |                      |            |                 |          |        |               |                  |            |          |
|           | Re     | cord:  |                      | 1                    | * of 1     |                 |          |        |               |                  |            |          |
|           |        |        |                      |                      |            |                 |          |        |               |                  |            |          |
|           |        |        |                      |                      |            |                 | Regue    | ery    | Refresh       | Pre <u>v</u> iew | Print      | Exit     |
| Red       | ord: 1 | • •    | 5340                 | 〕 ▶ ▶I ▶★ of         | 12830      |                 |          |        |               |                  |            |          |
|           | _      |        |                      |                      |            |                 |          |        |               |                  |            |          |

- 6.4.4 Charging Patients Accounts and View Patients Account Statement
  - 1. If you move back to the **Investigations and Diagnosis** tab you will notice that the **Amount To Charge** will have been updated to reflect the cost of the drugs. You can now charge the patient's account with the total amount reflecting the bill for the consultation, treatment and drugs.
  - 2. Click **Charge Patient's Account** button. The charge will be reflected in the patients account statement, which can be viewed immediately by selecting **Patients Account Statement** tab.

| -8 | Patie | nts He                                                                                                    | ealth Re      | cords (Co     | nsultatio     | ns, Dia       | igno | osis and Tre    | atmer  | it)                |         |                 |                 |          |      | $ \times$ |
|----|-------|----------------------------------------------------------------------------------------------------|---------------|---------------|---------------|---------------|------|-----------------|--------|--------------------|---------|-----------------|-----------------|----------|------|-----------|
|    | <<<   | <doubl< th=""><th>le-Click to (</th><th>display patie</th><th>ent's details</th><th>;</th><th></th><th>Select Patie</th><th>ent:</th><th>OLAMI, TAOF</th><th>EEK OL</th><th>ADIRAN</th><th>, DR</th><th></th><th>•</th><th>j</th></doubl<> | le-Click to ( | display patie | ent's details | ;             |      | Select Patie    | ent:   | OLAMI, TAOF        | EEK OL  | ADIRAN          | , DR            |          | •    | j         |
|    | Gend  | er:                                                                                                    | Male          | -             | Married       | •             | •    | Current Sta     | tus I  | DutPatient         | -       | Categor         | y PERSONAI      |          |      | ĩ         |
|    | NHIS  | No:                                                                                                    | 1297763       |               |               |               | ī    | Hospital File N | lo.:   | rOF0000q           |         | Compan          | y: Individual   |          | -    | İ         |
|    | HMO:  |                                                                                                    | Southern      | Rose          |               | -             | Ĵ.   |                 |        |                    |         |                 |                 |          |      | •         |
|    | Co    | nsulta                                                                                                    | ations 8      | k Treatm      | ent Reco      | ords A        | \pp  | ointments       | Patie  | ent's Accou        | nt Sta  | tement          | :               |          |      |           |
|    |       |                                                                                                    |               |               |               |               |      |                 |        |                    |         |                 | ·               |          |      |           |
|    |       |                                                                                                    | Data:         |               |               | P<br>Deteiler | atie | ents Account    | Histor | y And Balanc       | :е<br>С | ata. I          | In als Date     | Davaraa  | 1    |           |
|    |       | 10/                                                                                                    | Can /2000     | DAID          |               | Details.      |      |                 |        | 0.00               | LIE     | 750.00          | MONE            | nevelse. | DAID |           |
|    | -     | 10/                                                                                                    | Sep/2000      | CONSULT       | TION (FIE     | STITIME       | 5    |                 |        | 1 750 00           |         | 0.00            | NONE            |          | CON  |           |
|    |       | 107                                                                                                    | - op: 2000    | 001100217     |               | 6. mil        | .,   |                 |        | 1,1 30.00          |         | 5.00            |                 |          | 001  |           |
|    |       |                                                                                                    |               |               |               |               |      |                 |        |                    |         |                 |                 |          |      |           |
|    |       |                                                                                                    |               |               |               |               |      |                 |        |                    |         |                 |                 |          |      |           |
|    |       |                                                                                                    |               |               |               |               |      |                 |        |                    |         |                 |                 |          |      |           |
|    |       |                                                                                                    |               |               |               |               |      |                 |        |                    |         |                 |                 |          |      |           |
|    |       |                                                                                                    |               |               |               |               |      |                 |        |                    |         |                 |                 |          |      |           |
|    |       |                                                                                                    |               |               |               |               |      |                 |        |                    |         |                 |                 |          |      |           |
|    |       |                                                                                                    |               |               |               |               |      |                 |        |                    |         |                 |                 |          |      |           |
|    |       |                                                                                                    |               |               |               |               |      |                 |        |                    |         |                 |                 |          |      |           |
|    |       |                                                                                                    |               |               |               |               |      |                 |        |                    |         |                 |                 |          |      |           |
|    |       |                                                                                                    |               |               |               |               |      |                 |        |                    |         |                 |                 |          |      |           |
|    |       |                                                                                                    |               |               |               |               |      |                 |        |                    |         |                 |                 |          |      |           |
|    |       |                                                                                                    |               |               |               |               |      |                 |        |                    |         |                 |                 |          |      |           |
|    |       |                                                                                                    |               |               |               |               |      |                 |        |                    |         |                 |                 |          |      |           |
|    |       | (                                                                                                    |               |               |               |               | Г    |                 |        |                    |         |                 |                 |          | ۱.   |           |
|    | -     |                                                                                                    |               |               |               |               |      | Total           |        | 1 750 00           | 1       | 1.75(           | 100             |          |      |           |
|    |       |                                                                                                    |               |               | Ba            | lance ((      | Croc | lite - Debite)  |        | 1,7 30.00          | 0.00    | 1,10            |                 |          |      |           |
|    |       |                                                                                                    |               |               | De            | nance (e      | CICC | ika - Debitaj   |        |                    | 0.00    |                 |                 |          |      |           |
|    |       |                                                                                                    |               |               |               |               |      |                 |        |                    |         |                 |                 |          |      |           |
|    |       |                                                                                                    |               |               |               |               |      |                 |        |                    |         |                 |                 |          |      |           |
|    |       |                                                                                                    |               |               |               |               |      |                 |        |                    |         |                 |                 |          |      |           |
|    |       |                                                                                                    |               |               |               |               |      |                 |        |                    |         |                 |                 |          |      |           |
|    |       |                                                                                                    |               |               |               |               |      |                 |        | -                  | ,       |                 | 1               |          |      | _         |
|    |       |                                                                                                    |               |               |               |               |      |                 | Regu   | ery Re <u>f</u> re | ish     | Pre <u>v</u> ie | ew <u>P</u> rin | t        | Exit |           |
| Re | ord:  | 14 4                                                                                                    |               | 5340 🕨        | ► ►*          | of 12830      | )    |                 |        |                    |         |                 |                 |          |      |           |

## 6.4.5 Making Payments

To make payments (or debit) to a patient's account directly from this environment

- 1. Click Make Payments tab
- 2. Select the **Charge Code**.
- 3. Enter the Amount .
- 4. Then click the button **Click to Pay to Patients Account**.
- 5. To debit a patients account with other charges:
  - a. Select the **charge code**
  - b. Enter the **amount**
  - c. Select the **Instrument** (e.g. Invoice, Debit note, etc.)
  - d. Enter the Instrument Reference Number (e.g. Invoice no)
  - e. Then click button Click to Pay to Patients Account

The payments\charges will be reflected immediately on the patients account statement.

|    | <<< <dou< th=""><th>ble-Click to displa</th><th>y patient's details</th><th></th><th>Select Patient:</th><th>FOLAMI, TAO</th><th>FEEK OL</th><th>ADIRAN, DI</th><th>٤</th><th><u> </u></th></dou<> | ble-Click to displa              | y patient's details     |                                                      | Select Patient:                                                                                         | FOLAMI, TAO                                                              | FEEK OL            | ADIRAN, DI                | ٤                      | <u> </u>                  |
|----|----------------------------------------------------------------------------------------------------|----------------------------------|-------------------------|------------------------------------------------------|----------------------------------------------------------------------------------------------------|--------------------------------------------------------------------------|--------------------|---------------------------|------------------------|---------------------------|
| •  | Gender:<br>NHIS No:<br>HMO:                                                                                                    | Male<br>1297763<br>Southern Rose | ▲ Married               | -                                                    | Current Status<br>Hospital File No.:                                                                    | OutPatient<br>TOF0000q                                                   | •                  | Category<br>Company:      | PERSONAL<br>Individual | · ·                       |
|    |                                                                                                    | tations & Tre                    | eatment Record          | ds App<br>Consult<br>Int Details<br>Inter Pay<br>To  | pointments   Pa<br>ations, Diagnosis<br>  Drugs Dispensed<br>  ment Details below<br>Pay To Patients Ac | cient's Accou<br>and Treatmen<br>Make Payments<br>In then Click<br>Count | int Sta<br>t Recor | tement  <br>ds            |                        | Pre <u>v</u> iew<br>Print |
|    |                                                                                                    |                                  |                         | Amour<br>Amour<br>Instrur<br>Cash<br>Instrur<br>None | e code:<br>int<br>it<br>2,000.00<br>nent of Payment:<br>nent Reference:                                 | •                                                                        | Click<br>Patie     | c To Pay to<br>nt's Accou | ıt                     | Order<br>C Desc<br>C Asc  |
|    | Record                                                                                                    | : <u>I I I I</u>                 | 1                       | * of 1                                               |                                                                                                    |                                                                          |                    |                           |                        |                           |
| Re | cord: 📢                                                                                                    | < 5340                           | ▶   ▶   ▶ <b>≭</b>   of | 12830                                                | Reg                                                                                                    | juery Refn                                                               | esh                | Pre <u>v</u> iew          | Print                  | <u>E</u> xit              |

#### 6.4.6 Appointments

To record future Appointments

- 1. Click **Health Records** on the main interface or select **Patients Health Records** from the Patients Records menu. This displays the interface below.
- 2. Select the patient of interest from the **Select Patient** combo box at the top of the interface.
- 3. Select the **Appointments** tab.
- 4. To add details of an appointment, click Add, and enter
  - a. the details of the appointment,
  - b. the **date** and the **time** and
  - c. the no of days to the appointment to generate a **Remind**er.
- 5. Click **Save**.
- 6. To modify existing information, click **Modify**, change existing details.
- 7. Click Save.
- 8. You can preview\print the report of appointments of the patient in view by clicking Preview or Print.

- 9. When the appointment is honoured, click the check box labeled **Performed**. This will clear the appointment from the pending list to the **Honoured Appointments** list.
- 10. If the Appointment has been cancelled, click the check box labeled Cancelled to move the appointment to the **Cancelled Appointments** list.

| <b>E</b>                                                  | Patients He                                                                                                    | ealth Records       | (Consultations,   | Diagno | sis and    | Treatn   | nent)  |                         |        |            |         |             |   |
|-----------------------------------------------------------|----------------------------------------------------------------------------------------------------|---------------------|-------------------|--------|------------|----------|--------|-------------------------|--------|------------|---------|-------------|---|
|                                                           | <<< <double< th=""><th>le-Click to display</th><th>patient's details</th><th></th><th>Select F</th><th>atient:</th><th>FOL</th><th>AMI, TA</th><th>OFEEK</th><th>OLADI</th><th>RAN, DR</th><th>1</th><th>-</th></double<> | le-Click to display | patient's details |        | Select F   | atient:  | FOL    | AMI, TA                 | OFEEK  | OLADI      | RAN, DR | 1           | - |
|                                                           | Gender:                                                                                                    | Male                | ✓ Married         | -      | Current    | Status   | Out    | Patient                 |        | + Cal      | tegory  | PERSONAL    | • |
|                                                           | NHIS No:                                                                                                    | 1297763             |                   |        | Hospital F | ile No.: | TOF    | p0000                   |        | Co         | mpany:  | Individual  |   |
|                                                           | HMO:                                                                                                    | Southern Rose       |                   | -      |            |          |        |                         |        |            |         |             |   |
|                                                           | Consulta                                                                                                    | ations & Trea       | atment Records    | Appo   | bintmer    | its Pá   | atient | 's Acc                  | ount 8 | Stater     | nent    |             |   |
|                                                           |                                                                                                    |                     |                   |        | Datia      |          |        |                         |        |            |         |             |   |
|                                                           |                                                                                                    | Annointment         | t Details         |        | Patiel     | it's App | ointm  | ents                    |        |            |         | Time        |   |
|                                                           |                                                                                                    |                     |                   |        | Duto       |          |        |                         |        |            |         | 10:44 AM    | - |
|                                                           |                                                                                                    |                     | on (i OELOM-OF)   |        | S          | ep 20    | 06     | Sep                     |        | - 20       | 006 💌   | 10.77 AW    |   |
|                                                           |                                                                                                    |                     |                   |        | Mon        | Tue      | Wed    | Thu                     | Fri    | Sat        | Sun     |             |   |
|                                                           |                                                                                                    |                     |                   |        | 28         | 29       | 30     | 31                      | 1      | 2          | 3       |             |   |
|                                                           |                                                                                                    |                     |                   |        | 4          | 5        | 6      | 7                       | 8      | 9          | 10      |             |   |
|                                                           |                                                                                                    |                     |                   |        | 11         | 12       | 13     | 14                      | 15     | 16         | 17      |             |   |
|                                                           |                                                                                                    | To See SAN          | INI, D.O DR, MRS  | -      | 18         | 19       | 20     | 21                      | 22     | 23         | 24      |             |   |
|                                                           |                                                                                                    | Remind              | 1 days before a   | apptmt | 25         | 26       | 27     | 28                      | 29     | 30         | 1       |             |   |
|                                                           |                                                                                                    |                     |                   |        | 2          | 3        | 4      | 5                       | 6      | 7          | 8       |             |   |
|                                                           |                                                                                                    | Performed           | ?                 |        |            |          |        |                         |        |            |         | Cancelled ? |   |
|                                                           |                                                                                                    |                     |                   |        |            |          |        |                         |        |            |         |             |   |
|                                                           |                                                                                                    |                     |                   |        |            |          |        |                         |        |            |         |             |   |
|                                                           |                                                                                                    |                     |                   |        |            |          |        |                         |        |            |         |             |   |
|                                                           | Ne                                                                                                    | w Annointmen        |                   |        | Save       | Dis      | card   | Delete                  | [ Pr   | eview      | Print   | · [         | - |
|                                                           |                                                                                                    |                     | - <u>-</u>        |        |            | 200      |        | <u>b cre</u> <u>r</u> e |        | - <u>-</u> |         | ·           |   |
| Navigate through appointments>>> First Previous Next Last |                                                                                                    |                     |                   |        |            |          |        |                         |        |            |         |             |   |
| Record: I I I I I I I I R of 1                            |                                                                                                    |                     |                   |        |            |          |        |                         |        |            |         |             |   |
|                                                           |                                                                                                    |                     |                   |        |            |          |        |                         |        |            |         |             |   |
| Reguery Refresh Preview Print Exit                        |                                                                                                    |                     |                   |        |            |          |        |                         |        |            |         |             |   |
| Rec                                                       | Record: I∢ ↓ 5340 → > > > > > > > > > > > > > > > > > >                                                                                                    |                     |                   |        |            |          |        |                         |        |            |         |             |   |

**Pending Appointments, Honoured Appointments and Cancelled Appointments** lists can be displayed by selecting appropriate items on the Patients Records menu

## 6.5 To search patients' health records

You can search health records by one or a combination of patient name, dates of consultations, treatment and activities and diagnosis.

- 1. Click **Health Records Search** from the main interface of select the **Health Records Search** from the Patients Records menu. This displays the interface below.
- 2. Enter the criteria for search in any of the text boxes and click **Search**. If results are found the list of patients will be displayed.
- 3. Click **Display** to display in full the health records results of the search.
- 4. Click Preview (or Print) to preview corresponding reports on the screen (or directly to the printer). When in Preview mode send the report to the printer via File->Print menu.

# User Guide

# Clinic Manager Software System

| 🖴 Pa | tients Health Records S         | earch                                                                |              |
|------|---------------------------------|----------------------------------------------------------------------|--------------|
|      | Р                               | atients Health Records Search                                        |              |
|      | Enter Search Criteria in text b | ses                                                                  |              |
|      | Standard Search Extended        | d Search Search Search                                               | arch         |
|      | Patient<br>Between:             |                                                                      | lear         |
|      | Month                           |                                                                      |              |
|      | Activity                        | <u>D</u> is                                                          | play         |
|      | Diagnosis                       | NoR                                                                  | leconte<br>2 |
|      | Bill Paid:                      |                                                                      | 2            |
|      | Search Results                  |                                                                      |              |
|      | Activity                        | NameofPatient ActivityOn                                             |              |
|      | CONSULTATION (NORMAL)           | ABA, FELICIA , MRS 14-Aug-2002<br>ABA, FELICIA , MRS 04-Sep-2006 Pre | view         |
|      |                                 |                                                                      |              |
|      |                                 | P                                                                    | rint         |
|      |                                 |                                                                      |              |
|      |                                 |                                                                      |              |
|      |                                 |                                                                      |              |
|      |                                 |                                                                      |              |
|      |                                 | E                                                                    | xit          |

## 7 Patients Accounts Charging and Patients Invoicing

In this section we will learn how to

- 1. Charge patients for medical services and treatments provided.
- 2. Generate invoices for patients.
- 3. Generate invoices\requests for payments to HMOs.
- 4. Search for invoices.

The menu used for these operations is **Financials** with the following menu items.

- Patients Account Charging
- Group Account Charging
- Patients Invoices List
- Patients Invoices (Data Entry and Modifications)
- Patients Invoices Search

### 7.1 Charge patient for medical services and treatments provided

7.1.1 Patients Accounts Charging

You can charge patients accounts directly with services and treatments provided.

- 1. Select **Patients Accounts Charging** from the Financials menu
- 2. Select the **Patient**
- 3. Select the **Charge Code** (which includes treatment details)
- 4. Enter the **date**
- 5. Enter\Modify the **Amount**
- 6. Enter the **instrument** and **instrument ref** (e.g. invoice no, receipt no, debit note, cheque, etc)
- 7. Enter the **Details** of the service/charge
- 8. Enter the **Invoice** relating to the payment (if it is a payment)
- 9. Click **Post**. The account list will be updated with a new record and the balance updated to reflect current position.
- 10. You can print\preview the patient's accounts report by clicking Print or Preview.

#### 7.1.2 Group Accounts Charging

You can also charge Patients Accounts based on the group\company of the patient. This facilitates generation of accounts and charges to the company\group that will be responsible for payment.

- 1. Select **Group Accounts Charging** from the Financials menu.
- 2. Select the Group.
- 3. Select the **Patient** (only patients in the group will be in the combo box list)
- 4. Select the **Charge Code** (which includes treatment details)
- 5. Enter the **date**
- 6. Enter\Modify the **Amount**
- 7. Enter the **instrument** and **instrument ref** (e.g. invoice no, receipt no, debit note, cheque, etc)
- 8. Enter the **Details** of the service/charge
- 9. Enter the **Invoice** relating to the payment (if it is a payment)
- 10. Click **Post**. The account list will be updated with a new record and the balance updated to reflect current position.
- 11. You can print\preview the patient's accounts report by clicking Print or Preview.

# Clinic Manager Software System

| 🖽 Patients Acc                 | counts Charging                                        |           |               |          |          |
|--------------------------------|--------------------------------------------------------|-----------|---------------|----------|----------|
| Patients A                     | ccounts Charging                                       |           |               |          |          |
| Patient:<br>Charge Code:       | FOLAMI, TAOFEEK OLADIRAN, DR<br>INNOCULATIONS Details: | INNOCULAT | IONS          |          |          |
| Amount:                        | 3,500.00                                               |           |               |          |          |
| Instrument:<br>Instrument Ref: | Cash<br>None Invoice                                   |           |               |          | Post     |
| Patients Acco                  | unt Unpaid Charges Records                             |           |               |          |          |
| Date:                          | Details:                                               | Debit:    | Credit: Inst  | Ref: Rev | erse:    |
| ▶ 10/Sep/2                     | 006 PAID                                               | 0.00      | 1,750.00 NONE |          | PAID\CAS |
| 1                              |                                                        |           |               |          | ,        |
|                                | Total:<br>Balance (Credits - Debits):                  | 1,750.00  | 1,750.00      |          |          |
|                                | Dalance (creats * Debits).                             | 0.        |               |          |          |
|                                |                                                        |           |               |          |          |
|                                |                                                        |           | Preview       | Print    | Exit     |

| 🖽 Groups Acc    | ounts Charging                         |         |                               |              |                                   |           |          |          |
|-----------------|----------------------------------------|---------|-------------------------------|--------------|-----------------------------------|-----------|----------|----------|
| Groups A        | ccounts Charging                       | 7       |                               |              |                                   |           |          |          |
| Group:          | Individual                             | -       | Patient:                      | FOLAMI       | , TAOFEEK OLADIRA                 | AN, DR    |          | •        |
| Charge Code:    |                                        | -       | Details:                      |              |                                   |           |          |          |
| Date:           | 10-Sep-2006                            | •       | ·                             |              |                                   |           |          |          |
| Amount:         | 0.00                                   |         |                               |              |                                   |           |          |          |
| Instrument:     | None 🔽                                 |         |                               |              |                                   |           |          | Post     |
| Instrument Ref: | None                                   |         | Invoice                       |              |                                   |           | <u> </u> | <u>_</u> |
| Group Accou     | nts Unpaid Charges Rec                 | ords    |                               |              |                                   |           |          |          |
| Date            | : Deta                                 | ils:    | Patient:                      |              | Debit:                            | Credit:   | Instr Re | ef: Βε   |
| ▶ 10/Sep/       | 2006 ACCOMODATION (OPE                 | N WARD) | ABBA, MUSA ,                  |              | 1,000.00                          | 0.00      | NONE     |          |
| 10/Sep/         | 2006 PAID                              |         | FOLAMI, TAOFEE                | K OLAD       | 0.00                              | 1,750.00  | NONE     |          |
| 10/Sep/         | 2006 CONSULTATION (FIRS                | I TIMEJ | FULAMI, TAUFEE                |              | 1,750.00                          | 0.00      | NUNE     |          |
| 17/Aug/         | 2006 FAID<br>2006 CONSTILITATION (EIDS | T TIME) | ABAGANA, PARN<br>ADAGANA DADN | ATA M        | 52 200 00                         | 30,000.00 | NONE     |          |
| 4               |                                        |         |                               |              |                                   |           |          |          |
|                 |                                        | Balance | Ta<br>(Credits - Debi         | tal:<br>ts): | 56,050.00<br>24,300.00<br>Preview | 31,750.1  | DO       | Exit     |

## 7.2 Generate Invoices for Patients

- 1. Select **Patients Invoices** from Financials menu
- 2. First create a template for the invoice
  - a. Click New Invoice
  - b. Select\Enter **date** of invoice.
  - c. Select the Patient
  - d. Click **Save**. You have now created a template for the invoice.
- 3. The next step is to create the invoice details, which can include Investigations and Diagnosis records of the patient.
  - a. On the inset in the Invoice Details tab, Click Add
  - b. Select an **Investigations and Diagnosis** record from the combo box under **Select** OR enter the details under **Description**.
  - c. Enter\Adjust the **Amount**.
  - d. Click Save.
  - e. Repeat Steps a to d for other details.
- 4. The **Attached Consultations/Services** tab displays all the Investigations and Diagnosis records relating to this invoice in view.
- 5. You can modify details of each invoice's details by clicking **Modify**, change the details on the desired records, then click **Save**.
- 6. You can delete a detail by selecting the record, then click **Delete**. The record will be deleted if the invoice has not been issued.
- 7. Click
  - a. **Issued** to indicate invoice has been issued;
  - b. **Cancelled to** indicate invoice has been cancelled; **Restore** to reverse cancellation.
  - c. Negotiated to indicate invoice has been negotiated.
- 8. You can print\preview the invoice report by clicking Print or Preview.
- 9. To locate an invoice, click **Locate** button and select the invoice from the combo box labeled **Select Invoice**.
- 10. To display invoices list select Patients Invoices List to display list of all invoices to date.

| Date:     IDSEp2003     Image: Send Bill To     Issue       Patient-FileNo     FOLAMI, TAOFEEK OLADIRAN, DR     Individual     Image: Send Bill To       Invoice Ref No:     FSH1004VINV\00071     Cance | ated IT<br>lied IT Restore |
|----------------------------------------------------------------------------------------------------|----------------------------|
| Pai Invoice Details Attached Consultations/Services                                                                                                    |                            |
| Double Click on a record in list to remove entry from Invoice;                                                                                                    |                            |
| Select: Description: Amount:                                                                                                    |                            |
| CONSULTATION (FIRST TIME) on 10-Sep-2006 1,750.00                                                                                                    |                            |
| CONSULTATION (NORMAL) on 10-Sep-2006 500.00                                                                                                    |                            |
| Add Modify Save Discard Delete                                                                                                    |                            |
|                                                                                                    |                            |
| Two Thousand Two Hundred and Filty Naira Only                                                                                                    |                            |
| New Invoice         Modify         Save         Discard         Reguery         Refresh         Logate         Preview         Print                                                                     | Exit                       |

### 7.3 Generate Invoices\Requests for Payments to HMOs

- 1. Select **HMO Requisitions For Payment** from Financials menu
- 2. First create a template for the requisition
  - a. Click New requisition
  - b. Select the **Date**
  - c. Select the  $\ensuremath{\text{HMO}}$
  - d. Click **Save**. You have now created a template for the requisition. Note that the Reference Number is automatically generated. You can replace it with your own code. The Status is set by default to Pending Dispatch.
- 3. The next step is to create the details which are patients invoices already generated an must be sent to the HMO
  - a. On the inset in the Patients Invoices Attached to Payment Requisition tab, Click Add
  - b. Select an invoice from the combo box under Invoice.
  - c. Click Save.
  - d. Repeat Steps a-c for other invoices.
- 4. Double-click on the left edge of an invoice record to display full details of the invoice.
- 5. You can print\preview the requisition report by clicking **Print** or **Preview**.
- 6. To locate a requisition, select from the combo box labeled **Select Requisition**.
- 7. To display invoices list, select **HMO Requisitions For Payment List** to display list of all requisitions to date.

| HMO Invoice Requisiti                     | ons                                                                                                    |
|-------------------------------------------|----------------------------------------------------------------------------------------------------|
| HMO Payments                              | Requisitions Select Requisition                                                                                                    |
| Date:                                     | 30-Sep-2006                                                                                                    |
| HMO                                       | NONE Date Sent:                                                                                                    |
| Requisition Code:                         | NONE\REQ\00004 Date Paid:                                                                                                    |
| Status                                    | Pending Despatch 🔹 Date Returned:                                                                                                    |
| Patients Invoices Att                     | ached to Payment Requisition                                                                                                    |
| Double Click on a                         | record to display full invoice details                                                                                                    |
| Invoice:                                  | Amount:                                                                                                    |
| FSH1004\INV\0                             | 0067-30-Sep-2006-ABA, FELICIA , MRS 0.00                                                                                                  |
| F5H1004\INV\0                             | 0068-30-Sep-2006-ABA, VICTOR , MASTER                                                                                                    |
| Add<br>Record: 14                         | Modify Save Discard ▼<br>1 ▶ 1 ▶ f 2<br>InvoiceTotal: 0.00                                                                                |
|                                           | Only                                                                                                    |
| New Requisition     M       Record:     I | odify     Save     Discard     Reguery     Refresh     Preview     Print     Exit       2     >     >     >     >     >     >     >     > |

|          | HMO Payments Requisition      | ıs list                |                           |            |                    |
|----------|-------------------------------|------------------------|---------------------------|------------|--------------------|
|          | HMO Payment Req               | uisitions Lis          | t Search For Requisition  | 1          |                    |
|          | Couble-Click on a record to c | tiscular (ull chatails |                           |            |                    |
|          | Requisition Ref No            | Date                   | НМО                       | Tota       | d Status           |
|          | LA\0142\PH\REQ\00001          | 13-Sep-2006            | Health Care International | 0.00       | ) Pending Despatch |
|          | NONE\REQ\00004                | 30-Sep-2006            | NONE                      | 0.00       | ) Pending Despatch |
|          | LA\0142\PS\REQ\00003          | 30-Sep-2006            | Southern Rose             | 0.00       | ) Pending Despatch |
|          |                               |                        |                           |            |                    |
|          |                               |                        |                           |            |                    |
|          |                               |                        |                           |            |                    |
|          |                               |                        |                           |            |                    |
|          |                               |                        |                           |            |                    |
|          |                               |                        |                           |            |                    |
|          |                               |                        |                           |            |                    |
|          |                               |                        |                           |            |                    |
|          |                               |                        |                           |            |                    |
|          |                               |                        |                           |            |                    |
|          |                               |                        |                           |            |                    |
|          |                               |                        |                           |            |                    |
|          |                               |                        |                           |            |                    |
|          |                               |                        |                           |            |                    |
|          |                               |                        |                           |            |                    |
|          |                               |                        |                           |            |                    |
|          |                               |                        |                           |            |                    |
|          |                               |                        |                           |            |                    |
|          |                               |                        |                           |            |                    |
|          |                               |                        |                           |            |                    |
|          |                               |                        |                           |            |                    |
|          |                               |                        |                           |            |                    |
|          |                               |                        |                           |            |                    |
| <u> </u> |                               |                        |                           |            |                    |
|          | Order By Date                 |                        |                           |            |                    |
|          | Corder By HMO                 |                        |                           |            |                    |
|          | Order By Reference No         | R                      | equery U Refresh R        | Preview Pr |                    |
| Rec      | ord: 14 🔳 🚺 🕨                 | ▶ ▶ * of 3             | •                         |            |                    |

## 7.4 Search for Invoices

You can search for invoices using one or a combination of criteria such as Name of patient, Invoice References, Dates Issue and Invoices Status, and searches can be further extended by HMO, Company Name and NHIS status

- 1. Click **Patients Invoices Search** from the Financials menu. This displays the search interface below.
- 2. Enter the criteria for search in any of the text boxes in the **Standard Search** tab (and in the Extended Search tab)
- 3. Click **Search**. The list of invoices matching the criteria specified will be displayed.
- 4. Double-Click on a record on the results list to display full details of the particular invoice.
- 5. Click **Preview** (or **Print**) to preview corresponding reports on the screen (or directly to the printer). When in Preview mode send the report to the printer via File->Print menu.

|          | 1                             | hvoices Search                                                                                                  |            |
|----------|-------------------------------|----------------------------------------------------------------------------------------------------|------------|
| Enter Se | earch Criteria in text boxes  |                                                                                                    |            |
| Standa   | rd Search On Invoices Extende | ad Search                                                                                                    | Search     |
|          | Patients Name                 | <u>·</u>                                                                                                    | Clear      |
|          | Invoice Reference             | <u>·</u>                                                                                                    | Display    |
|          | Month Septer                  | nber Year:                                                                                                    | No Records |
|          | Date Between:                 | And:                                                                                                    |            |
|          | Issued:                       | ► Negotiated: ► Paid: ► Cancelled:                                                                              |            |
| Search   | Results                       | The second second second second second second second second second second second second second second second se |            |
| IU-Sep   | 2006  FSH10044114470007       | I FULAMI, IAUFEEL ULAUIRAN, DK                                                                                  |            |
|          |                               |                                                                                                    |            |

#### User Guide

## 8 Pharmacy – Drugs and Medication Records

In this section we will learn how to record Drugs\Medications and the prices patients are charged.

- 1. To display the list of drugs and medications select **Drugs\Medication List** from Pharmacy menu. This displays the interface below.
- 2. To move to a particular record select the drug **Quick Search** combo box
- 3. Double-click on the record to display full details of the drug\medication.
- 4. To discontinue a drug, select or move to the appropriate record, click **Discontinue** button at bottom of the form. Click **Re-Introduce** to re-introduce a drug on the list of approved drugs.

| -8 | List of Drugs and Medications                                                                                                    |              |           |   |               |            |                |           |
|----|----------------------------------------------------------------------------------------------------|--------------|-----------|---|---------------|------------|----------------|-----------|
|    | List of Drugs\Medication etc                                                                                                    | Quic         | k Search: |   |               |            | -              | <u> </u>  |
|    | <<< <to details:double-click="" full="" get="" item<="" on="" td=""><td></td><td></td><td></td><td></td><td></td><td></td><td></td></to> |              |           |   |               |            |                |           |
|    | Name                                                                                                    | Code         | Group     |   | Unit          | Std Charge | NHIS Charge    | Discontin |
|    | ACTIFED (TABLETS)                                                                                                    | AC00180      | DRUGS     | • | Tablets 🔹     | 0.00       | 0.00           |           |
|    | ADENALINE (INJECTION)                                                                                                    | ADEN-138     | DRUGS     | • | Injection 🛛 💌 | 0.00       | 0.00           |           |
|    | AGUMENTRINE (TABLET)                                                                                                    | AGUM-000030  | DRUGS     | • | Tablets 🔹     | 0.00       | 0.00           |           |
|    | ALDOMET (TABLET)                                                                                                    | ALD 0-000105 | DRUGS     | • | Tablets 🔹     | 0.00       | 0.00           |           |
|    | AMINOPHYIN                                                                                                    | AMIN-141     | DRUGS     | • | Injection 💌   | 0.00       | 0.00           |           |
|    | AMOXYCILLIN 500MG (CAPSU)                                                                                                    | AM0X-000074  | DRUGS     | • | Capsules 💌    | 0.00       | 0.00           |           |
|    | AMOXYCILLIN 500MG (SYRUP)                                                                                                    | AM0X-000075  | DRUGS     | • | Syrup 🔻       | 0.00       | 0.00           |           |
|    | AMPICLOX (INJECTION)                                                                                                    | AMPI-000080  | DRUGS     | • | Injection 💌   | 0.00       | 0.00           |           |
|    | AMPICLOX (SYRUP)                                                                                                    | AMPI-000081  | DRUGS     | • | Syrup 👻       | 0.00       | 0.00           |           |
|    | AMPICLOX (TABLET)                                                                                                    | AMPI-000079  | DRUGS     | • | Tablets 🔻     | 0.00       | 0.00           |           |
|    | ANALGIN (INJECTION)                                                                                                    | ANAL-181     | DRUGS     | • | Injection 👻   | 0.00       | 0.00           |           |
|    | APRESOLINE (INJECTION)                                                                                                    | APRE-133     | DRUGS     | • | Injection 👻   | 0.00       | 0.00           |           |
|    | ARTESUNATE                                                                                                    | ART00200     | GENERAL   | • | Number 🔹      | 0.00       | 0.00           |           |
|    | ASKAMYN (TABLET)                                                                                                    | ASKA-173     | DRUGS     | • | Tablets 🔹     | 0.00       | 0.00           |           |
|    | ASPIRIN (TABLET)                                                                                                    | ASP-000017   | DRUGS     | • | Tablets 🔻     | 0.00       | 0.00           |           |
|    | ATROPIN (INJECTION)                                                                                                    | ATRO-130     | DRUGS     | • | Injection 🔹   | 0.00       | 0.00           |           |
|    | AUGMENTRINE                                                                                                    | AUGM-000031  | DRUGS     | • | Injection 🔹   | 0.00       | 0.00           |           |
|    | BENOVATE C (CREAM)                                                                                                    | BENO-171     | DRUGS     | • | Cream\Oint 🔻  | 0.00       | 0.00           |           |
|    | BENOVATE N (CREAM)                                                                                                    | BENO-170     | DRUGS     | • | Cream\Oint 🔻  | 0.00       | 0.00           |           |
|    | BROMOSAPTRIN                                                                                                    | BROM-188     | DRUGS     | - | Tablets 🔹     | 0.00       | 0.00           |           |
|    | BRUFFEN (TABLETS)                                                                                                    | C00184       | DRUGS     | • | Tablets 🔹     | 0.00       | 0.00           |           |
|    |                                                                                                    | BUSC-000010  | DBUGS     |   | Injection -   | 0.00       | 0.00           |           |
|    | Bu Name                                                                                                    |              |           |   |               |            |                |           |
|    | C By Code                                                                                                    |              | Countral  | - |               |            |                |           |
|    | C ByGroup Discontinue Re-Intr                                                                                                    | oduce        | Search    | R | eguery Pr     | eview Prir | nt <u>E</u> xi | <u> </u>  |
| Re | cord: I                                                                                                    |              |           |   |               |            |                | _         |

| Drugs\ N               | ledication Detail | S        |          |   |
|------------------------|-------------------|----------|----------|---|
| Quick Search:          |                   |          | <u> </u> |   |
|                        |                   |          |          |   |
|                        |                   |          |          |   |
|                        |                   |          |          |   |
| stock Item Details     |                   |          |          |   |
|                        |                   |          |          |   |
|                        |                   |          |          |   |
| Code:                  | AC00180           |          |          | - |
| Name:                  | ACTIFED (TABLETS) |          |          |   |
| Group:                 | DRUGS             | <u> </u> |          |   |
| Unit of Measure:       | Tablets           | <u> </u> |          |   |
| Charge/Per Unit:       | 0.00              |          |          |   |
| Charge/ Per Unit NHIS: | 0.00              |          |          |   |
| Storage Location:      | Main S            | tore -   |          |   |
| Discontinued?:         | No                |          |          |   |
|                        |                   |          |          |   |
|                        |                   |          |          |   |
|                        |                   |          |          |   |
|                        |                   |          |          |   |
|                        |                   |          |          |   |
|                        |                   |          |          |   |
|                        |                   |          |          |   |
| 1                      |                   |          |          |   |

5. To add a new drug to the approved list, select **Drug\Medication Full Details** from the Pharmacy menu. This displays the form above.

- a. Click Add,
- b. Enter the details of the drug including
  - i. the group,
  - ii. unit of measure (to be used for dispensing),
  - iii. Charge per unit for patients,
  - iv. Charge per unit for NHIS Registered Patients and
  - v. Storage location

## c. Click Save

- 6. You can print\preview relevant reports as required
- 7. To search for a drug or a group of drugs, select **Drugs\Medication Search** from Pharmacy menu. This displays the interface below.
- 8. Enter the criteria (e.g. Drug Name, Drug Code, etc.).
- 9. Click **Search**. Results of the search will be displayed. Double click on a record to display full details of the drug.
- 10. You can preview or print reports of the search via Preview\Print buttons.

| 02             | Drugs\Medication Search            |                                    |          |
|----------------|------------------------------------|------------------------------------|----------|
|                | Enter Search Criteria in text boxe | IS                                 | 1        |
|                |                                    | Searc                              | h        |
| All:           | Unit:                              | Clear                              |          |
| Drug Name:     | Group:                             |                                    |          |
| SCOCK          | Operating Location:                | Displa                             | <u>y</u> |
|                | Discontinued:                      | No Reco                            | rds:     |
|                |                                    | 0                                  |          |
| Search Results |                                    | Double-Click on record to get full | details  |
|                |                                    | ÷                                  |          |
|                |                                    |                                    |          |
|                |                                    |                                    |          |
|                |                                    |                                    |          |
|                |                                    |                                    |          |
|                |                                    |                                    |          |
|                |                                    |                                    |          |
|                |                                    |                                    |          |
|                |                                    |                                    |          |
|                |                                    |                                    |          |
|                |                                    |                                    |          |
|                |                                    |                                    |          |
|                |                                    |                                    |          |
|                |                                    |                                    |          |
|                |                                    |                                    |          |
| 1 100          |                                    |                                    |          |
| < <u> </u>     |                                    |                                    |          |

## 9 Staff Information

Clinic Manager provides a sub module to manage information on the staff of the hospital. This information is important particularly to the consultation information, which must be stamped with the name of the doctor that the patient consulted. Staff details are managed the same way as patients registration details are managed.

## 9.1.1 To display list of staff

- 1. Select **Staff List** from Staff Details menu. This displays the list of staff shown below.
- 2. To move to a particular staff, select the staff from the combo box Locate Staff.
- 3. Double click on the left edge of the record to display full details of the staff.

|   | <<< Doubl | e-Click on a record t | o display full staff de | etails     |           |        |       |      |          |           |
|---|-----------|-----------------------|-------------------------|------------|-----------|--------|-------|------|----------|-----------|
|   | Staff ID  | SurName               | FirstName               | MiddleName | NameTitle | Gender | Grade | Step | Category | Status    |
| • | ID\00244  | ABAKPA                | G.                      |            | MB        | Male   | 1     | 1    | HATISS   | Inservice |
|   | ID\00132  | ABDULLAHI             | 0.K                     |            | MRS       | Female | 7     | 1    | HATISS   | Inservice |
|   | ID\00207  | ABENG                 | E.                      |            | MB        | Male   | 3     | 1    | HATISS   | Inservice |
| 1 | ID\00151  | ABOGUNRIN             | S.G                     |            | MB        | Male   | 5     | 1    | HATISS   | Inservice |
| Ī | ID\00123  | ABUBAKAR              | A.Y.                    |            | MB        | Male   | 7     | 1    | HATISS   | Inservice |
|   | ID\00204  | ADAMA                 | E.                      |            | MB        | Male   | 3     | 1    | HATISS   | Inservice |
|   | ID\00175  | ADEBIMPE              | A                       |            | MR        | Female | 4     | 1    | HATISS   | Inservice |
|   | ID\00218  | ADEDOYIN              | A.                      |            | MRS       | Female | 2     | 1    | HATISS   | Inservice |
|   | ID\00084  | ADEDUN                | V.0                     |            | MRS       | Female | 9     | 1    | HATISS   | Inservice |
|   | ID\00071  | ADEGBAYIBI            | A.0                     |            | MRS       | Female | 9     | 1    | HATISS   | Inservice |
|   | ID\00211  | ADEMOSU               | A.                      |            | MRS       | Female | 2     | 1    | HATISS   | Inservice |
|   | ID\00112  | ADENLE                | A.                      |            | MISS      | Female | 8     | 1    | HATISS   | Inservice |
|   | ID\00172  | ADENUGA               | 1.                      |            | MRS       | Female | 5     | 1    | HATISS   | Inservice |
|   | ID\00257  | ADEOSUN               | J.0                     |            | MRS       | Female | 11    | 1    | HATISS   | Inservice |
|   | ID\00162  | ADERIBIGBE            | 0.0                     |            | MRS       | Female | 5     | 1    | HATISS   | Inservice |
|   | ID\00181  | ADESHAKIN             | 0.A                     |            | MRS       | Female | 4     | 1    | HATISS   | Inservice |
|   | ID\00201  | ADESHINA              | S.                      |            | MISS      | Female | 3     | 1    | HATISS   | Inservice |
|   | ID\00256  | ADETUTU               | 0.0                     |            | MRS       | Female | 11    | 1    | HATISS   | Inservice |
|   | ID\00057  | ADEWUMI               | 0.A                     |            | DR        | Male   | 10    | 1    | HATISS   | Inservice |
|   | ID\00129  | ADEYEMI               | A.                      |            | MRS       | Female | 7     | 1    | HATISS   | Inservice |
| 1 | ID\00272  | ADEYEMI               | F.A                     |            | MRS       | Female | 10    | 1    | HATISS   | Inservice |
| Ī | ID\00186  | AFOLAYAN              | Y.F                     |            | MISS      | Female | 4     | 1    | HATISS   | Inservice |
|   | ID\00091  | AGBA                  | V.A                     |            | MRS       | Female | 9     | 1    | HATISS   | Inservice |
|   | ID\00188  | AGBI                  | E                       |            | MRS       | Female | 4     | 1    | HATISS   | Inservice |
| - | ID\00229  | AGBONLE               | P.                      |            | MRS       | Female | 2     | 1    | HATISS   | Inservice |

## 9.1.2 To search for staff details

- 1. Select **Staff Search** from the Staff Details menu. This displays the search interface shown below.
- 2. Specify search criteria in **Basic Search** tab (and Extended search tab).
- 3. You can search by one or a combination of
  - a. Name,
  - b. Surname,
  - c. Middle name,
  - d. First name,
  - e. Gender,
  - f. Designation
  - g. Qualification
- 4. Click **Search**. Results matching the specified criteria will be displayed.

|                                                                                                    | Enter Search Crite                                                                                                    | ria in text hoxes or                                                                                                    | the tab then click                                                                                                    | Search                                                                |                                                                                                    |                                                                                                    |                                                                                                    | -                                                                                                    |       | -                                                    |
|----------------------------------------------------------------------------------------------------|----------------------------------------------------------------------------------------------------|----------------------------------------------------------------------------------------------------|----------------------------------------------------------------------------------------------------|-----------------------------------------------------------------------|----------------------------------------------------------------------------------------------------|----------------------------------------------------------------------------------------------------|----------------------------------------------------------------------------------------------------|----------------------------------------------------------------------------------------------------|-------|------------------------------------------------------|
| Basic Search                                                                                                    | Extended S                                                                                                    | earch                                                                                                    |                                                                                                    | o o di o i                                                            |                                                                                                    |                                                                                                    |                                                                                                    | Seal                                                                                                    | rch   |                                                      |
|                                                                                                    | Enter search c                                                                                                    | riteria then click se                                                                                                    | arch (or press ALT                                                                                                    | + S)                                                                  |                                                                                                    |                                                                                                    |                                                                                                    | No Rec                                                                                                    | ords: |                                                      |
| Engl                                                                                                    | euro Carda                                                                                                    | 1                                                                                                    | 1                                                                                                    |                                                                       |                                                                                                    |                                                                                                    |                                                                                                    | 15                                                                                                    | ł     |                                                      |
| Sum                                                                                                    | oyeecode.                                                                                                    | 5                                                                                                    |                                                                                                    |                                                                       |                                                                                                    |                                                                                                    |                                                                                                    | Display                                                                                                    | List  |                                                      |
| Mide                                                                                                    | ame.                                                                                                    |                                                                                                    |                                                                                                    |                                                                       | To displa                                                                                                    | ay all                                                                                                    |                                                                                                    |                                                                                                    | Ref.  | -                                                    |
| FiretN                                                                                                    | lame:                                                                                                    |                                                                                                    |                                                                                                    |                                                                       | personi                                                                                                    | nel                                                                                                    |                                                                                                    | Clea                                                                                                    | ar    |                                                      |
| Gend                                                                                                    | ler                                                                                                    | Female                                                                                                    | -1                                                                                                    |                                                                       | Surname                                                                                                    | text                                                                                                    |                                                                                                    | 1                                                                                                    | ien:  |                                                      |
| Desic                                                                                                    | anation:                                                                                                    | i ciliaic                                                                                                    |                                                                                                    |                                                                       | box                                                                                                    |                                                                                                    |                                                                                                    | Pre <u>v</u> i                                                                                                    | BW    |                                                      |
| Quali                                                                                                    | ification:                                                                                                    | 00                                                                                                    |                                                                                                    |                                                                       |                                                                                                    |                                                                                                    |                                                                                                    | -                                                                                                    | 10.1  |                                                      |
| Quali                                                                                                    | incation.                                                                                                    |                                                                                                    |                                                                                                    |                                                                       |                                                                                                    |                                                                                                    |                                                                                                    | Brin                                                                                                    | nt    |                                                      |
|                                                                                                    |                                                                                                    |                                                                                                    |                                                                                                    |                                                                       |                                                                                                    |                                                                                                    |                                                                                                    |                                                                                                    |       |                                                      |
| Search Results                                                                                                    |                                                                                                    |                                                                                                    |                                                                                                    |                                                                       |                                                                                                    |                                                                                                    |                                                                                                    |                                                                                                    |       |                                                      |
|                                                                                                    | 1000                                                                                                    |                                                                                                    |                                                                                                    |                                                                       |                                                                                                    |                                                                                                    | 1                                                                                                    |                                                                                                    |       | 1.0000000000000000000000000000000000000              |
| EmployeeCod Na                                                                                                    | ame                                                                                                    | NDC                                                                                                    | Grade                                                                                                    | Step                                                                  | Gender                                                                                                    | MaritalStatus                                                                                                    | Status                                                                                                    | Category                                                                                                    | 1     | Double-Cli                                           |
| EmployeeCod Na<br>ID\00132 AB                                                                                                    | ame<br>BDULLAHI, O.K. ,<br>DERIMPE A MR                                                                                                    | MRS                                                                                                    | Grade<br>7                                                                                                    | Step                                                                  | Gender<br>Female                                                                                                    | MaritalStatus<br>Married                                                                                                    | Status<br>Inservice                                                                                                    | HATISS                                                                                                    |       | Double-Cli<br>on a reco                              |
| EmployeeCode Na<br>ID\00132 AB<br>ID\00175 AC<br>ID\00218 AC                                                                                                    | ame<br>BDULLAHI, O.K. ,<br>DEBIMPE, A. , MR                                                                                                    | MRS                                                                                                    | Grade<br>7<br>4<br>2                                                                                                    | Step<br>1<br>1                                                        | Gender<br>Female<br>Female                                                                                                    | MaritalStatus<br>Married<br>Married<br>Married                                                                                                    | Status<br>Inservice<br>Inservice                                                                                                    | HATISS<br>HATISS<br>HATISS                                                                                                    |       | Double-Cli<br>on a reco<br>to display I<br>staff det |
| EmployeeCod Na<br>ID\00132 AB<br>ID\00175 AD<br>ID\00218 AD<br>ID\00084 AD                                                                                                    | ame<br>BDULLAHI, O.K.,<br>DEBIMPE, A., MR<br>DEDOYIN, A., MR                                                                                                    | MRS<br>RS                                                                                                    | Grade<br>7<br>4<br>2<br>9                                                                                               | Step<br>1<br>1<br>1                                                   | Gender<br>Female<br>Female<br>Female<br>Female                                                                                                    | MaritalStatus<br>Married<br>Married<br>Married<br>Married                                                                                                    | Status<br>Inservice<br>Inservice<br>Inservice                                                                                                    | Category<br>HATISS<br>HATISS<br>HATISS<br>HATISS                                                                                                    |       | Double-Cli<br>on a reco<br>to display I<br>staff det |
| EmployeeCod Na<br>ID\00132 AB<br>ID\00175 AC<br>ID\00218 AC<br>ID\00084 AC<br>ID\00071 AC                                                                                                    | ame<br>BDULLAHI, O.K.,<br>DEBIMPE, A., MR<br>DEDOYIN, A., MR<br>DEDUN, V.O., MP<br>DEGRAYIBLA O                                                                                                    | MRS<br>RS<br>MRS                                                                                                    | Grade<br>7<br>4<br>2<br>9                                                                                               | Step<br>1<br>1<br>1<br>1                                              | Gender<br>Female<br>Female<br>Female<br>Female<br>Female                                                                                                    | MaritalStatus<br>Married<br>Married<br>Married<br>Married                                                                                                    | Status<br>Inservice<br>Inservice<br>Inservice<br>Inservice                                                                                                    | Category<br>HATISS<br>HATISS<br>HATISS<br>HATISS<br>HATISS                                                                                                    |       | Double-Cli<br>on a reco<br>to display I<br>staff det |
| EmployeeCod Na<br>ID\00132 AB<br>ID\00175 AC<br>ID\00218 AC<br>ID\00084 AC<br>ID\00071 AC<br>ID\00071 AC                                                                                                    | ame<br>BDULLAHI, O.K.,<br>DEBIMPE, A., MR<br>DEDOYIN, A., MR<br>DEDUN, V.O., MR<br>DEGBAYIBI, A.O.,<br>DEGBAYIBI, A.O.,                                                                                                    | MRS<br>RS<br>IS<br>MRS                                                                                                    | Grade<br>7<br>4<br>2<br>9<br>9<br>9<br>2                                                                                | Step<br>1<br>1<br>1<br>1<br>1                                         | Gender<br>Female<br>Female<br>Female<br>Female<br>Female<br>Female                                                                                                    | MaritalStatus<br>Married<br>Married<br>Married<br>Married<br>Single                                                                                                    | Status<br>Inservice<br>Inservice<br>Inservice<br>Inservice<br>Inservice                                                                                                    | Category<br>HATISS<br>HATISS<br>HATISS<br>HATISS<br>HATISS<br>HATISS                                                                                                    |       | Double-Cli<br>on a reco<br>to display<br>staff det   |
| EmployeeCod Na<br>ID\00132 AB<br>ID\00175 AD<br>ID\00218 AD<br>ID\00084 AD<br>ID\00071 AD<br>ID\00211 AD<br>ID\00211 AD                                                                                                    | ame<br>BDULLAHI, O.K.,<br>DEBIMPE, A., MR<br>DEDOYIN, A., MR<br>DEDUN, V.O., MR<br>DEGBAYIBI, A.O.,<br>DEMOSU, A., MR<br>DENUE, A., MISS                                                                                                    | MRS<br>RS<br>IS<br>MRS<br>RS                                                                                                 | Grade<br>7<br>4<br>2<br>9<br>9<br>2<br>8                                                                                | Step<br>1<br>1<br>1<br>1<br>1<br>1<br>1                               | Gender<br>Female<br>Female<br>Female<br>Female<br>Female<br>Female<br>Female                                                                                           | MaritalStatus<br>Married<br>Married<br>Married<br>Married<br>Single<br>Single                                                                                                    | Status<br>Inservice<br>Inservice<br>Inservice<br>Inservice<br>Inservice<br>Inservice                                                                                                    | Category<br>HATISS<br>HATISS<br>HATISS<br>HATISS<br>HATISS<br>HATISS<br>HATISS                                                                                                    |       | Double-Cli<br>on a reco<br>to display I<br>staff det |
| EmployeeCod Na<br>ID\00132 AB<br>ID\00175 AD<br>ID\00218 AD<br>ID\00084 AD<br>ID\00071 AD<br>ID\00211 AD<br>ID\00211 AD<br>ID\00112 AD                                                                                                    | ame<br>BDULLAHI, O.K.,<br>DEBIMPE, A., MR<br>DEDOYIN, A., MI<br>DEDUN, V.O., MF<br>DEGBAYIBI, A.O., MF<br>DEMOSU, A., MRS<br>DENLIGA, I., MRS<br>DENLIGA, I., MRS                                                                                                    | MRS<br>SS<br>MRS<br>SS                                                                                                    | Grade<br>7<br>4<br>2<br>9<br>9<br>2<br>8<br>5                                                                           | Step<br>1<br>1<br>1<br>1<br>1<br>1<br>1<br>1                          | Gender<br>Female<br>Female<br>Female<br>Female<br>Female<br>Female<br>Female<br>Female                                                                                 | MaritalStatus<br>Married<br>Married<br>Married<br>Married<br>Single<br>Single<br>Married                                                                                                    | Status<br>Inservice<br>Inservice<br>Inservice<br>Inservice<br>Inservice<br>Inservice                                                                                                    | Category<br>HATISS<br>HATISS<br>HATISS<br>HATISS<br>HATISS<br>HATISS<br>HATISS<br>HATISS                                                                                           |       | Double-Cli<br>on a reco<br>to display l<br>staff det |
| EmployeeCod Na<br>ID\00132 AB<br>ID\00175 AC<br>ID\00218 AC<br>ID\00218 AC<br>ID\00071 AC<br>ID\00211 AC<br>ID\00112 AC<br>ID\00112 AC<br>ID\00172 AC                                                                                                    | ame<br>BDULLAHI, O.K.,<br>DEBIMPE, A., MR<br>DEDOYIN, A., MR<br>DEDUN, V.O., MR<br>DEGBAYIBI, A.O.,<br>DEMOSU, A., MRS<br>DENUGA, I., MRS<br>DENUGA, I., MRS<br>DEOSUN, J.O., M                                                                                                    | MRS<br>35<br>18<br>18<br>18<br>18<br>18<br>5<br>8<br>8<br>8                                                                  | Grade<br>7<br>4<br>2<br>9<br>9<br>2<br>8<br>5<br>11                                                                     | Step<br>1<br>1<br>1<br>1<br>1<br>1<br>1<br>1<br>1                     | Gender<br>Female<br>Female<br>Female<br>Female<br>Female<br>Female<br>Female<br>Female<br>Female                                                                       | MaritalStatus<br>Married<br>Married<br>Married<br>Married<br>Single<br>Single<br>Married<br>Married                                                                                                    | Status<br>Inservice<br>Inservice<br>Inservice<br>Inservice<br>Inservice<br>Inservice<br>Inservice                                                                                                    | Category<br>HATISS<br>HATISS<br>HATISS<br>HATISS<br>HATISS<br>HATISS<br>HATISS<br>HATISS<br>HATISS                                                                                 |       | Double-Cli<br>on a reco<br>to display I<br>staff det |
| EmployeeCod Na<br>ID\00132 AB<br>ID\00175 AC<br>ID\00218 AC<br>ID\00084 AC<br>ID\00071 AC<br>ID\00071 AC<br>ID\00172 AC<br>ID\00172 AC<br>ID\00172 AC                                                                                                    | BULLAHI, O.K.,<br>DEBIMPE, A., MR<br>DEDUYIN, A., MR<br>DEDUN, V.O., MF<br>DEGBAYIBI, A.O.,<br>DEMOSU, A, MR<br>DENLE, A, MRS<br>DENUGA, I., MRS<br>DENUGA, I., MRS<br>DENUGA, I., MRS<br>DENUGA, I., MRS<br>DERUBIGBE, O.O.                                                                                                    | MRS<br>AS<br>AS<br>AS<br>AS<br>AS<br>AS<br>MRS                                                                               | Grade<br>7<br>4<br>9<br>9<br>2<br>8<br>5<br>5<br>11<br>5                                                                | Step<br>1<br>1<br>1<br>1<br>1<br>1<br>1<br>1<br>1<br>1                | Gender<br>Female<br>Female<br>Female<br>Female<br>Female<br>Female<br>Female<br>Female<br>Female<br>Female                                                             | MaritalStatus<br>Married<br>Married<br>Married<br>Married<br>Single<br>Single<br>Married<br>Married<br>Married                                                                                                    | Status<br>Inservice<br>Inservice<br>Inservice<br>Inservice<br>Inservice<br>Inservice<br>Inservice<br>Inservice<br>Inservice<br>Inservice                                                                                                    | Category<br>HATISS<br>HATISS<br>HATISS<br>HATISS<br>HATISS<br>HATISS<br>HATISS<br>HATISS<br>HATISS                                                                                 |       | Double-Cli<br>on a recc<br>to display l<br>staff det |
| EmployeeCod Na<br>ID\00132 AB<br>ID\00175 AC<br>ID\00218 AC<br>ID\000218 AC<br>ID\000211 AC<br>ID\00071 AC<br>ID\00172 AC<br>ID\00172 AC<br>ID\00172 AC<br>ID\00162 AC<br>ID\00163 AC                                                                                                    | ame<br>3DULLAHI, O.K.,<br>DEBIMPE, A., MR<br>DEDOYIN, A., MK<br>DEDUN, V.O., MF<br>DEGBAYIBI, A.O.,<br>DEMOSU, A., MFS<br>DENLE, A., MRS<br>DENLE, A., MRS<br>DENLE, A., MRS<br>DENLE, A., MRS<br>DENLE, G.O.<br>DESHAKIN, O.A.                                                                                                    | MRS<br>AS<br>MRS<br>MRS<br>SS<br>RS<br>MRS<br>MRS                                                                            | Grade<br>7<br>4<br>9<br>9<br>2<br>8<br>5<br>5<br>11<br>5<br>4                                                           | Step<br>1<br>1<br>1<br>1<br>1<br>1<br>1<br>1<br>1<br>1<br>1<br>1<br>1 | Gender<br>Female<br>Female<br>Female<br>Female<br>Female<br>Female<br>Female<br>Female<br>Female<br>Female<br>Female                                                   | MaritalStatus<br>Married<br>Married<br>Married<br>Married<br>Single<br>Single<br>Married<br>Married<br>Married<br>Married                                                                                         | Status<br>Inservice<br>Inservice<br>Inservice<br>Inservice<br>Inservice<br>Inservice<br>Inservice<br>Inservice<br>Inservice<br>Inservice                                                                                                    | Category<br>HATISS<br>HATISS<br>HATISS<br>HATISS<br>HATISS<br>HATISS<br>HATISS<br>HATISS<br>HATISS<br>HATISS                                                                       |       | Double-Cli<br>on a reco<br>to display l<br>staff det |
| EmployeeCod Na<br>ID\00132 AB<br>ID\00132 AB<br>ID\00218 AD<br>ID\00084 AD<br>ID\00081 AD<br>ID\00081 AD<br>ID\00112 AD<br>ID\00112 AD<br>ID\00172 AD<br>ID\00162 AD<br>ID\00161 AD                                                                                                    | ame<br>BDULLAHI, O.K., J<br>DEDIMPE, A., MR<br>DEDOYIN, A., MR<br>DEDUN, V.O., MR<br>DEGBAYIBI, A.O.,<br>DEGBAVIBI, A.O., MR<br>DERUEA, MR<br>DERUEA, MR<br>DEOSUN, J.O., M<br>DERIBIGBE, O.O.<br>DESHIAKIN, O.A., J<br>DESHIAK, S., MI                                                                                                    | MRS<br>AS<br>MRS<br>IS<br>S<br>RS<br>, MRS<br>SS                                                                             | Grade<br>7<br>4<br>2<br>9<br>9<br>2<br>8<br>5<br>5<br>11<br>5<br>4<br>3                                                 | Step<br>1<br>1<br>1<br>1<br>1<br>1<br>1<br>1<br>1<br>1<br>1<br>1<br>1 | Gender<br>Female<br>Female<br>Female<br>Female<br>Female<br>Female<br>Female<br>Female<br>Female<br>Female<br>Female<br>Female                                         | MaritalStatus<br>Married<br>Married<br>Married<br>Married<br>Single<br>Single<br>Married<br>Married<br>Married<br>Married<br>Married                                                                              | Status<br>Inservice<br>Inservice<br>Inservice<br>Inservice<br>Inservice<br>Inservice<br>Inservice<br>Inservice<br>Inservice<br>Inservice<br>Inservice                                                                                            | Category<br>HATISS<br>HATISS<br>HATISS<br>HATISS<br>HATISS<br>HATISS<br>HATISS<br>HATISS<br>HATISS<br>HATISS<br>HATISS                                                             |       | Double-Cli<br>on a reco<br>to display I<br>staff det |
| EmployeeCod N P.<br>EmployeeCod N P.<br>EmployeeCod N P.<br>EDV0075 AD<br>EDV00218 AD<br>EDV00084 AD<br>EDV00084 AD<br>EDV00071 AD<br>EDV0077 AD<br>EDV0077 AD<br>EDV0077 AD<br>EDV0077 AD<br>EDV0076 AD<br>EDV0076 AD                                                                                                    | ame<br>BDULLAHI, O.K., ,<br>DEDIMPE, A., MR<br>DEDDYIN, A., , MI<br>DEDDYIN, V.O., MF<br>DEGBAYIBI, A.O., M<br>DEMOSU, A., , MISS<br>DEMOSGA, I., , MR<br>DENLE, A., , MISS<br>DENUGA, I., , MR<br>DECSUN, J.O., M<br>DERIBIGBE, O.O.<br>DESHANA, S., , MI<br>DETUTU, O.O., M                                                                                      | MRS<br>NS<br>MRS<br>SS<br>SR<br>MRS<br>MRS<br>SS<br>SS<br>INS                                                                | Grade<br>7<br>4<br>2<br>9<br>9<br>2<br>8<br>5<br>11<br>5<br>4<br>3<br>11                                                | Step<br>1<br>1<br>1<br>1<br>1<br>1<br>1<br>1<br>1<br>1<br>1<br>1<br>1 | Gender<br>Female<br>Female<br>Female<br>Female<br>Female<br>Female<br>Female<br>Female<br>Female<br>Female<br>Female<br>Female<br>Female                               | MaritalStatus<br>Married<br>Married<br>Married<br>Married<br>Single<br>Single<br>Married<br>Married<br>Married<br>Married<br>Married<br>Married                                                                   | Status<br>Inservice<br>Inservice<br>Inservice<br>Inservice<br>Inservice<br>Inservice<br>Inservice<br>Inservice<br>Inservice<br>Inservice<br>Inservice<br>Inservice                                                                               | Category<br>HATISS<br>HATISS<br>HATISS<br>HATISS<br>HATISS<br>HATISS<br>HATISS<br>HATISS<br>HATISS<br>HATISS<br>HATISS<br>HATISS<br>HATISS                                         |       | Double-Cli<br>on a recc<br>to display I<br>staff det |
| EmployeeCod         Na           ID\00173         AB           ID\00175         AC           ID\00218         AC           ID\00218         AC           ID\00218         AC           ID\00218         AC           ID\00211         AC           ID\00211         AC           ID\00257         AC           ID\00257         AC           ID\00257         AC           ID\00257         AC           ID\00257         AC           ID\00257         AC           ID\00257         AC           ID\00257         AC           ID\00257         AC           ID\00257         AC           ID\00257         AC           ID\00257         AC           ID\00256         AC           ID\00256         AC                                                                                                    | anie<br>BDULLAHI, O.K., J.<br>DEIMPE, A., MR<br>DEDOYIN, A., MI<br>DEDUN, V.O., MF<br>DEGBAYIBI, A.O.,<br>DEMOSU, A., MR<br>DENUGA, L., MR<br>DEOSUN, J.O., M<br>DEOSINAKIN, O.A.,<br>DESHAKIN, O.A., MR<br>DETUTU, O.O., M                                                                                                    | MRS<br>AS<br>IS<br>MRS<br>SS<br>RS<br>MRS<br>MRS<br>SS<br>SS<br>SS<br>SS<br>SS                                               | Grade<br>7<br>4<br>2<br>9<br>9<br>8<br>5<br>5<br>11<br>5<br>4<br>3<br>11<br>7                                           | Step<br>1<br>1<br>1<br>1<br>1<br>1<br>1<br>1<br>1<br>1<br>1<br>1<br>1 | Gender<br>Female<br>Female<br>Female<br>Female<br>Female<br>Female<br>Female<br>Female<br>Female<br>Female<br>Female<br>Female<br>Female<br>Female                     | MaritalStatus<br>Married<br>Married<br>Married<br>Single<br>Single<br>Married<br>Married<br>Married<br>Married<br>Married<br>Married<br>Married                                                                   | Status<br>Inservice<br>Inservice<br>Inservice<br>Inservice<br>Inservice<br>Inservice<br>Inservice<br>Inservice<br>Inservice<br>Inservice<br>Inservice<br>Inservice<br>Inservice<br>Inservice                                                     | Category<br>HATISS<br>HATISS<br>HATISS<br>HATISS<br>HATISS<br>HATISS<br>HATISS<br>HATISS<br>HATISS<br>HATISS<br>HATISS<br>HATISS<br>HATISS<br>HATISS                               |       | Double-Cli<br>on a recc<br>to display I<br>staff det |
| EmployeeCod         N           ID\00132         AB           ID\00175         AD           ID\00218         AD           ID\00218         AD           ID\00218         AD           ID\00214         AD           ID\00211         AD           ID\00211         AD           ID\00172         AD           ID\00162         AD           ID\00162         AD           ID\00256         AD           ID\00256         AD           ID\00257         AD                                                                                                    | anie<br>BDULLAHI, O.K., J.<br>BDULLAHI, O.K., MR<br>DEDOYIN, A., MR<br>DEDOYIN, A., MR<br>DEDUN, YO., MF<br>DEDULL, A., MISS<br>DENUEA, I., MR<br>DENUEA, I., MR<br>DERUBIGBE, O.O.<br>DESHANA, S., MI<br>DETUTU, O.O., M<br>DEYEMI, A., MR<br>DEYEMI, A., MR                                                                                                    | MRS<br>RS<br>MRS<br>SS<br>RS<br>MRS<br>MRS<br>SS<br>SS<br>SS<br>SS<br>SS<br>SS<br>SS<br>SS<br>SS<br>SS<br>SS<br>SS<br>S      | Grade<br>7<br>4<br>2<br>9<br>9<br>2<br>8<br>5<br>11<br>5<br>4<br>3<br>11<br>7<br>7<br>7<br>10                           | Step<br>1<br>1<br>1<br>1<br>1<br>1<br>1<br>1<br>1<br>1<br>1<br>1<br>1 | Gender<br>Female<br>Female<br>Female<br>Female<br>Female<br>Female<br>Female<br>Female<br>Female<br>Female<br>Female<br>Female<br>Female<br>Female<br>Female           | MaritalStatus<br>Married<br>Married<br>Married<br>Single<br>Single<br>Single<br>Married<br>Married<br>Married<br>Married<br>Married<br>Married<br>Married<br>Married<br>Married                                   | Status<br>Inservice<br>Inservice<br>Inservice<br>Inservice<br>Inservice<br>Inservice<br>Inservice<br>Inservice<br>Inservice<br>Inservice<br>Inservice<br>Inservice<br>Inservice<br>Inservice                                                     | Category<br>HATISS<br>HATISS<br>HATISS<br>HATISS<br>HATISS<br>HATISS<br>HATISS<br>HATISS<br>HATISS<br>HATISS<br>HATISS<br>HATISS<br>HATISS<br>HATISS                               |       | Double-Cli<br>on a rece<br>to display I<br>staff det |
| EmployeeCod()         NB           ID\00172         AB           ID\00175         AD           ID\00218         AD           ID\00071         AD           ID\00071         AD           ID\00071         AD           ID\00071         AD           ID\00071         AD           ID\00071         AD           ID\00077         AD           ID\00077         AD           ID\00077         AD           ID\00077         AD           ID\00076         AD           ID\00077         AD           ID\00076         AD           ID\00077         AD           ID\00077         AD           ID\00077         AD           ID\00078         AD           ID\00079         AD           ID\00079         AD           ID\00077         AD           ID\00077         AD           ID\00077         AD           ID\00078         AD           ID\000772         AD           ID\000772         AD | anie<br>BDULLAHI, O.K., J<br>BDULLAHI, O.K., MR<br>DEDDYIN, A., MR<br>DEDDYIN, A., MR<br>DEDDYIN, A., MR<br>DEDUN, A., MRS<br>DENUGA, L., MRS<br>DENUGA, L., MRS<br>DENUGA, L., MRS<br>DESHINA, S., MI<br>DESHINA, S., MR<br>DESHINA, S., MR<br>DESHINA, S., MR<br>DESHINA, S., MR<br>DEYEMI, F.A., MR<br>DEYEMI, F.A., MR<br>DEYEMI, F.A., MR<br>DEYEMI, F.A., MR | MRS<br>RS<br>RS<br>RS<br>RS<br>MRS<br>SS<br>MRS<br>SS<br>RS<br>RS<br>RS<br>RS<br>RS<br>RS<br>RS<br>RS<br>RS<br>RS<br>RS<br>R | Grade<br>7<br>4<br>9<br>9<br>2<br>8<br>5<br>111<br>5<br>4<br>3<br>11<br>7<br>10<br>4<br>4                               | Step<br>1<br>1<br>1<br>1<br>1<br>1<br>1<br>1<br>1<br>1<br>1<br>1<br>1 | Gender<br>Female<br>Female<br>Female<br>Female<br>Female<br>Female<br>Female<br>Female<br>Female<br>Female<br>Female<br>Female<br>Female<br>Female<br>Female           | MaritalStatus<br>Married<br>Married<br>Married<br>Married<br>Single<br>Single<br>Married<br>Married<br>Married<br>Married<br>Married<br>Married<br>Married<br>Married<br>Married                                  | Status<br>Inservice<br>Inservice<br>Inservice<br>Inservice<br>Inservice<br>Inservice<br>Inservice<br>Inservice<br>Inservice<br>Inservice<br>Inservice<br>Inservice<br>Inservice<br>Inservice<br>Inservice<br>Inservice                           | Category<br>HATISS<br>HATISS<br>HATISS<br>HATISS<br>HATISS<br>HATISS<br>HATISS<br>HATISS<br>HATISS<br>HATISS<br>HATISS<br>HATISS<br>HATISS<br>HATISS<br>HATISS<br>HATISS           |       | Double-Cli<br>on a reco<br>to display f<br>staff det |
| EmployeeCod() Ne           ID\00132         AB           ID\00175         AD           ID\00176         AD           ID\00178         AD           ID\00071         AD           ID\00171         AD           ID\00172         AD           ID\00172         AD           ID\00172         AD           ID\00162         AD           ID\00162         AD           ID\00256         AD           ID\00172         AD           ID\00256         AD           ID\00172         AD           ID\00256         AD           ID\00172         AD           ID\00272         AD           ID\00174         AD           ID\00174         AD           ID\00174         AD           ID\00174         AD           ID\00174         AD           ID\00174         AD           ID\00174         AD                                                                                                    | ame<br>DULLAHI, O.K., J<br>DULLAHI, O.K., J<br>DEDUN, YO., ME<br>DEDUN, YO., ME<br>DEGBAYIBI, A.O.<br>DEMOSU, A., MISS<br>DENUE, A., MISS<br>DENUEA, I., MISS<br>DENUEA, I., MISS<br>DESTINA, S., MI<br>DETUTU, O.O., M<br>DETUTU, O.O., M<br>DETUTU, O.O., M<br>DETUTU, O.O., M<br>DETUTU, A., MRS<br>DEYEMI, F.A., MRS                                           | MRS<br>15<br>15<br>15<br>15<br>5<br>5<br>7<br>8<br>15<br>15<br>15<br>15<br>15<br>15<br>15<br>15<br>15<br>15                  | Grade<br>7<br>4<br>2<br>9<br>9<br>2<br>8<br>5<br>11<br>5<br>4<br>3<br>11<br>5<br>4<br>3<br>11<br>7<br>7<br>10<br>4<br>9 | Step<br>1<br>1<br>1<br>1<br>1<br>1<br>1<br>1<br>1<br>1<br>1<br>1<br>1 | Gender<br>Female<br>Female<br>Female<br>Female<br>Female<br>Female<br>Female<br>Female<br>Female<br>Female<br>Female<br>Female<br>Female<br>Female<br>Female<br>Female | MaritalStatus<br>Married<br>Married<br>Married<br>Married<br>Single<br>Single<br>Married<br>Married<br>Married<br>Married<br>Married<br>Married<br>Married<br>Married<br>Married<br>Married<br>Married            | Status<br>Inservice<br>Inservice<br>Inservice<br>Inservice<br>Inservice<br>Inservice<br>Inservice<br>Inservice<br>Inservice<br>Inservice<br>Inservice<br>Inservice<br>Inservice<br>Inservice<br>Inservice<br>Inservice                           | Category<br>HATISS<br>HATISS<br>HATISS<br>HATISS<br>HATISS<br>HATISS<br>HATISS<br>HATISS<br>HATISS<br>HATISS<br>HATISS<br>HATISS<br>HATISS<br>HATISS<br>HATISS<br>HATISS           |       | Double-Cli<br>on a recc<br>to display f<br>staff det |
| EmployeeCod() NR           EmployeeCod() NR           ID\00175         AD           ID\00175         AD           ID\000775         AD           ID\000775         AD           ID\000775         AD           ID\00071         AD           ID\00071         AD           ID\00172         AD           ID\00172         AD           ID\00174         AD           ID\00175         AD           ID\00162         AD           ID\001726         AD           ID\001727         AD           ID\001728         AD           ID\000186         AF           ID\000186         AF           ID\000186         AF           ID\000186         AF           ID\000186         AF           ID\000186         AF                                                                                                    | ame<br>DULLAHI, O.K.,<br>DEDUN, Y.O., MP<br>DEDUN, Y.O., MP<br>DEDUN, Y.O., MP<br>DEBUSA, Y.O., MP<br>DEBUSA, J., MS<br>DERUSA, J., MS<br>DEBUSA, J.O., M<br>DERUSA, J.O., M<br>DERUSA, J.O., M<br>DERUSA, J.O., M<br>DERUSA, J.O., M<br>DESHAKIN, O.A.,<br>DESHAKIN, O.A., M<br>DEYEMI, F.A., MF<br>DLAYAN, Y.F., JA<br>BBA, Y.A., MRS<br>BBJ, E., MRS            | MRS<br>75<br>75<br>MRS<br>55<br>RS<br>MRS<br>MRS<br>55<br>55<br>7<br>15<br>15<br>15                                          | Grade<br>7<br>4<br>9<br>9<br>2<br>8<br>5<br>11<br>5<br>4<br>3<br>11<br>7<br>7<br>10<br>4<br>9<br>4<br>4                 | Step<br>1<br>1<br>1<br>1<br>1<br>1<br>1<br>1<br>1<br>1<br>1<br>1<br>1 | Gender<br>Female<br>Female<br>Female<br>Female<br>Female<br>Female<br>Female<br>Female<br>Female<br>Female<br>Female<br>Female<br>Female<br>Female<br>Female<br>Female | MaritalStatus<br>Married<br>Married<br>Married<br>Married<br>Single<br>Single<br>Married<br>Married<br>Married<br>Married<br>Married<br>Married<br>Married<br>Married<br>Married<br>Married<br>Married<br>Married | Status<br>Inservice<br>Inservice<br>Inservice<br>Inservice<br>Inservice<br>Inservice<br>Inservice<br>Inservice<br>Inservice<br>Inservice<br>Inservice<br>Inservice<br>Inservice<br>Inservice<br>Inservice<br>Inservice<br>Inservice<br>Inservice | Category<br>HATISS<br>HATISS<br>HATISS<br>HATISS<br>HATISS<br>HATISS<br>HATISS<br>HATISS<br>HATISS<br>HATISS<br>HATISS<br>HATISS<br>HATISS<br>HATISS<br>HATISS<br>HATISS<br>HATISS |       | Double-Cli<br>on a recc<br>to display staff det      |

- 9.1.3 To create details of a new staff
  - 1. Select **Staff Full Details** from Staff Details menu.
  - 2. Click Add
  - 3. Enter staff details in the
    - a. Employment Information tab
    - b. Physical Features tab and
    - c. **Contact Information** tab
    - d. Click **Insert Photo**, locate and select the staff photo file on your computer.
  - 4. Click Save.
  - 5. You can print\preview staff details via print\preview button.
  - 6. To modify details, click **Modify**, change the detail(s) you want, and then click **Save**.

| Staf | f Details                            |                       |                          |                    |
|------|--------------------------------------|-----------------------|--------------------------|--------------------|
|      | Staff Details                        | Search Name:          |                          |                    |
| •    | ID: ID\00244<br>Employment Informati | Name: ABAKPA, G. ; MR | ation Changes to Details |                    |
|      | SurName:                             | ABAKPA                | Employee Status          | Inservice •        |
|      | FirstName:                           | G.                    | Date Employed:           | 29-Jun-1989        |
|      | MiddleName:                          |                       | Date Confirmed:          | 26-Jun-1991        |
|      | Title:                               | MR                    | Date Appointed/Prom:     | 29-Jun-1989        |
|      | Gender:                              | Male                  | File No.:                | F5H1004\ID\00244   |
|      | MaritalStatus:                       | Married 🗾             |                          |                    |
|      | Payscale                             | HATISS                |                          |                    |
|      | Grade:                               | 1                     |                          |                    |
|      | Step:                                | 1 -                   |                          |                    |
|      | Location:                            | Lagos                 | -                        |                    |
|      | Department:                          | Personnel Management  | -                        |                    |
|      | Section:                             |                       | -                        |                    |
|      | Designation:                         | Cleaner               | <u>·</u>                 |                    |
|      | Qualification:                       | FSLC                  | <u>·</u>                 | Insert Photo       |
|      |                                      |                       |                          | Inscretifico       |
|      | 3 <del></del>                        |                       |                          |                    |
|      | Add Modify                           | Save Discard          | Requery Refresh          | Preview Print Exit |
| Rec  | ord: I                               | 1 • • • • • • of 235  |                          |                    |

## **10** Exporting Reports to other file formats

You would have noticed by now that you can print set of reports from each of the interfaces. All reports can be printed directly to the printer or preview on the screen. However, Clinic Manager offers the flexibility to export report in several file formats such as Microsoft Excel, rich text, snapshot format and any other format supported on your system.

10.1.1 To export to other file format

- 1. From the preview of the report as shown below, select **Export** from **File->Export Information** menu.
- 2. The dialog box shown below will be displayed.
- 3. Enter the file name in **File name**.
- 4. Select the file type to export to in **Save as type**; e.g. Microsoft Excel
- 5. Navigate to the directory\folder to put the file.
- 6. Click **Save**.
- 7. The report will be saved as the specified file type.

| Export Report                                 | 'PatientsList' As                                                                                                    | ? 🗙          |
|-----------------------------------------------|----------------------------------------------------------------------------------------------------|--------------|
| Save in:                                      | 🗀 My Documents 💽 🔶 🛍 🗮 🛪 Tools 🗸                                                                                     |              |
| History<br>History<br>My Documents<br>Desktop | <ul> <li>Adobe</li> <li>My eBooks</li> <li>My Webs</li> <li>My Webs</li> <li>NotificationOfManagement.rtf</li> </ul> |              |
| Favorites                                     |                                                                                                    |              |
|                                               | File name: PatientsList                                                                                              | <u>S</u> ave |
|                                               | Save as type: Rich Text Format (*.rtf)                                                                               | Cancel       |

- 10.1.2 To export the report as an attachment to e-mail
  - 1. Select Mail Recipient (As Attachment) from File->Export Information menu.
  - 2. Select the file format on the interface displayed, then Click **OK**.
  - 3. Depending on your Internet settings, specify appropriate settings to send the file as an attachment

| Send                                       | ? 🗙         |
|--------------------------------------------|-------------|
| Select <u>F</u> ormat:                     |             |
| Rich Text Format                           | ОК          |
| Snapshot Format<br>Microsoft Excel<br>HTML | Cancel      |
| MS-DOS Text                                | Output      |
| ~                                          | © All       |
| < >                                        | C Selection |
|                                            |             |

# **11** Appendix

# **11.1 Example Reports**